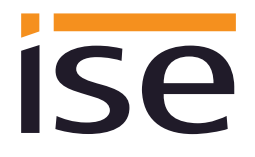

# Product Manual ise smart connect KNX Vaillant

Order No. S-0001-006 Complete set for installation, consisting of the two system components: - ise smart connect KNX Vaillant and - ise eBUS Adapter

Order No. 1-0006-007 - ise smart connect KNX Vaillant

Order No. 2-0001-003 - ise eBUS Adapter

Valid for application software version 2.0 and firmware version 2.1

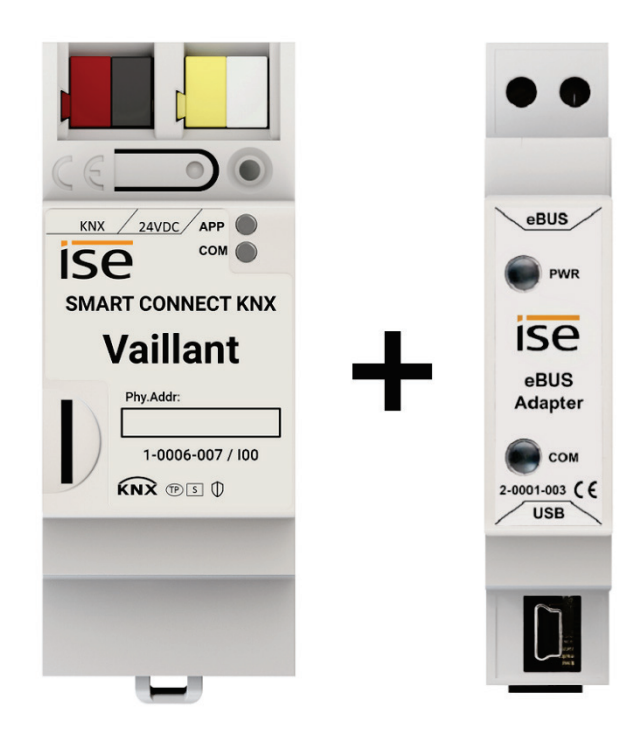

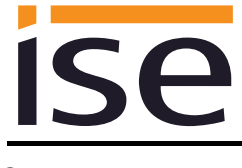

# Contents

| <u>1</u>             | <u>P</u>                                                                                                    | roduct description                                                                                                    | <u> 4</u>                                                                                                    |
|----------------------|----------------------------------------------------------------------------------------------------|----------------------------------------------------------------------------------------------------|----------------------------------------------------------------------------------------------------|
|                      | 11 -                                                                                                    | Instigne                                                                                                    | A                                                                                                    |
|                      |                                                                                                    | JIICUUIS                                                                                                    | 4<br>r                                                                                                    |
|                      |                                                                                                    | alliant yous niva                                                                                                    | 5<br>F                                                                                                    |
|                      |                                                                                                    | ennitions and explanation of terms                                                                                                    | 5                                                                                                    |
|                      | 1.4 FU                                                                                                    | Inclion schematic                                                                                                    | 6                                                                                                    |
|                      | 1.5 U                                                                                                    | sage scenarios – Comfort solutions with KNX and Vallant                                                                                                    | [                                                                                                    |
|                      | 1.5.1                                                                                                    | Your presence controls the heating                                                                                                    | 7                                                                                                    |
|                      | 1.5.2                                                                                                    | Controlling hot water and heating as needed                                                                                                    | 7                                                                                                    |
|                      | 1.5.3                                                                                                    | Adjusting heating and hot water to special situations                                                                                                    | 7                                                                                                    |
|                      | 1.5.4                                                                                                    | Controlling ventilation                                                                                                    | 7                                                                                                    |
|                      | 1.6 0                                                                                                    | btaining information from the Vaillant system                                                                                                    | 8                                                                                                    |
|                      | 1.6.1                                                                                                    | Preparing information on energy yield                                                                                                    | 8                                                                                                    |
|                      | 1.6.2                                                                                                    | Energy consumption at a glance                                                                                                    | 8                                                                                                    |
|                      | 1.6.3                                                                                                    | Display heating status                                                                                                    | 8                                                                                                    |
|                      | 1.6.4                                                                                                    | Heating active/inactive                                                                                                    | 8                                                                                                    |
|                      | 1.6.5                                                                                                    | Display water pressure                                                                                                    | 8                                                                                                    |
|                      | 1.6.6                                                                                                    | Informed in detail                                                                                                    | 8                                                                                                    |
| 2                    | J                                                                                                    | stallation electrical connection and energian                                                                                                    | •                                                                                                    |
| 4                    | <u>in</u>                                                                                                    | stanation, electrical connection and operation                                                                                                    | <u> 9</u>                                                                                                    |
|                      | 2.1 D                                                                                                    | evice design ise smart connect KNX Vaillant                                                                                                    | 9                                                                                                    |
|                      | 2.2 S                                                                                                    | afety notes                                                                                                    | 10                                                                                                    |
|                      | 2.3 In                                                                                                    | stallation and electrical connection                                                                                                    | 10                                                                                                    |
|                      | 2.4 D                                                                                                    | evice design ise eBUS Adapter                                                                                                    | 12                                                                                                    |
|                      | 2.5 C                                                                                                    | onnecting the ise eBUS Adapter to the eBUS                                                                                                    | 13                                                                                                    |
|                      |                                                                                                    |                                                                                                    |                                                                                                    |
| 3                    | C                                                                                                    | onfiguration                                                                                                    | 15                                                                                                    |
| <u>3</u>             | <u>c</u>                                                                                                    | onfiguration                                                                                                    | <u> 15</u>                                                                                                    |
| <u>3</u>             | <u>c</u><br>3.1 C                                                                                                    | onfiguration<br>onfiguration step 1 – Create ise smart connect KNX Vaillant as device in the ETS                                                                                                    | <u> <b>15</b></u><br>16                                                                                              |
| <u>3</u>             | 3.1 C<br>3.2 C                                                                                                    | onfiguration<br>onfiguration step 1 – Create ise smart connect KNX Vaillant as device in the ETS<br>onfiguration step 2 – Assigning an individual address                                                                                                    | <u> 15</u><br>16<br>16                                                                                               |
| <u>3</u>             | 3.1 C<br>3.2 C<br>3.3 C                                                                                                    | onfiguration<br>onfiguration step 1 – Create ise smart connect KNX Vaillant as device in the ETS<br>onfiguration step 2 – Assigning an individual address<br>onfiguration step 3 – Setting the IP address, subnet mask and address of the default                                                                                                    | <u> 15</u><br>16<br>16                                                                                               |
| <u>3</u>             | 3.1 C<br>3.2 C<br>3.3 C<br>ga                                                                                                    | onfiguration<br>onfiguration step 1 – Create ise smart connect KNX Vaillant as device in the ETS<br>onfiguration step 2 – Assigning an individual address<br>onfiguration step 3 – Setting the IP address, subnet mask and address of the default<br>ateway                                                                                                    | <u> 15</u><br>16<br>16<br>16                                                                                         |
| <u>3</u>             | 3.1 C<br>3.2 C<br>3.3 C<br>3.3 C<br>3.4 S                                                                                                    | onfiguration<br>onfiguration step 1 – Create ise smart connect KNX Vaillant as device in the ETS<br>onfiguration step 2 – Assigning an individual address<br>onfiguration step 3 – Setting the IP address, subnet mask and address of the default<br>ateway                                                                                                    | <u> 15</u><br>16<br>16<br>16<br>18                                                                                   |
| <u>3</u>             | 3.1 C<br>3.2 C<br>3.3 C<br>3.3 C<br>3.4 S<br>3.4 S                                                                                                    | onfiguration<br>onfiguration step 1 – Create ise smart connect KNX Vaillant as device in the ETS<br>onfiguration step 2 – Assigning an individual address<br>onfiguration step 3 – Setting the IP address, subnet mask and address of the default<br>ateway<br>etting general parameters<br>System dimensioning parameters                                                                                                    | 15<br>16<br>16<br>16<br>18<br>18                                                                                     |
| <u>3</u>             | 3.1 C<br>3.2 C<br>3.3 C<br>3.4 S<br>3.4 S<br>3.4.1<br>3.4.2                                                                                                    | onfiguration<br>onfiguration step 1 – Create ise smart connect KNX Vaillant as device in the ETS<br>onfiguration step 2 – Assigning an individual address<br>onfiguration step 3 – Setting the IP address, subnet mask and address of the default<br>ateway<br>etting general parameters<br>System dimensioning parameters<br>Parameters use cases                                                                                                    | <b>15</b><br>16<br>16<br>16<br>18<br>18<br>21                                                                        |
| <u>3</u>             | 2.1 C<br>3.2 C<br>3.3 C<br>3.4 S<br>3.4.1<br>3.4.2<br>3.4.3                                                                                                    | onfiguration<br>onfiguration step 1 – Create ise smart connect KNX Vaillant as device in the ETS<br>onfiguration step 2 – Assigning an individual address<br>onfiguration step 3 – Setting the IP address, subnet mask and address of the default<br>ateway<br>etting general parameters<br>System dimensioning parameters<br>Parameters use cases<br>Time settings.                                                                                                    | 15<br>16<br>16<br>18<br>18<br>21<br>22                                                                               |
| <u>3</u>             | 3.1 C<br>3.2 C<br>3.3 C<br>3.4 S<br>3.4 S<br>3.4.1<br>3.4.2<br>3.4.3<br>3.5 C                                                                                                    | onfiguration         onfiguration step 1 – Create ise smart connect KNX Vaillant as device in the ETS         onfiguration step 2 – Assigning an individual address.         onfiguration step 3 – Setting the IP address, subnet mask and address of the default         ateway                                                                                                    | 15<br>16<br>16<br>18<br>18<br>21<br>22<br>23                                                                         |
| <u>3</u>             | 2.1 C<br>3.2 C<br>3.3 C<br>3.4 S<br>3.4 S<br>3.4.1<br>3.4.2<br>3.4.3<br>3.5 C                                                                                                    | onfiguration         onfiguration step 1 – Create ise smart connect KNX Vaillant as device in the ETS         onfiguration step 2 – Assigning an individual address.         onfiguration step 3 – Setting the IP address, subnet mask and address of the default         ateway                                                                                                    | 15<br>16<br>16<br>18<br>18<br>21<br>22<br>23                                                                         |
| <u>3</u>             | 2.1 C<br>3.2 C<br>3.3 C<br>3.4 S<br>3.4 S<br>3.4.1<br>3.4.2<br>3.4.3<br>3.5 C                                                                                                    | onfiguration                                                                                                    | 15<br>16<br>16<br>18<br>18<br>21<br>22<br>23<br>67                                                                   |
| <u>3</u><br><u>4</u> | <u>c</u><br>3.1 C<br>3.2 C<br>3.3 C<br>3.4 S<br>3.4.1<br>3.4.2<br>3.4.3<br>3.5 C<br><u>c</u><br>4.1 O                                                                                                    | onfiguration.         onfiguration step 1 – Create ise smart connect KNX Vaillant as device in the ETS         onfiguration step 2 – Assigning an individual address.         onfiguration step 3 – Setting the IP address, subnet mask and address of the default ateway         etting general parameters.         System dimensioning parameters.         Parameters use cases         Time settings.         onnecting group addresses to group communication objects         ommissioning | 15<br>16<br>16<br>18<br>21<br>22<br>23<br>67                                                                         |
| <u>3</u><br><u>4</u> | 3.1       C         3.2       C         3.3       C         3.4       Si         3.4.1       3.4.2         3.4.3       3.5         C       C         4.1       O         4.2       LI                                                                                                    | onfiguration         onfiguration step 1 – Create ise smart connect KNX Vaillant as device in the ETS         onfiguration step 2 – Assigning an individual address.         onfiguration step 3 – Setting the IP address, subnet mask and address of the default         ateway                                                                                                    | 15<br>16<br>16<br>18<br>18<br>21<br>22<br>23<br>67<br>68                                                             |
| <u>3</u><br><u>4</u> | <u>c</u><br>3.1 C<br>3.2 C<br>3.3 C<br>3.4 So<br>3.4.1<br>3.4.2<br>3.4.3<br>3.5 C<br><u>c</u><br>4.1 O<br>4.2 LI<br>4.2.1                                                                                                    | onfiguration                                                                                                    | 15<br>16<br>16<br>18<br>18<br>21<br>22<br>23<br>67<br>68<br>68                                                       |
| <u>3</u><br>4        | 3.1       C         3.2       C         3.3       C         3.4       S         3.4.1       3.4.2         3.4.3       3.5         C       C         4.1       O         4.2       LI         4.2       LI         4.2.1       4.2.2                                                                                                    | onfiguration                                                                                                    | 15<br>16<br>16<br>18<br>18<br>21<br>22<br>23<br>67<br>68<br>68<br>68<br>69                                           |
| <u>3</u><br><u>4</u> | 3.1       C         3.2       C         3.3       C         3.4       S         3.4.1       3.4.2         3.4.3       3.5         C       C         4.1       O         4.2       LI         4.2.1       4.2.2         4.3       A                                                                                                    | onfiguration         onfiguration step 1 – Create ise smart connect KNX Vaillant as device in the ETS         onfiguration step 2 – Assigning an individual address                                                                                                    | 15<br>16<br>16<br>18<br>21<br>22<br>23<br>67<br>68<br>68<br>68<br>69<br>70                                           |
| <u>3</u>             | 3.1       C         3.2       C         3.3       C         3.3       C         3.4       Si         3.4.1       3.4.2         3.4.3       3.5         C       C         4.1       O         4.2       LI         4.2.1       4.2.2         4.3       Av         4.4       D                                                                                                    | onfiguration         onfiguration step 1 – Create ise smart connect KNX Vaillant as device in the ETS         onfiguration step 2 – Assigning an individual address                                                                                                    | 15<br>16<br>16<br>18<br>18<br>21<br>22<br>23<br>67<br>68<br>68<br>68<br>69<br>70<br>70                               |
| <u>3</u>             | C         3.1       C         3.2       C         3.3       C         3.3       C         3.4       So         3.4.1       3.4.2         3.4.2       3.4.3         3.5       C         4.1       O         4.2       LI         4.2.2       4.3         4.3       A         4.4       D         4.5       Ti                                                                                       | onfiguration                                                                                                    | 15<br>16<br>16<br>18<br>18<br>21<br>22<br>23<br>67<br>67<br>68<br>68<br>68<br>69<br>70<br>71                         |
| <u>3</u>             | 3.1       C         3.2       C         3.3       C         3.4       S         3.4.1       3.4.2         3.4.3       3.5         3.5       C         4.1       O         4.2       LB         4.2       LB         4.3       A         4.4       D         4.5       TH         4.6       Fa                                                                                                    | onfiguration                                                                                                    | 15<br>16<br>16<br>18<br>21<br>22<br>23<br>67<br>68<br>68<br>68<br>68<br>70<br>71<br>71<br>71                         |
| <u>3</u>             | 3.1       C         3.2       C         3.3       C         3.4       S         3.4.1       3.4.2         3.4.3       3.5         C       C         4.1       O         4.2       Lit         4.2.1       4.2.2         4.3       A         4.4       D         4.5       Ti         4.6       Fa         4.6.1       C                                                                            | onfiguration                                                                                                    | 15<br>16<br>16<br>18<br>21<br>22<br>23<br>67<br>67<br>68<br>68<br>68<br>69<br>70<br>71<br>71<br>71                   |
| <u>3</u>             | 3.1       C         3.2       C         3.3       C         3.4       Si         3.4.1       3.4.2         3.4.3       3.5         C       C         4.1       O         4.2       LH         4.2.1       4.2.1         4.2       LH         4.3       Ar         4.4       D         4.5       TH         4.6       Fa         4.6.1       4.6.1         4.6.2       C                            | onfiguration         onfiguration step 1 - Create ise smart connect KNX Vaillant as device in the ETS         onfiguration step 2 - Assigning an individual address.         onfiguration step 3 - Setting the IP address, subnet mask and address of the default         ateway                                                                                                    | 15<br>16<br>16<br>18<br>21<br>22<br>23<br>67<br>67<br>68<br>68<br>69<br>70<br>71<br>71<br>71<br>71                   |
| <u>3</u>             | C         3.1       C         3.2       C         3.3       C         3.4       Si         3.4.1       3.4.2         3.4.3       3.5         3.5       C         4.1       O         4.2       LH         4.2.1       4.2.1         4.3       Ar         4.4       D         4.5       TH         4.6       Fri         4.6.1       4.6.2         4.7       Fi                                     | onfiguration         onfiguration step 1 - Create ise smart connect KNX Vaillant as device in the ETS         onfiguration step 2 - Assigning an individual address         onfiguration step 3 - Setting the IP address, subnet mask and address of the default         ateway                                                                                                    | 15<br>16<br>16<br>18<br>21<br>22<br>23<br>67<br>67<br>68<br>68<br>69<br>70<br>71<br>71<br>71<br>72                   |
| 3 4                  | C         3.1       C         3.2       C         3.3       C         3.4       S         3.4.1       3.4.2         3.4.3       3.5         C       C         4.1       O         4.2       LB         4.2       LB         4.2       LB         4.3       A0         4.5       TH         4.6       Fa         4.6       Fa         4.6.1       4.6.2         4.7       Fi         4.7.1       Fi | onfiguration         onfiguration step 1 – Create ise smart connect KNX Vaillant as device in the ETS                                                                                                    | 15<br>16<br>16<br>18<br>18<br>21<br>22<br>23<br>67<br>67<br>68<br>68<br>68<br>69<br>70<br>71<br>71<br>71<br>72<br>72 |

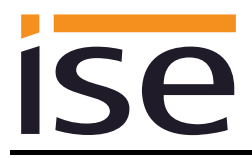

|          | <ul><li>4.7.2 Local firmware update without internet access</li><li>4.7.3 Compatibility of catalogue entry with firmware</li></ul>                                                             |                                                                                                    |
|----------|----------------------------------------------------------------------------------------------------|----------------------------------------------------------------------------------------------------|
| <u>5</u> | Technical data                                                                                                    | 73                                                                                                    |
|          | <ul><li>5.1 ise smart connect KNX Vaillant</li><li>5.2 ise eBUS Adapter</li></ul>                                                                                                    |                                                                                                    |
| <u>6</u> | Frequently asked questions (FAQ)                                                                                                    | 75                                                                                                    |
| <u>7</u> | Troubleshooting and support                                                                                                    |                                                                                                    |
|          | <ul> <li>7.1 Downloading log files if a problem occurs</li> <li>7.2 Status page of the ise smart connect KNX Vaillant</li> <li>7.3 The ise smart connect KNX Vaillant does not work</li> </ul> |                                                                                                    |
| <u>8</u> | ise smart connect KNX Vaillant software licence agreement                                                                                                    |                                                                                                    |
|          | <ul> <li>8.1 Definitions</li></ul>                                                                                                    | 78<br>78<br>78<br>78<br>78<br>78<br>78<br>78<br>78<br>79<br>79<br>79<br>79<br>79<br>79<br>79<br>79<br>79<br>79<br>79<br>79<br>79 |
|          | <ul> <li>8.9 Applicable law</li></ul>                                                                                                    | 80<br>                                                                                                    |

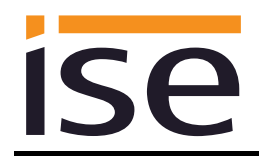

# 1 **Product description**

#### 1.1 Functions

- Operating a sensoCOMFORT or multiMATIC-controlled Vaillant<sup>1</sup> heating and domestic hot water system using KNX<sup>2</sup>.
- Control of heating and cooling function, hot water and ventilation with the usual KNX operating devices regardless of heating control unit.
- Easy connection of visualisation systems and facility management systems.
- Changes made using the heating system controller are reported on the KNX.
- Supports accelerated transmission from the ETS<sup>2</sup> to the ise smart connect KNX Vaillant via a direct IP connection.
- The ise smart connect KNX Vaillant is configured using the latest version of the ETS5. The application accesses ETS functions not supported by earlier ETS versions.
- Together with the ise eBUS Adapter, the ise smart connect KNX Vaillant establishes the connection between the smart heating control and your KNX system.

#### Important note:

The use of both system components is required to ensure functioning control. The ise smart connect KNX Vaillant can therefore only be used in conjunction with the ise eBUS Adapter. The system components can be ordered as a set or individually (for replacement purposes). The Vaillant heating system must be controlled using a sensoCOMFORT or multiMATIC system controller. Other system controllers are not compatible. The term system controller is used for both variants in the rest of this manual.

#### Important!

The device must be supplied with voltage by a dedicated power supply unit. Do not use the auxiliary voltage output of a KNX power supply unit which is also supplying a KNX line.

#### Important note:

The product comes with a handover protocol in German and English. The HVAC supplier must document installation on the handover protocol and hand it to the planner for building technology (KNX bus system). The handover protocol is available in other languages on the website at www.ise.de/en/home.

<sup>&</sup>lt;sup>1</sup> Vaillant is a registered trademark of Vaillant Deutschland GmbH & Co. KG

<sup>&</sup>lt;sup>2</sup> ETS and KNX are registered trademarks of KNX Association cvba

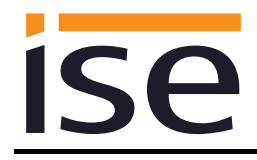

# 1.2 Vaillant goes KNX

The ise smart connect KNX Vaillant enables you to implement innovative solutions for your intelligent home.

Connecting KNX and Vaillant opens up new possibilities:

- Your presence and absence control the heating.
- Operating devices in every room desired enable convenient access to your Vaillant system.
- "Instant" hot water can be requested using a sensor or an operating device in the room in question.
- Integration of heating and/or ventilation in building scenarios.

These and other application examples can be found in more detail in chapter 1.5 "Use scenarios – Comfort solutions with KNX and Vaillant".

#### **1.3 Definitions and explanation of terms**

#### • ise eBUS Adapter

The ise eBUS Adapter is a system component used to connect the Vaillant bus modular control system with the KNX system.

The eBUS adapter connects

– ise smart connect series devices for the eBUS connection, in this case, ise smart connect KNX Vaillant, and

- the Vaillant controller

with one another via a USB interface.

The eBUS adapter is a specially designed system component for these specific use cases. Any other use or use beyond this purpose is considered improper.

#### • Vaillant system

All components of the Vaillant heating system are designated as the Vaillant system. One of these components must be a system controller with which the ise smart connect KNX Vaillant communicates. This can also be the radio module in the system controller.

Information on the operation, installation and any required accessories can be found in the corresponding documents issued by Vaillant.

#### • eBUS

The commands generated by KNX devices are prepared via the ise smart connect KNX Vaillant and the ise eBUS Adapter to enable communication with the central system controls the Vaillant system via the eBUS.

Separate addressing of ise system components for the eBUS is not necessary.

The eBUS connection point is described in chapter 2.5 "Connecting the ise eBUS Adapter to the eBUS".

The relevant instructions for installation on the eBUS provided by Vaillant (connection procedures, cable selection etc.) must be observed.

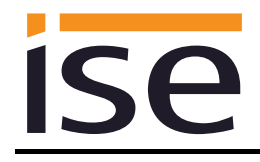

# 1.4 Function schematic

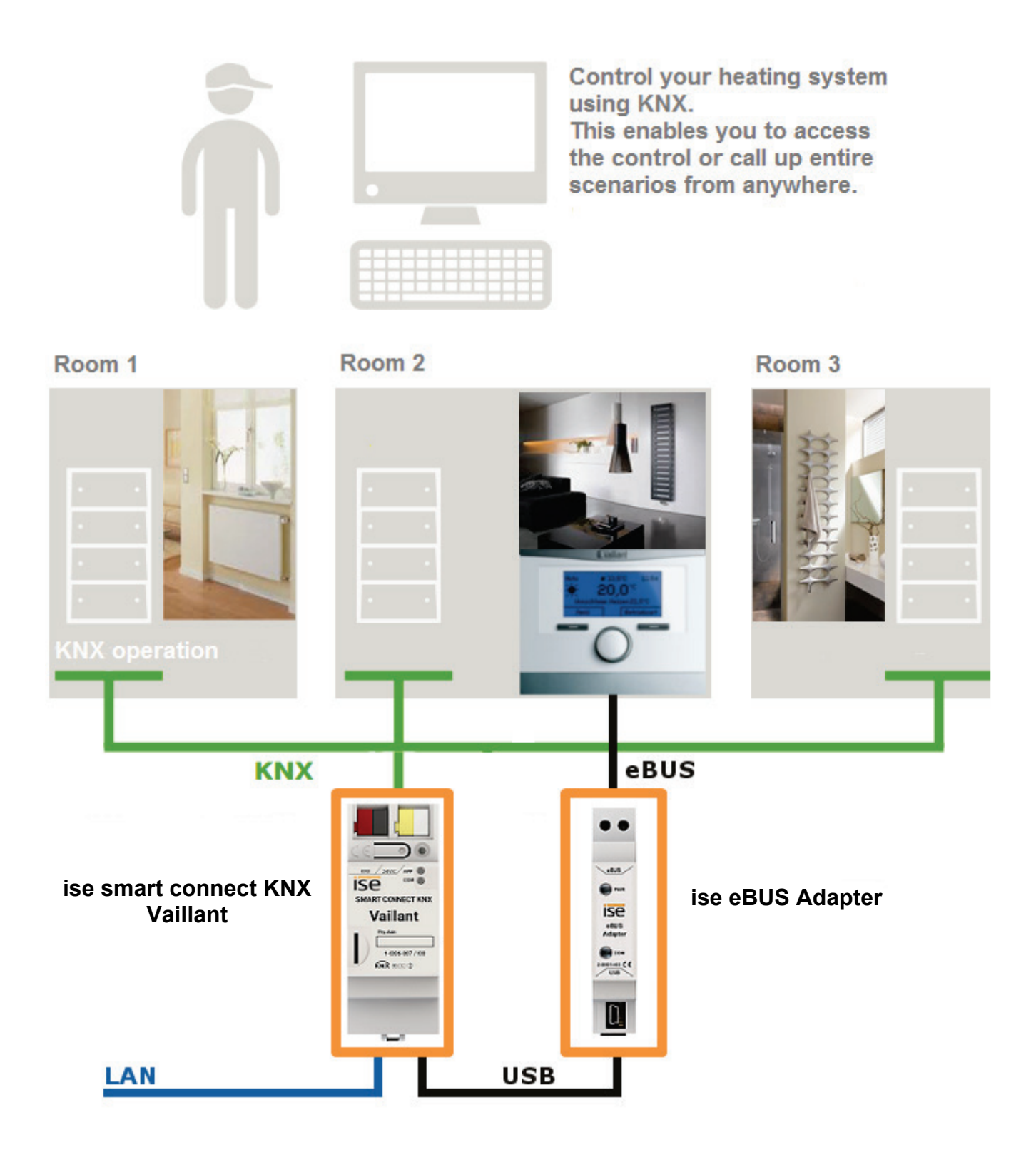

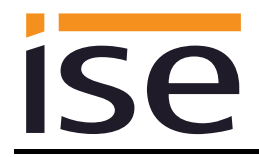

# 1.5 Usage scenarios – Comfort solutions with KNX and Vaillant

Enhance the existing Comfort functions of your KNX system and smart heating and domestic hot water control.

#### **1.5.1** Your presence controls the heating

You won't be at home for a longer period of time. KNX enables you to perform an occupied-home simulation today, allowing you to conveniently activate the alarm system by pressing the "absence switch". You can now also use the ise smart connect KNX Vaillant to switch your heating system to "standby mode". This allows you to reduce the room temperature setpoint values in all rooms (if desired) and minimise heating.

#### 1.5.2 Controlling hot water and heating as needed

You want to be able to enter and change the times and setpoint values for heating and hot water in your visualisation or any other operating device quickly and easily. This means you can save energy without renouncing comfort. After all, the system only works when you need it.

#### 1.5.3 Adjusting heating and hot water to special situations

You want to be able to react to short-term changes in use quickly and easily (longer than usual periods of absence, events, parties, etc.). With the ise smart connect KNX Vaillant, you can temporarily change the times and setpoint values for heating and hot water. After this period, your standard values apply once again.

#### 1.5.4 Controlling ventilation

Adapt the ventilation system to meet your needs. Start modes such as ventilation boost at the push of a button.

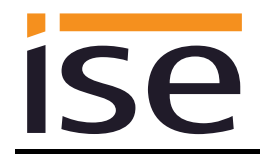

# **1.6** Obtaining information from the Vaillant system

## 1.6.1 Preparing information on energy yield

Prepare information on the energy yield of the heat pumps and/or solar system to create a clear overview of the energy generation on your visualisation. Note that this information must be provided by the components used in the heating system.

## 1.6.2 Energy consumption at a glance

Prepare information on the energy consumption to create a constant overview of consumption on your visualisation (or other display). Recognise changes and adapt the control to changed usage behaviour if necessary. Note that this information must be provided by the components used in the heating system.

#### 1.6.3 Display heating status

Prepare information on your heating system to create a constant overview of the system on your visualisation. This enables you to react immediately in the event of a fault.

#### **1.6.4** Heating active/inactive

Check whether the heating is currently active at any time via your visualisation.

#### 1.6.5 Display water pressure

Receive an alarm signal for insufficient water pressure. Select the signalling in a manner and location that allows you to react quickly.

#### 1.6.6 Informed in detail

Whether you are on the sofa or looking at the panel, you can read important data such as the hot water temperature, the circulation pump status or the minimum setpoint flow temperature for cooling mode quickly and clearly on your KNX visualisation display.

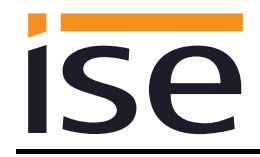

# 2 Installation, electrical connection and operation

2.1 Device design ise smart connect KNX Vaillant

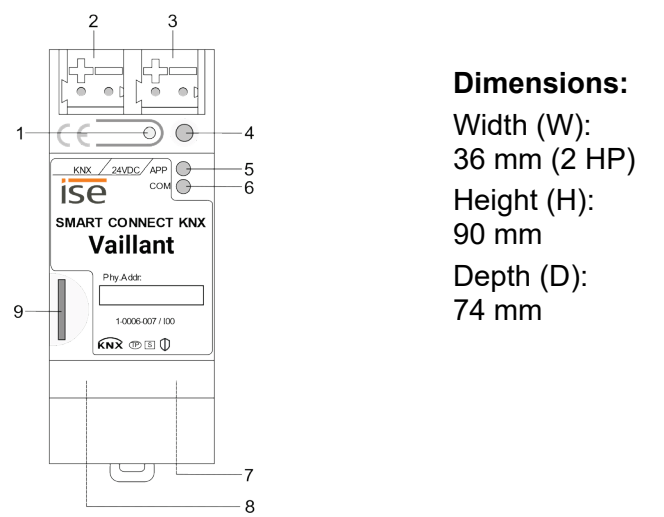

Figure 1: ise smart connect KNX Vaillant

| 1 | Programming button for KNX       | Switches the device to the ETS programming mode or vice versa.                                                                                                    |  |  |
|---|----------------------------------|----------------------------------------------------------------------------------------------------|--|--|
| 2 | KNX connection<br>(twisted pair) | Left: (+/red)<br>Right: (-/black)                                                                                                    |  |  |
| 3 | Connection for power supply      | DC 24 to 30 V, 2 W (at 24 V)<br>Left: ( + / yellow)<br>Right: ( - / white)                                                                                                    |  |  |
| 4 | KNX programming<br>LED (red)     | Red: Device is in ETS programming mode                                                                                                    |  |  |
| 5 | LED APP (green)                  | Green: Normal operation<br>Off /<br>flashes: See 4.2.1 / 4.2.2 for start or diagnosis code                                                                                                    |  |  |
| 6 | LED COM (yellow)                 | Yellow: Normal operation (brief dark phases indicate KNX telegram<br>traffic)<br>Off /<br>flashes: See 4.2.1 / 4.2.2 for start or diagnosis code                                                                                                    |  |  |
| 7 | Ethernet connection              | LED 10/100 speed (green)LED link/ACT (orange)On:100 Mbit/sOn:Connection to IP networkOff:10 Mbit/sOff:No connectionFlashes:Data reception on IP                                                                                                    |  |  |
| 8 | USB connection                   | USB connection type A; establishes the connection to the Vaillant<br>system via the ise eBUS Adapter.<br>Use the supplied USB cable as standard. <b>Please note that the use</b><br>of <b>USB cables with a length of more than 3 m is generally not</b><br>permitted. |  |  |
| 9 | microSD card slot                | Without function.                                                                                                    |  |  |

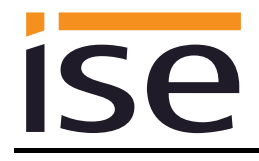

#### 2.2 Safety notes

Electrical devices may only be installed and mounted by a qualified electrician. In doing so, the applicable accident prevention regulations must be observed. Failure to observe the installation instructions can result in damage to the device, fire or other dangers.

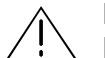

#### DANGER!

Electric shock if live parts are touched. Electric shock may lead to death. Isolate connection cables before working on the device. Cover up live parts in the vicinity!

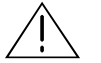

IMPORTANT!

The device must be supplied with voltage by a dedicated power supply unit. Do not use the auxiliary voltage output of a KNX power supply unit which is also supplying a KNX line.

See the installation instructions enclosed with the device for more information.

#### 2.3 Installation and electrical connection

#### Installing the device

- The device is intended for fixed installation in indoor spaces and dry rooms.
- Snap it on to the top-hat rail as per DIN EN 60715, vertical installation; network connections must face downward.
- I A KNX data rail is not required; the connection to KNX-TP is established using the accompanying bus connection terminal.
- ☑ Observe temperature range (0 °C to +45 °C); do not install over heat-emitting devices and ensure sufficient ventilation/cooling if necessary.

#### **Connecting the device**

- Route the bus line with the sheathing intact until it is close to the bus connection terminal.
- Firmly press the bus line into the bus connection terminal as far as possible.
- Install bus line leads without sheathing (SELV) reliably disconnected from all non-safety low-voltage cables (SELV/PELV).
- Maintain the specified clearance.
- Attach the cover cap supplied.
- Also see also the VDE regulations governing SELV (DIN VDE 0100-410/"Safe separation", KNX installation regulation) for more information.
- Connect the external power supply to the device's power supply connection (3) using a KNX device connection terminal, preferably yellow/white.
   Polarity: left/yellow: (+), white/right: (-).
- <u>Important:</u> The device must be supplied with voltage by a dedicated power supply unit. Do
  not use the auxiliary voltage output of a KNX power supply unit which is also supplying a
  KNX line.

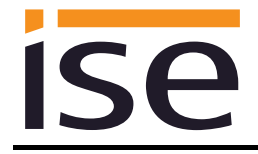

- Connect one IP network cable to the device's network connection (7).
- Connect the USB interface (8) to the ise eBUS Adapter. Use the supplied USB cable as standard.
   Please note that the use of USB cables with a length of more than 3 m is generally not permitted. When connecting an active ise smart connect KNX Vaillant with the ise eBUS Adapter, the initialisation may require up to three minutes. During this time, the ise smart connect KNX Vaillant may restart.

<u>Note:</u> The use of the ise smart connect KNX Vaillant requires the use of an ise eBUS Adapter. This can be ordered as a set or individually (as a replacement).

#### Fitting/removing a cover cap

A cover cap can be fitted to protect the KNX bus and power supply connections from dangerous voltages, particularly in the connection area.

The cap is fitted with an attached bus and power supply terminal and a connected bus and power supply line to the rear.

- Fitting the cover cap: The cover cap is pushed over the bus terminal until you hear and feel it lock into position (compare Figure 2: Fitting/removing a cover cap (A)).
- Removing the cover cap: The cover cap is removed by pressing it in slightly on the side and pulling it off to the front (compare Figure 2: Fitting/removing a cover cap (B)).

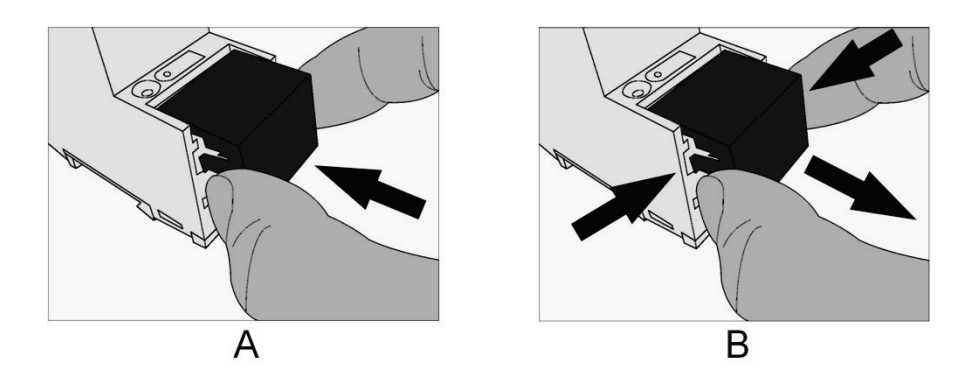

Figure 2: Fitting/removing a cover cap

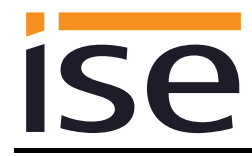

# 2.4 Device design ise eBUS Adapter

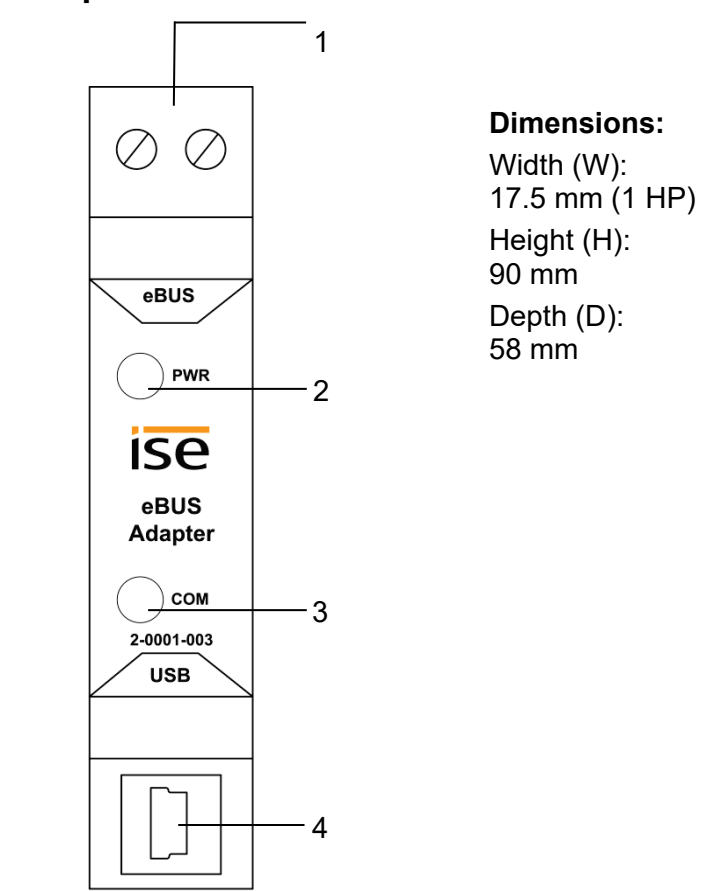

Figure 3: ise eBUS Adapter

| 1 | eBUS connection | Important note: The maximum length of the eBUS connection ca-<br>ble is 125 m. Please see chapter 2.5 "Connecting the ise eBUS<br>Adapter to the eBUS" for the position of the eBUS connection.                                                                                                    |
|---|-----------------|----------------------------------------------------------------------------------------------------|
| 2 | LED PWR (green) | Green: Minimum voltage from eBUS is connected                                                                                                    |
| 3 | LED COM (green) | Green: Connection between ise smart connect KNX Vaillant with eBUS established                                                                                                    |
| 4 | USB connection  | <ul> <li>Important note: The adapter cable for the USB port is equipped with a mini USB-B angle plug. To prevent damage, the angled plug must always be pulled out toward the front.</li> <li>Use the supplied USB cable as standard. Please note that the use of USB cables with a length of more than 3 m is generally not permitted.</li> </ul> |

See the installation instructions enclosed with the device for more information.

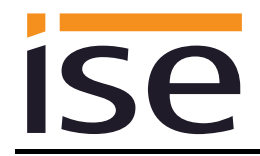

# 2.5 Connecting the ise eBUS Adapter to the eBUS

The heating technology supplier has installed a junction box in which an eBUS cable is laid from the heating system. The company installing the KNX system will establish the connection to the ise eBUS Adapter in this junction box.

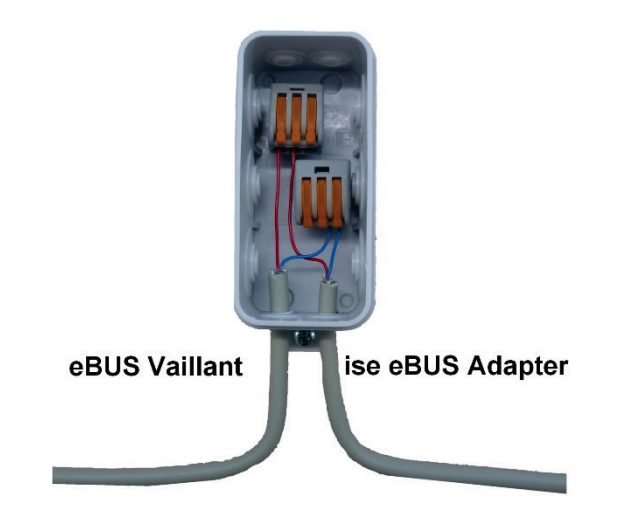

Figure 4: Junction box for the connection of the ise eBUS Adapter to the heating system.

The position of the junction box can be seen in the handover protocol from executing HVAC supplier to the building technology planner (KNX bus system). You can find the required information in Point 7 "Position of eBUS connection point between the Vaillant heating system and KNX Gateway".

Once the connection between the KNX system and the eBUS is established, the company installing the KNX system must attach the following sticker enclosed with the product to the Vaillant system:

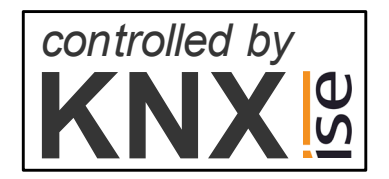

Figure 5: Heating system marking.

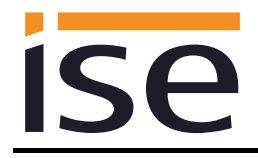

It is recommended to attach the sticker here:

|  | Controlled by<br>KNX |  |
|--|----------------------|--|
|  |                      |  |

Figure 6: Sticker attachment to BMU.

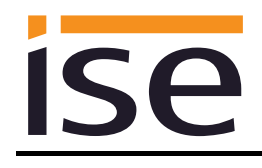

# 3 Configuration

Configuration of the ise smart connect KNX Vaillant system components is divided into the following steps:

| Pre               | parations:                                                                                                    | For explana-<br>tions, see           |
|-------------------|----------------------------------------------------------------------------------------------------|--------------------------------------|
| 1                 | Installing ise eBUS Adapter. Connect the ise smart connect KNX Vaillant<br>with the ise eBUS Adapter via the USB interface.<br>Use the supplied USB cable as standard. <b>Please note that the use of USB</b><br><b>cables with a length of more than 3 m is generally not permitted.</b>             | $\rightarrow$ Chapter 2              |
| 2                 | Mount ise smart connect KNX Vaillant; connect to KNX bus connection and auxiliary power.<br><u>Important note</u> : The device must be supplied with voltage by a dedicated power supply unit. Do not use the auxiliary voltage output of a KNX power supply unit which is also supplying a KNX line. | $\rightarrow$ Chapter 2.3            |
| 3                 | Connect the ise eBUS Adapter with the eBUS in the designated junction box.<br>Important note: The maximum length of the eBUS connection cable is 125 m.                                                                                                    | $\rightarrow$ Chapter 2.5            |
| 4                 | If necessary, install the ise smart connect KNX Vaillant on the IP network<br>and make settings on the IP network router where required.                                                                                                    |                                      |
| Со                | nfiguration via ETS:                                                                                                    |                                      |
| The<br>and<br>Sof | e device can be put into operation after installing the device and connecting the b<br>, if necessary, Ethernet. The preparatory configuration is carried out using the E<br>tware, ETS, available from the KNX Association, see <u>www.knx.org</u> .                                                 | ous, power supply<br>ngineering Tool |
| 1                 | Create the ise smart connect KNX Vaillant as a device in the ETS.                                                                                                    | $\rightarrow$ Chapter 3.1            |
| 2                 | Assign individual address as usual as appropriate for the KNX topology.                                                                                                    |                                      |
| 3                 | Set IP address, IP subnet mask and default gateway address on the ise smart connect KNX Vaillant or select "Obtain an IP address automatically (from a DHCP server)".                                                                                                    | $\rightarrow$ Chapter 3.3            |
| 4                 | General parameters for setting the ise smart connect KNX Vaillant.                                                                                                    | → Chapter<br>3.4.1                   |
| 5                 | Connect group addresses to communication object as usual.                                                                                                    | $\rightarrow$ Chapter 3.5            |
| 6                 | The ise smart connect KNX Vaillant is now ready for commissioning via "Download ETS" and for testing of the functions.                                                                                                    |                                      |

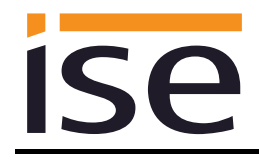

# 3.1 Configuration step 1 – Create ise smart connect KNX Vaillant as device in the ETS

If you have not already done so, import the ETS device application to the ise smart connect KNX Vaillant once in the device catalogue of its ETS, for example using the "Import products" function on the start page of the ETS.

You can download the ETS application from our website under <u>www.ise.de/en/home</u> free of charge.

The other explanations in this document refer to

| Hardware                               |                           | Application software |                                |  |
|----------------------------------------|---------------------------|----------------------|--------------------------------|--|
| Device: ise smart connect KNX Vaillant |                           | Application:         | ise smart connect KNX Vaillant |  |
| Manufacturer: ise GmbH                 |                           | Version:             | V2.0                           |  |
| Order no.:                             | 1-0006-007                |                      |                                |  |
| Version:                               | V1.0                      |                      |                                |  |
| Design:                                | DRA (series installation) |                      |                                |  |

If you already have an ETS project with a previous database entry, you can also update the application program. To do this, drag the new database entry to the project and then select the device with the old database entry. Now select "*Information*" in the device "*Properties*" and then select the "*Application*" tab.

There, you can use the "*Update*" button to replace the old database entry. Existing links with group addresses are not lost. The newly added device can now be deleted again.

#### 3.2 Configuration step 2 – Assigning an individual address

In the ETS, assign the device an individual address as usual as appropriate for the KNX topology.

# 3.3 Configuration step 3 – Setting the IP address, subnet mask and address of the default gateway

In addition to the individual address on the KNX network, the ise smart connect KNX Vaillant can also be assigned an address on the IP data network. This includes the following information:

- IP address,
- subnet mask and the
- address of the default gateway.

This can occur in two ways, either

- automatically by obtaining the data from a DHCP server (e.g. integrated in the router of the data network) or
- making a manual setting in the ETS.

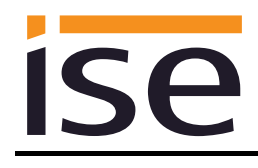

Proceed as follows for this purpose:

- 1. Select the device in the ETS.
- 2. Display the device properties in the sidebar on the ETS as shown in Figure 7: ETS device properties dialogue.
- 3. Select the "IP" tab according to Figure 8. Then select either

⊙ Obtain an IP address automatically (default)

The address data are automatically obtained from a DHCP server on the data network.

or

⊙ Use a static IP address

and enter the data manually.

You can usually obtain the permitted IP address range and the subnet mask and standard gate-way from the router configuration interface.

If the • Obtain an IP address automatically setting is used, a DHCP server must issue a valid IP address to the ise smart connect KNX Vaillant.

If a DHCP server is not available for this setting, the device starts up after a waiting time with an AutoIP address (address range from 169.254.1.0 to 169.254.254.255).

As soon as a DHCP server is available, the device is automatically assigned a new IP address.

| Settings       | IP    | Comments | Inform | nation |      |
|----------------|-------|----------|--------|--------|------|
| Name           |       |          |        |        |      |
| a dividual Add |       |          |        |        |      |
| ndividual Add  | iress |          | 1.1    | 1 ‡    | Park |
| Description    |       |          |        |        |      |

Figure 7: ETS device properties dialogue.

| Propertie      | es                           |            |                   | > |
|----------------|------------------------------|------------|-------------------|---|
| ©<br>Settings  | IP                           | Comments   | ()<br>Information |   |
| Obtain an IF   | P address auto<br>IP address | omatically |                   |   |
| IP Address     |                              |            |                   |   |
| 255.255.255.25 | 5                            |            |                   |   |
| Subnet Mask    |                              |            |                   |   |
| 255.255.255.25 | 5                            |            |                   |   |
| Default Gatew  | ay                           |            |                   |   |
| 255.255.255.25 | 5                            |            |                   |   |
| MAC Address    |                              |            |                   |   |
| Unknown        |                              |            |                   |   |
| Multicast Add  | ress                         |            |                   |   |
| 224 0 23 12    |                              |            |                   |   |

Figure 8: Setting for the device's IP address data on the "IP" tab in the sidebar of the ETS.

# 3.4 Setting general parameters

#### 3.4.1 System dimensioning parameters

In the first part of the parametrisation, a prompt is given for system dimensioning. Take the system dimensioning from the handover protocol from the HVAC supplier. However, if you have updated the ETS application, check the system dimensioning and complete the handover protocol if necessary.

Individual components are requested separately. The default value of each parameter is marked in **bold**.

| System dimen-<br>sioning  | Components                                                                                                    | Entry /<br>Selec-<br>tion | Remarks                                                                |
|---------------------------|----------------------------------------------------------------------------------------------------|---------------------------|------------------------------------------------------------------------|
| Heat generator            | A Vaillant gas boiler is available                                                                             | Yes<br><b>No</b>          |                                                                        |
| Heat generator            | A Vaillant heat pump is available                                                                              | Yes<br><b>No</b>          |                                                                        |
| Solar thermal sys-<br>tem | A solar thermal system is available, the data from which the system controller records                         | Yes<br>No                 |                                                                        |
| Solar thermal sys-<br>tem | A Vaillant VMS or VPM-S is available                                                                           | Yes<br><b>No</b>          | Only visible if<br>yes was the an-<br>swer to the pre-<br>vious point. |
| Ventilation               | A Vaillant recoVAIR domestic ventilation unit<br>is available, which is controlled by the system<br>controller | Yes<br><b>No</b>          |                                                                        |
| Heat generator            | Heat generator 1 is available                                                                                  | Yes<br><b>No</b>          |                                                                        |
| Heat generator            | Heat generator 2 is available                                                                                  | Yes<br><b>No</b>          |                                                                        |
| Heat generator            | Heat generator 3 is available                                                                                  | Yes<br><b>No</b>          |                                                                        |
| Heat generator            | Heat generator 4 is available                                                                                  | Yes<br>No                 |                                                                        |
| Heat generator            | Heat generator 5 is available                                                                                  | Yes<br><b>No</b>          |                                                                        |
| Heat generator            | Heat generator 6 is available                                                                                  |                           |                                                                        |

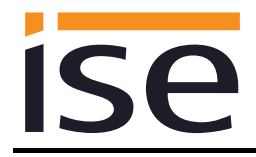

| System dimen-<br>sioning                     | Components                                                                                        | Entry /<br>Selec-<br>tion | Remarks |
|----------------------------------------------|---------------------------------------------------------------------------------------------------|---------------------------|---------|
|                                              |                                                                                                   | Yes<br><b>No</b>          |         |
| Heat generator                               | Heat generator 7 is available                                                                     | Yes<br><b>No</b>          |         |
| Heat generator Heat generator 8 is available |                                                                                                   | Yes<br><b>No</b>          |         |
| Heating circuit 1                            | A heating circuit 1 is available for room heat-<br>ing                                            | Yes<br><b>No</b>          |         |
| T                                            | The cooling function for circuit 1 is activated on the system controller                          | Yes<br><b>No</b>          |         |
| Heating circuit 2                            | A heating circuit 2 is available for room heat-<br>ing                                            | Yes<br><b>No</b>          |         |
| "                                            | The cooling function for circuit 2 is activated on the system controller                          | Yes<br><b>No</b>          |         |
| Heating circuit 3                            | A heating circuit 3 is available for room heat-<br>ing                                            | Yes<br><b>No</b>          |         |
| "                                            | The cooling function for circuit 3 is activated on the system controller                          | Yes<br><b>No</b>          |         |
| Hot water                                    | Hot water is controlled via the system control-<br>ler                                            | Yes<br><b>No</b>          |         |
| "                                            | A Vaillant VPM-W domestic hot water unit is available in the system                               | Yes<br><b>No</b>          |         |
| "                                            | A mixer circuit is configured as a cylinder charging circuit for hot water cylinder charg-<br>ing | Yes<br>No                 |         |

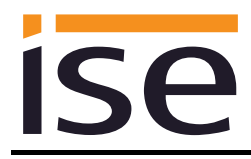

| System dimen-<br>sioning | Components                                                                                                | En-<br>try/Se-<br>lection | Remarks |
|--------------------------|----------------------------------------------------------------------------------------------------|---------------------------|---------|
| Sensors                  | The automatic date/time functions at the sys-<br>tem's location                                           | Yes<br>No                 |         |
| "                        | The system controller shows the fuel con-<br>sumption (gas consumption) in the "Infor-<br>mation" menu    | Yes<br>No                 |         |
| "                        | The system controller shows the consump-<br>tion (electricity consumption) in the "Infor-<br>mation" menu | Yes<br><b>No</b>          |         |
| "                        | The system controller shows the water pres-<br>sure in the "Information/System status" menu               | Yes<br><b>No</b>          |         |
| n                        | The heating system should be re-filled with water if it falls below the following water pres-<br>sure     | 0 bar                     |         |

#### 3.4.2 Parameters use cases

In the second part of the parametrisation, a prompt is given for corresponding use cases. The possible use cases are already defined by the system dimensioning. Simply mark the cases you wish with a tick. No ticks are marked during the first call-up.

Note that all supported use cases appear in the following list. The actual use cases possible for a system depend on the system dimensioning. Only these will be offered by the ETS.

| Rubric        | Use cases                                                                                                    |
|---------------|----------------------------------------------------------------------------------------------------|
| Smart control | I would like "Standby" activation in my home, so I can also switch my heat-<br>ing to "Standby".                                                                                                    |
| "             | I would like to be able to configure hot water heating and heating in my vis-<br>ualisation with time control.                                                                                                    |
| "             | I always would like to carry out short-term changes to my regular heating<br>and hot water control in order to maintain a pleasant room temperature and<br>hot water during longer periods of presence (e.g. overtime in the office or<br>party at home). |
| "             | I would like to be able to change the operation mode of the ventilation or<br>switch the ventilation boost on/off in order to adapt the ventilation to my<br>current requirements.                                                                        |
| Information   | I would like to see the energy yield of my heat pump and solar thermal sys-<br>tem in my visualisation in order to monitor the overall yield of my system.                                                                                                |
| "             | I would like to be able to see the energy consumption of my Vaillant sys-<br>tem in my visualisation in order to display the current value and historical<br>diagrams.                                                                                    |
| "             | I would like to see the system status of my Vaillant system in my visualisa-<br>tion in order to have constant reassurance that everything is okay.                                                                                                    |
| "             | I would like to see the current water pressure of the system in my visualisa-<br>tion and be able to activate an alarm if it becomes too low in order to be<br>able to react to it.                                                                       |

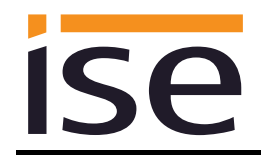

#### 3.4.3 Time settings

The time settings are made in the third part of parametrisation.

You can enter the time intervals when the time and date are sent from the system controller to the KNX system under *Clock*.

You select how the cooling time is to be set under *Manual cooling function*.

The individual time settings are queried separately during this process. The default value of each parameter is marked in **bold**.

| Rubric                  | Time settings    | Entry/Selection                                |
|-------------------------|------------------|------------------------------------------------|
| Clock                   | Send time        | <b>Every minute</b><br>Every hour<br>Every day |
| "                       | Send date        | Every minute<br>Every hour<br><b>Every day</b> |
| Manual cooling function | Set cooling time | Number of cooling days<br>Cooling interval     |

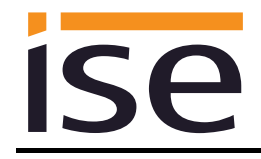

## 3.5 Connecting group addresses to group communication objects

Different group objects are available for connecting group addresses on the ise smart connect KNX Vaillant. The visibility of the group communication object is dependent on the setting in the chapters 3.4.1 "System dimensioning parameters" and 3.4.2 "Parameters use cases". Dependency is specified for each communication object in italics under "Description".

Note on querying status values on the system controller:

- Communication objects whose query frequency is prioritised: The ise smart connect KNX Vaillant updates the information on the heating system's status at regular intervals based on prioritisation. Any changes to the status are thus only identified during the next query.
- Communication objects which are not subject to prioritisation: The ise smart connect KNX Vaillant updates the information based on events. Changes to the status are thus identified in real time.
- It is possible that values are made available by the heating regulator for a longer period of time. This means that, even if the values are polled by the ise smart connect KNX Vaillant at shorter intervals, the values on the KNX bus do not change until updating occurs in the heating regulator. It may also be the case that values which have already been updated are shown on the controller's display, but are not available to the ise smart connect KNX Vaillant yet. In addition to prioritisation, the updating time on the controller is also indicated for communication objects concerned.

| Object       |   | Name                                                          | Direction           | Data width              | DP type | Flags<br>(CRWTU) |  |
|--------------|---|---------------------------------------------------------------|---------------------|-------------------------|---------|------------------|--|
| ∎₹           | 1 | System in service mode                                        | Read                | 1 bit                   | 1.011   | CR-T-            |  |
| Rubric:      |   | Connections                                                   | Data type:          | St                      | atus    |                  |  |
| Function:    |   | Indicates whether the system's Cycle time: max. 5.5 minutes   | service mode is a   | service mode is active. |         |                  |  |
| Description: |   | This communication object is a                                | ılways visible.     |                         |         |                  |  |
| Object       |   | Name                                                          | Direction           | Data width              | DP type | Flags<br>(CRWTU) |  |
| ■2           | 2 | Fault heating generator                                       | Read                | 1 bit                   | 1.002   | CR-T-            |  |
| Rubric:      |   | Connections                                                   | Data type:          | Bo                      | olean   |                  |  |
| Function:    |   | Indicates whether one of the av<br>Cycle time: max. 9 minutes | vailable heat gener | rators has an           | error.  |                  |  |
| Description: |   | This communication object is a                                | lways visible.      |                         |         |                  |  |
|              |   | True = Error exists                                           |                     |                         |         |                  |  |
|              |   |                                                               |                     |                         |         |                  |  |

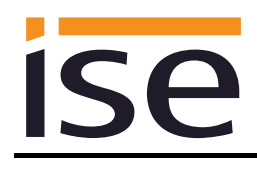

| Object       |   | Name                                                                                            | Direction                                   | Data width                    | DP type      | Flags<br>(CRWTU) |
|--------------|---|-------------------------------------------------------------------------------------------------|---------------------------------------------|-------------------------------|--------------|------------------|
| ■ <b>Z</b>   | 3 | Time                                                                                            | Read                                        | 3 bytes                       | 10.001       | CR-T-            |
| Rubric:      |   | Date/time                                                                                       | Data type:                                  | Tim                           | e of day     |                  |
| Function:    |   | Provides the Vaillant system ti<br>Cycle time: max. 3 minutes<br>Clock interval: Every minute/e | me<br>very hour/every da                    | у                             |              |                  |
| Description: |   | This communication object is tion functions at the system's l                                   | visible when the au ocation.                | tomatic date                  | e/time cont  | figura-          |
|              |   | Parameters > System dimensi<br>tions at the system's location <                                 | ioning > Sensors ><br><yes></yes>           | The automa                    | atic date/ti | me func-         |
| Object       |   | Name                                                                                            | Direction                                   | Data width                    | DP type      | Flags<br>(CRWTU) |
| <b>■‡</b>    | 4 | Date                                                                                            | Read                                        | 3 bytes                       | 11.001       | CR-T-            |
| Rubric:      |   | Date/time                                                                                       | Data type:                                  | l                             | Date         |                  |
| Function:    |   | Provides the Vaillant system d<br>Cycle time: max. 3 minutes<br>Clock interval: Every minute/e  | late.<br>very hour/every da                 | У                             |              |                  |
| Description: |   | This communication object is tion functions at the system's I                                   | visible when the au<br>ocation.             | tomatic date                  | e/time cont  | figura-          |
|              |   | Parameters > System dimensi<br>tions at the system's location ·                                 | oning > Sensors ><br><yes></yes>            | The automa                    | atic date/ti | me func-         |
| Object       |   | Name                                                                                            | Direction                                   | Data width                    | DP type      | Flags<br>(CRWTU) |
| <b>■</b>     | 5 | Outside temperature                                                                             | Read                                        | 2 bytes                       | 9.001        | CR-T-            |
| Rubric:      |   | Temperature                                                                                     | Data type:                                  | Tempe                         | erature (°C  | )                |
| Function:    |   | Provides the outside temperat<br>Cycle time: max. 3 minutes<br>Value range > - 40 °C            | ure.                                        |                               |              |                  |
| Description: |   | This communication object is a                                                                  | always visible.                             |                               |              |                  |
|              |   | If the value is - 40 °C or lower,<br>ject 12. This can indicate a de                            | , error code 7 is se<br>fect in the tempera | nt to group c<br>ture sensor. | communica    | ation ob-        |
| Object       |   | Name                                                                                            | Direction                                   | Data width                    | DP type      | Flags<br>(CRWTU) |
| <b>■≠</b>    | 6 | System status "Standby"                                                                         | Read                                        | 1 bit                         | 1.011        | CR-T-            |
| Rubric:      |   |                                                                                                 | Data type:                                  | S                             | Status       |                  |
| Function:    |   | Indicates whether the system<br>Cycle time: max. 3 minutes                                      | is in "Standby" moo                         | de.                           |              |                  |
| Description: |   | This communication object is a                                                                  | always visible.                             |                               |              |                  |

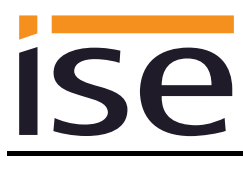

| Object       |   | Name                                                                                                    | Direction                                       | Data width    | DP type                 | Flags<br>(CRWTU)    |
|--------------|---|----------------------------------------------------------------------------------------------------|-------------------------------------------------|---------------|-------------------------|---------------------|
| ■            | 7 | System status "Heating"                                                                                                    | Read                                            | 1 bit         | 1.011                   | CR-T-               |
| Rubric:      |   |                                                                                                    | Data type:                                      | St            | atus                    |                     |
| Function:    |   | Indicates whether the system i Cycle time: max. 3 minutes                                                                                                   | s in "Heating" mod                              | e.            |                         |                     |
| Description: |   | This communication object is visible when a heating circuit is available and th corresponding use case has been selected.                                   |                                                 |               |                         |                     |
|              |   | Parameters > System dimension<br>available for room heating <ye<br>and<br/>Parameters &gt; Use cases &gt; Info<br/>of my Vaillant system () <y></y></ye<br> | oning > Heating cir<br>s><br>ormation > I would | cuit N > A he | eating circ<br>e system | cuit N is<br>status |
| Object       |   | Name                                                                                                    | Direction                                       | Data width    | DP type                 | Flags<br>(CRWTU)    |

| Object       |   | Name                                                                             | Direction                                  | Data width             | DP туре     | (CRWTU)   |
|--------------|---|----------------------------------------------------------------------------------|--------------------------------------------|------------------------|-------------|-----------|
| ∎₹           | 8 | System status "Cooling"                                                          | Read                                       | 1 bit                  | 1.011       | CR-T-     |
| Rubric:      |   |                                                                                  | Data type:                                 | St                     | atus        |           |
| Function:    |   | Indicates whether the system is Cycle time: max. 3 minutes                       | s in "Cooling" mode                        | Э.                     |             |           |
| Description: |   | This communication object is v<br>used for cooling.                              | isible when the Va                         | illant system          | is also to  | ) be      |
|              |   | The requirement for this is a here vated and the corresponding us                | eating circuit which se case has been s    | has the cool selected. | ling funct  | ion acti- |
|              |   | Parameters > System dimension<br>available for room heating <yes<br>and</yes<br> | oning > Heating cir<br>s>                  | cuit N > A he          | eating circ | cuit N is |
|              |   | Parameters > System dimension<br>for circuit N is activated in the stand         | oning > Heating cir<br>system controller < | cuit N > The<br>yes>   | cooling f   | unction   |
|              |   | Parameters > Use cases >Info<br>my Vaillant system () < <sub>/</sub> >           | rmation > I would l                        | ike to see the         | e system    | status of |
|              |   |                                                                                  |                                            |                        |             |           |

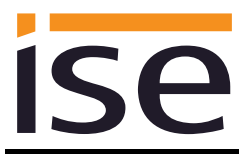

| Object       |   | Name                                                                                                    | Direction                                                                                             | Data width                                                                   | DP type                                  | Flags<br>(CRWTU)             |
|--------------|---|----------------------------------------------------------------------------------------------------|----------------------------------------------------------------------------------------------------|------------------------------------------------------------------------------|------------------------------------------|------------------------------|
| <b>■‡</b>    | 9 | System status "DHW"                                                                                                    | Read                                                                                                  | 1 bit                                                                        | 1.011                                    | CR-T-                        |
| Rubric:      |   |                                                                                                    | Data type:                                                                                            | S                                                                            | Status                                   |                              |
| Function:    |   | Indicates whether the system<br>Cycle time: max. 3 minutes                                                                                                    | em is in "Hot wate<br>s                                                                               | er" mode.                                                                    |                                          |                              |
| Description: |   | This communication object<br>system controller. Please r<br>– if a VPM-W Vaillant dom<br>– if a mixer circuit is config<br>cylinder charging,<br>control via the system cont<br>not visible in this case. | t is visible when th<br>note that<br>estic hot water un<br>ured as a cylinder<br>troller is not possi | ne hot water is co<br>it is used or<br>r charging circuit<br>ble. This commu | ontrolled b<br>for the ho<br>nication ol | y the<br>t water<br>bject is |
|              |   | Parameters > System dim                                                                                                    | ensioning > Hot w                                                                                     | ator > Hot wator                                                             | is control                               | led via                      |

Parameters > System dimensioning > Hot water > Hot water is controlled via the system controller <yes> and

Parameters > Use cases > Information > I would like to see the system status of my Vaillant system (...) </

| Object       |    | Name                                                                                                    | Direction                                                            | Data width                                              | DP type                        | Flags<br>(CRWTU) |
|--------------|----|----------------------------------------------------------------------------------------------------|----------------------------------------------------------------------|---------------------------------------------------------|--------------------------------|------------------|
| ■₹           | 10 | Water pressure                                                                                                    | Read                                                                 | 2 bytes                                                 | 9.006                          | CR-T-            |
| Rubric:      |    |                                                                                                    | Data type:                                                           | Pressu                                                  | ıre (Pa)                       |                  |
| Function:    |    | Displays the current water pres<br>Cycle time: max. 3 minutes<br>Value range: 0–670760 Pa (0–<br>Replacement value: NaN (not a<br>fective. | sure of the system<br>6.70760 bar)<br>a number) if the se            | ı.<br>nsor is not av                                    | ailable o                      | r is de-         |
| Description: |    | This communication object is v<br>Vaillant system is to be display<br>The requirement for this is that<br>pressure and the corresponding   | isible when the cur<br>ed.<br>the system contro<br>g use case must b | rent water pro<br>ller must disp<br>e selected.         | essure in<br>lay the s         | the<br>ystem     |
|              |    | Parameters > System dimension<br>the water pressure in the "Informand<br>Parameters > Use cases > Info                                     | oning > Sensors ><br>mation/System sta<br>ormation > I would         | The system c<br>itus" menu <y<br>like to see the</y<br> | ontroller<br>'es><br>e current | shows<br>water   |
|              |    | pressure of the system () <br If the system pressure exceeds<br>to communication object 12.                                                | ><br>s the value of 6.707                                            | 760 bar, error                                          | code 7 is                      | s sent           |

| Object       |    | Name                           | Direction         | Data width | DP type | Flags<br>(CRWTU) |
|--------------|----|--------------------------------|-------------------|------------|---------|------------------|
| <b>■</b>     | 11 | KNX gateway error              | Read              | 1 bit      | 1.002   | CR-T-            |
| Rubric:      |    | Connections                    | Data type:        | E          | Boolean |                  |
| Function:    |    | Indicates whether the KNX gat  | eway has an error |            |         |                  |
| Description: |    | This communication object is a | always visible.   |            |         |                  |
|              |    | True = Error exists            |                   |            |         |                  |

| Object       |    | Name                                                                                                    | Direction                                                                                                    | Data width                                                                                                    | DP type                                                                                                    | Flags<br>(CRWTU)                                                   |
|--------------|----|----------------------------------------------------------------------------------------------------|----------------------------------------------------------------------------------------------------|----------------------------------------------------------------------------------------------------|----------------------------------------------------------------------------------------------------|--------------------------------------------------------------------|
| ■₹           | 12 | Last KNX gateway error                                                                                                    | Read                                                                                                    | 1 bytes                                                                                                    | 20.*                                                                                                    | CR-T-                                                              |
| Rubric:      |    | Error                                                                                                    | Data type:                                                                                                    | 1                                                                                                    | byte                                                                                                    |                                                                    |
| Function:    |    | Error code of the last KNX gate                                                                                                    | eway error                                                                                                    |                                                                                                    |                                                                                                    |                                                                    |
| Description: |    | <ul> <li>This communication object is a <ul> <li>System controller not found tem controller was found.</li> </ul> </li> <li>2 = Reserved for subsequent u <ul> <li>3 = Error in communication with tween the ise smart connect possible via USB.</li> </ul> </li> <li>4 = eBUS cable is not connected <ul> <li>5 = No answer from the eBUS.</li> <li>6 = Value is not supported. The value.</li> </ul> </li> <li>7 = Value not permitted. The re (eBUS and KNX) </li> <li>LED status displays on the ise error codes 1 to 4. The corresp <ul> <li>"LED status display in operation"</li> </ul> </li> </ul> | Iways visible.<br>d. eBUS communic<br>lise.<br>h the ise eBUS Add<br>ct KNX Vaillant and<br>ed. eBUS connecti<br>No answer to que<br>ere is no correspor<br>eceived value is no<br>smart connect KN<br>bonding values are<br>n". | ation is poss<br>apter. Comm<br>the ise eBU<br>on not recog<br>ry from eBUS<br>ding eBUS<br>t within the p<br>X Vaillant are<br>described in | sible, but i<br>nunication<br>JS Adapte<br>inised.<br>S.<br>value for a<br>permitted<br>e allocate<br>i chapter 4 | no sys-<br>be-<br>er is not<br>a KNX<br>range<br>d to the<br>4.2.2 |

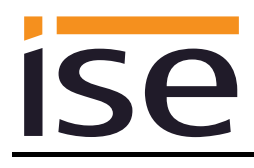

| Object       |    | Name                                                                                                    | Direction                                                                                                    | Data width                                                                                                    | DP type                                                                      | Flags<br>(CRWTU)                                              |
|--------------|----|----------------------------------------------------------------------------------------------------|----------------------------------------------------------------------------------------------------|----------------------------------------------------------------------------------------------------|------------------------------------------------------------------------------|---------------------------------------------------------------|
| ∎≠I          | 13 | Heating/Cooling                                                                                                    | Read                                                                                                    | 1 bit                                                                                                    | 1.100                                                                        | CR-T-                                                         |
| Rubric:      |    |                                                                                                    | Data type:                                                                                                    | Cooling                                                                                                    | g/heating                                                                    |                                                               |
| Function:    |    | Indicates whether the system is Cycle time: max. 3 minutes                                                                                                    | s in "Heating" or "Co                                                                                                    | ooling" mode                                                                                                   | 9.                                                                           |                                                               |
| Description: |    | 1 = Heating (initial value)<br>0 = Cooling<br>The requirement for this is the<br>circuit which has the cooling fu<br>has been selected.<br>Parameters > System dimension<br>available <yes><br/>and<br/>Parameters &gt; System dimension<br/>available for room heating <yes<br>and<br/>Parameters &gt; System dimension<br/>for circuit N is activated on the<br/>and<br/>Parameters &gt; Use cases &gt; Info<br/>of my Vaillant system () <v></v></yes<br></yes> | installation of a Vai<br>nction activated and<br>oning > Heat genera<br>oning > Heating circ<br>s><br>oning > Heating circ<br>system controller <<br>ormation > I would I | llant heat pui<br>d the corresp<br>ator > A Vaili<br>cuit N > A he<br>cuit N > The<br>cyes><br>like to see the | mp, a hea<br>bonding u<br>lant heat<br>cating circ<br>cooling fu<br>e system | ating<br>ise case<br>pump is<br>uit N is<br>unction<br>status |

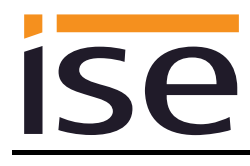

| Object       |    | Name                                                                                                    | Direction                                     | Data width                     | DP type               | Flags<br>(CRWTU) |  |
|--------------|----|----------------------------------------------------------------------------------------------------|-----------------------------------------------|--------------------------------|-----------------------|------------------|--|
| ■₹           | 14 | Solar thermal collector array – temperature                                                                             | Read                                          | 2 bytes                        | 9.001                 | CR-T-            |  |
| Rubric:      |    |                                                                                                    | Data type:                                    | Temper                         | ature (°C             | )                |  |
| Function:    |    | Displays the current temperatu<br>Cycle time: max. 3 minutes<br>Value range: 25-155 °C<br>Replacement value: NaN (not a | re in the solar ther<br>a number); for valu   | olar thermal collector array.  |                       |                  |  |
| Description: |    | The requirement for this is the to the system controller and se                                                         | installation of a sol<br>lection of the corre | lar thermal sy<br>esponding us | /stem cor<br>e case.  | nnected          |  |
|              |    | This value is only available whe                                                                                        | en using a VR70/V                             | /R71 pump c                    | ontrol.               |                  |  |
|              |    | Ensure that the system control VPM-S is used. This communic                                                             | ler cannot be used<br>cation object is not    | to control if visible in this  | a Vaillant<br>s case. | VMS or           |  |
|              |    | Parameters > System dimension<br>system is available, () <yes><br/>and</yes>                                            | oning > Solar thern                           | nal system >                   | A solar th            | nermal           |  |
|              |    | Parameters > System dimension<br>or VPM-S is available <no></no>                                                        | oning > Solar therr                           | nal system >                   | A Vaillan             | t VMS            |  |

| Object       |                                                                                                    | Name                                                                                                    | Direction                 | Data width     | DP type     | Flags<br>(CRWTU) |
|--------------|----------------------------------------------------------------------------------------------------|----------------------------------------------------------------------------------------------------|---------------------------|----------------|-------------|------------------|
| ∎₽           | 15                                                                                                    | System<br>flow temperature                                                                                                    | Read                      | 2 bytes        | 9.001       | CR-T-            |
| Rubric:      |                                                                                                    |                                                                                                    | Data type:                | Tempera        | ature (°C   | )                |
| Function:    |                                                                                                    | Displays the system's current f<br>Cycle time: max. 3 minutes<br>Value range: 0-99 °C                                                                                                    | low temperature.          |                |             |                  |
| Description: |                                                                                                    | <ul> <li>This communication object is visible when a heating circuit and/or at least two heat generators are available and the corresponding use case has been selected.</li> <li>Parameters &gt; System dimensioning &gt; Heating circuit X &gt; Heating circuit X is available for room heating <yes></yes></li> </ul> |                           |                |             | ast two<br>n se- |
|              |                                                                                                    |                                                                                                    |                           |                |             | it X is          |
|              |                                                                                                    | Parameters > System dimension<br>available for room heating <yes<br>or</yes<br>                                                                                                    | oning > Heating cir<br>s> | rcuit Y > Heat | ting circui | it Y is          |
|              | Parameters > System dimensioning > Heat generator > Heat generator ><br>available <yes><br/>and</yes> |                                                                                                    |                           |                |             | X is             |
|              |                                                                                                    | Parameters > System dimensio<br>available <yes></yes>                                                                                                    | oning > Heat gene         | rator > Heat g | generator   | ·Y is            |

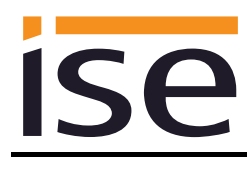

| Object       |    | Name                                                                                                    | Direction                                                                                                    | Data width                                                             | DP type                                         | Flags<br>(CRWTU)                     |  |
|--------------|----|----------------------------------------------------------------------------------------------------|----------------------------------------------------------------------------------------------------|------------------------------------------------------------------------|-------------------------------------------------|--------------------------------------|--|
| ■₹           | 20 | Domestic hot water circuit – operation mode                                                                                                    | Write                                                                                                    | 1 bytes                                                                | 20.103                                          | CRWT-                                |  |
| Rubric:      |    |                                                                                                    | Data type:                                                                                                    | DHV                                                                    | V mode                                          |                                      |  |
| Function:    |    | Sets and reads the operation in<br>lowing assignment of the KNX<br>Auto = Auto<br>LegioProtect = Not supported<br>Normal = Day<br>Reduced = Not supported<br>Off/FrostProtect = Off<br>If an unsupported mode is sent<br>12.<br>Cycle time: max. 35 seconds                                          | mode of the domestic hot water circuit. The fol-<br>( to controller mode is used:<br>nt, error code 6 is sent over communication object |                                                                        |                                                 |                                      |  |
| Description: |    | This communication object is v hot water.                                                                                                    | isible when the sy                                                                                                    | stem control                                                           | ler contro                                      | ls the                               |  |
|              |    | Please note that<br>– if a VPM-W Vaillant domestic<br>– if a mixer circuit is configured<br>cylinder charging,<br>control via the system controller<br>not visible in this case.<br>Parameters > System dimension<br>the system controller <yes><br/>and<br/>Parameters &gt; Use cases &gt; Sm</yes> | c hot water unit is u<br>l as a cylinder char<br>er is not possible. T<br>oning > Hot water t<br>art control > Any u                    | used or<br>rging circuit f<br>This commun<br>> Hot water f<br>use case | for the ho<br>nication of<br><i>is controll</i> | t water<br>oject is<br><i>ed via</i> |  |

| Object       |    | Name                                                                                                    | Direction                                                                                                    | Data width                                                                    | DP type                               | Flags<br>(CRWTU)              |
|--------------|----|----------------------------------------------------------------------------------------------------|----------------------------------------------------------------------------------------------------|-------------------------------------------------------------------------------|---------------------------------------|-------------------------------|
| ■₹           | 21 | Domestic hot water circuit –<br>"Auto" operation mode                                                                                                    | Write                                                                                                    | 1 bit                                                                         | 1.011                                 | CRWT-                         |
| Rubric:      |    |                                                                                                    | Data type:                                                                                                    | St                                                                            | atus                                  |                               |
| Function:    |    | Activates the "Auto" operation<br>whether this is active. Correspo<br>Cycle time: max. 35 seconds                                                                                                    | mode for the dome<br>onds to "Auto" of d                                                                              | estic hot wate<br>ata type DHV                                                | er circuit o<br>V mode.               | or shows                      |
| Description: |    | This communication object is v hot water.                                                                                                    | visible when the system controller controls the                                                                       |                                                                               |                                       |                               |
|              |    | Please note that<br>– if a VPM-W Vaillant domestic<br>– if a mixer circuit is configured<br>cylinder charging,<br>control via the system controller<br>not visible in this case.<br>Parameters > System dimension<br>the system controller <yes><br/>and<br/>Parameters &gt; Use cases &gt; Sm</yes> | c hot water unit is u<br>d as a cylinder char<br>er is not possible. T<br>oning > Hot water ><br>part control > Any u | sed or<br>ging circuit fo<br>his commun<br>Hot water <i>is</i><br>se case <-> | or the ho<br>ication ol<br>s controll | t water<br>bject is<br>ed via |

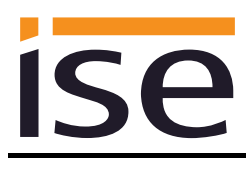

| Object       |    | Name                                                                                                    | Direction                                                                | Data width                                                                                                    | DP type                                                        | Flags<br>(CRWTU) |  |
|--------------|----|----------------------------------------------------------------------------------------------------|--------------------------------------------------------------------------|----------------------------------------------------------------------------------------------------|----------------------------------------------------------------|------------------|--|
| ■₹           | 22 | Domestic hot water circuit –<br>"Day" operation mode                                                                                                    | Write                                                                    | 1 bit                                                                                                    | 1.011                                                          | CRWT-            |  |
| Rubric:      |    |                                                                                                    | Data type:                                                               | 5                                                                                                    | Status                                                         |                  |  |
| Function:    |    | Activates the "Day" operation<br>whether this is active. Corresp<br>Cycle time: max. 35 seconds                                                                                                    | mode for the d<br>oonds to "Norm                                         | lomestic hot wat<br>nal" of data type                                                                                        | mestic hot water circuit or shows<br>I" of data type DHW mode. |                  |  |
| Description: |    | This communication object is<br>hot water.<br>Please note that<br>– if a VPM-W Vaillant domesti<br>– if a mixer circuit is configure<br>cylinder charging,<br>control via the system controll<br>not visible in this case. | visible when th<br>c hot water un<br>d as a cylinder<br>er is not possil | e system controller controls the<br>it is used or<br>charging circuit for the hot water<br>ble. This communication object is |                                                                |                  |  |
|              |    | Parameters > System dimens<br>the system controller <yes><br/>and</yes>                                                                                                    | ioning > Hot w                                                           | ater > Hot water                                                                                                    | r is control                                                   | lled via         |  |

and Parameters > Use cases > Smart control > Any use case </>

| Object       |    | Name                                                                                                    | Direction                                                                                     | Data width                                                             | DP type                              | Flags<br>(CRWTU)              |
|--------------|----|----------------------------------------------------------------------------------------------------|-----------------------------------------------------------------------------------------------|------------------------------------------------------------------------|--------------------------------------|-------------------------------|
| ∎₹           | 23 | Domestic hot water circuit –<br>"Off" operation mode                                                                                                    | Write                                                                                         | 1 bit                                                                  | 1.011                                | CRWT-                         |
| Rubric:      |    |                                                                                                    | Data type:                                                                                    | St                                                                     | atus                                 |                               |
| Function:    |    | Activates the "Off" operation m<br>whether this mode is active. Co<br>Cycle time: max. 35 seconds                                                                                                    | ode for the domes<br>prresponds to "Off"                                                      | domestic hot water circuit or shows<br>to "Off" of data type DHW mode. |                                      |                               |
| Description: |    | This communication object is v<br>hot water.<br>Please note that<br>– if a VPM-W Vaillant domestic<br>– if a mixer circuit is configured<br>cylinder charging,<br>control via the system controlle<br>not visible in this case. | isible when the sys<br>c hot water unit is u<br>l as a cylinder chai<br>er is not possible. T | stem controlle<br>used or<br>rging circuit fe<br>This communi          | er contro<br>or the ho<br>ication ol | ls the<br>t water<br>oject is |
|              |    | Parameters > System dimension<br>the system controller <yes><br/>and<br/>Parameters &gt; Use cases &gt; Sm</yes>                                                                                                    | oning > Hot water :<br>art control > Any u                                                    | > Hot water is<br>use case                                             | s controli                           | led via                       |
|              |    | not visible in this case.<br>Parameters > System dimension<br>the system controller <yes><br/>and<br/>Parameters &gt; Use cases &gt; Sm</yes>                                                                                   | art control > Any u                                                                           | > Hot water is                                                         | s control                            | ed via                        |

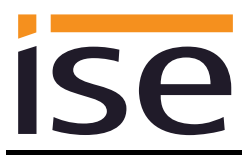

| Object       |    | Name                                                                                                    | Direction                                                                                                   | Data width                                                                                                    | DP type                                             | Flags<br>(CRWTU)                 |  |
|--------------|----|----------------------------------------------------------------------------------------------------|----------------------------------------------------------------------------------------------------|----------------------------------------------------------------------------------------------------|-----------------------------------------------------|----------------------------------|--|
| ∎₹           | 24 | Domestic hot water circuit –<br>hot water setpoint value                                                                                                    | Write                                                                                                    | 2 bytes                                                                                                    | 9.001                                               | CRWT-                            |  |
| Rubric:      |    |                                                                                                    | Data type:                                                                                                  | Temper                                                                                                    | ature (°C                                           | ;)                               |  |
| Function:    |    | Sets and reads the current set<br>Cycle time: max. 35 seconds<br>Value range: 35-70 °C                                                                                                    | point value for the                                                                                         | domestic hot water circuit.                                                                                                    |                                                     |                                  |  |
| Description: |    | This communication object is v<br>hot water.<br>Please note that<br>– if a VPM-W Vaillant domestic<br>– if a mixer circuit is configured<br>cylinder charging,<br>control via the system controlle<br>not visible in this case. | isible when the sy<br>c hot water unit is u<br>l as a cylinder cha<br>er is not possible. T                 | le when the system controller controls the<br>t water unit is used or<br>a cylinder charging circuit for the hot water<br>not possible. This communication object is |                                                     |                                  |  |
|              |    | Parameters > System dimension<br>the system controller <yes><br/>and<br/>Parameters &gt; Use cases &gt; Sm<br/>hot water heating and heating<br/>If a value outside the value ran<br/>code 7 is sent to communication</yes>     | oning > Hot water<br>part control > I wou<br>in my visualisation<br>oge is written to this<br>on object 12. | > Hot water is<br>Id like to be a<br>with time cor<br>s communica                                                                                                    | s controll<br>hble to cc<br>htrol <->><br>tion obje | led via<br>onfigure<br>ct, error |  |

| Object       |    | Name                                                                                                    | Direction                                                                 | Data width                                                             | DP type                                | Flags<br>(CRWTU)                |  |
|--------------|----|----------------------------------------------------------------------------------------------------|---------------------------------------------------------------------------|------------------------------------------------------------------------|----------------------------------------|---------------------------------|--|
| ∎ <b></b> Ż  | 25 | Domestic hot water circuit –<br>1x cylinder charge                                                                                                    | Write                                                                     | 1 bit                                                                  | 1.011                                  | CRWT-                           |  |
| Rubric:      |    |                                                                                                    | Data type:                                                                | S                                                                      | Status                                 |                                 |  |
| Function:    |    | Activates or deactivates the "<br>hot water circuit and displays<br>Cycle time: max. 35 seconds                                                                                                    | Dne-time cylind<br>this status.                                           | er charge" mod                                                         | charge" mode for the domesti           |                                 |  |
| Description: |    | This communication object is<br>hot water.<br>Please note that<br>– if a VPM-W Vaillant domesti<br>– if a mixer circuit is configure<br>cylinder charging,<br>control via the system controll<br>not visible in this case. | visible when th<br>c hot water uni<br>d as a cylinder<br>er is not possib | e system contro<br>t is used or<br>charging circuit<br>ble. This commu | for the ho                             | ols the<br>ot water<br>bject is |  |
|              |    | Parameters > System dimens<br>the system controller <yes><br/>and<br/>Parameters &gt; Use cases &gt; Sr<br/>short-term changes to my reg</yes>                                                                             | ioning > Hot wa<br>nart control > I<br>ular heating an                    | ater > Hot water<br>always would lik<br>d hot water cont               | is control<br>ke to carry<br>trol () < | lled via<br>∕ out<br>√>         |  |

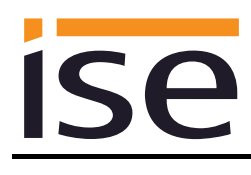

| Object                                                                                                    |    | Name                                                                                                    | Direction                                        | Data width                        | DP type                | Flags<br>(CRWTU)   |
|----------------------------------------------------------------------------------------------------|----|----------------------------------------------------------------------------------------------------|--------------------------------------------------|-----------------------------------|------------------------|--------------------|
| ■2                                                                                                    | 26 | Domestic hot water circuit –<br>circulation pump                                                                                                    | Read                                             | 1 bit                             | 1.011                  | CR-T-              |
| Rubric:                                                                                                    |    |                                                                                                    | Data type:                                       | Sta                               | atus                   |                    |
| Function:                                                                                                    |    | Displays the operating state of<br>circuit.<br>Cycle time: max. 3 minutes                                                                                                    | f the circulation pump in the domestic hot water |                                   |                        |                    |
| Description:                                                                                                    |    | <ul> <li>This communication object is visible when the system controller controls the hot water.</li> <li>Please note that <ul> <li>if a VPM-W Vaillant domestic hot water unit is used or</li> <li>if a mixer circuit is configured as a cylinder charging circuit for the hot water cylinder charging,</li> <li>Control via the system controller is not possible. This communication object is not visible in this case.</li> </ul> </li> </ul> |                                                  |                                   |                        |                    |
| Parameters > System dimensioning > Hot water > Hot water is controlled<br>the system controller <yes><br/>and<br/>Parameters &gt; System dimensioning &gt; Hot water &gt; A Vaillant VPM-W do<br/>hot water unit () <no><br/>and</no></yes> |    |                                                                                                    |                                                  |                                   | ed via<br>omestic      |                    |
|                                                                                                    |    | Parameters > System dimension<br>as a cylinder () <no><br/>and<br/>Parameters &gt; Use cases &gt; Info<br/>of my Vaillant system () <v></v></no>                                                                                                    | oning > Hot water ><br>ormation > I would        | > A mixer circ<br>like to see the | uit is con<br>e system | nfigured<br>status |

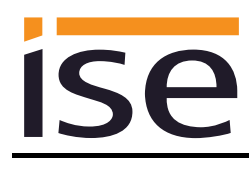

| Object       |    | Name                                                                                                    | Direction                                                                             | Data width      | DP type     | Flags<br>(CRWTU)    |  |
|--------------|----|----------------------------------------------------------------------------------------------------|---------------------------------------------------------------------------------------|-----------------|-------------|---------------------|--|
| <b>■‡</b>    | 27 | Domestic hot water circuit – charging pump or 3-way valve                                                                                                    | Read                                                                                  | 1 bit           | 1.011       | CR-T-               |  |
| Rubric:      |    |                                                                                                    | Data type:                                                                            | Sta             | atus        |                     |  |
| Function:    |    | Displays the status of the charge<br>water circuit.<br>Cycle time: max. 3 minutes                                                                                                    | rging pump or 3-way valve in the domestic hot                                         |                 |             |                     |  |
| Description: |    | This communication object is v hot water.                                                                                                    | nis communication object is visible when the system controller controls the ot water. |                 |             |                     |  |
|              |    | This value is only available wh                                                                                                    | his value is only available when using a VR70/VR71 pump control.                      |                 |             |                     |  |
|              |    | <ul> <li>Please note that</li> <li>if a VPM-W Vaillant domestic hot water unit is used or</li> <li>if a mixer circuit is configured as a cylinder charging circuit for the hot w cylinder charging,</li> <li>control via the system controller is not possible. This communication object not visible in this case.</li> </ul> |                                                                                       |                 |             | t water<br>bject is |  |
|              |    | Parameters > System dimensioning > Hot water > Hot water is controlled via<br>the system controller <yes><br/>and</yes>                                                                                                    |                                                                                       |                 |             |                     |  |
|              |    | Parameters > System dimension<br>hot water unit () <no><br/>and</no>                                                                                                    | oning > Hot water :                                                                   | > A Vaillant V  | ′PM-W d     | omestic             |  |
|              |    | Parameters > System dimension<br>as a cylinder () <no><br/>and</no>                                                                                                    | oning > Hot water :                                                                   | > A mixer circ  | cuit is cor | nfigured            |  |
|              |    | Parameters > Use cases > Info<br>of my Vaillant system $() < >$                                                                                                    | ormation > I would                                                                    | like to see the | e system    | status              |  |

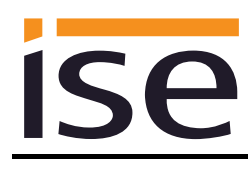

| Object       |    | Name                                                                                                    | Direction                                                                           | Data width     | DP type     | Flags<br>(CRWTU) |  |
|--------------|----|----------------------------------------------------------------------------------------------------|-------------------------------------------------------------------------------------|----------------|-------------|------------------|--|
| ∎≵           | 28 | Domestic hot water circuit –<br>hot water temperature                                                                                                    | Read                                                                                | 2 bytes        | 9.001       | CR-T-            |  |
| Rubric:      |    |                                                                                                    | Data type:                                                                          | Temper         | rature (°C  | )                |  |
| Function:    |    | Displays the current hot water<br>Cycle time: max. 3 minutes<br>Value range: 0-99 °C                                                                                                    | temperature.                                                                        |                |             |                  |  |
| Description: |    | This communication object is v hot water.                                                                                                    | is communication object is visible when the system controller controls the t water. |                |             |                  |  |
|              |    | <ul> <li>Please note that <ul> <li>if a VPM-W Vaillant domestic hot water unit is used or</li> <li>if a mixer circuit is configured as a cylinder charging circuit for the hot water cylinder charging,</li> </ul> </li> <li>Control via the system controller is not possible. This communication object is not visible in this case.</li> </ul> |                                                                                     |                |             |                  |  |
|              |    | Parameters > System dimension<br>the system controller <yes><br/>and</yes>                                                                                                    | oning > Hot water :                                                                 | > Hot water i  | s controlle | ed via           |  |
|              |    | Parameters > System dimension<br>hot water unit () <no><br/>and</no>                                                                                                    | m dimensioning > Hot water > A Vaillant VPM-W domestic<br>no>                       |                |             |                  |  |
|              |    | Parameters > System dimension<br>as a cylinder () <no><br/>and</no>                                                                                                    | oning > Hot water :                                                                 | > A mixer cir  | cuit is con | nfigured         |  |
|              |    | Parameters > Use cases > Info<br>of my Vaillant system $() < \checkmark >$                                                                                                    | ormation > I would                                                                  | like to see th | ie system   | status           |  |

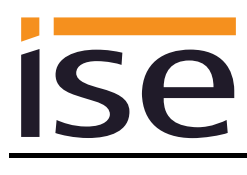

| Object       |    | Name                                                                                                    | Direction                                               | Data width                                             | DP type                | Flags<br>(CRWTU)   |
|--------------|----|----------------------------------------------------------------------------------------------------|---------------------------------------------------------|--------------------------------------------------------|------------------------|--------------------|
| ■₹           | 30 | Ventilation – "Auto" operation mode                                                                                           | Write                                                   | 1 bit                                                  | 1.011                  | CRWT-              |
| Rubric:      |    |                                                                                                    | Data type:                                              | S                                                      | Status                 |                    |
| Function:    |    | Activates the "Auto" operation<br>whether this is active.<br>Cycle time: max. 35 seconds                                      | mode for the v                                          | node for the ventilation system or shows               |                        |                    |
| Description: |    | This communication object is v<br>lation unit is controlled by the s                                                          | visible when a \<br>system controlle                    | /aillant recoVA<br>er.                                 | IR domest              | tic venti-         |
|              |    | Parameters > System dimensi<br>mestic ventilation unit is availa<br><yes><br/>and<br/>Parameters &gt; Use cases &gt; Sm</yes> | oning > Ventila<br>ble, which is co<br>nart control > A | tion > A Vaillan<br>ontrolled by the<br>ny use case <√ | t recoVAI<br>system co | R do-<br>ontroller |

| Ventilation – "Day" operation                                                                                                   |                                                                                                    |                                                                                                    |                                                                                                    | (=                                                                                                    |
|----------------------------------------------------------------------------------------------------|----------------------------------------------------------------------------------------------------|----------------------------------------------------------------------------------------------------|----------------------------------------------------------------------------------------------------|----------------------------------------------------------------------------------------------------|
| mode                                                                                                    | Write                                                                                                    | 1 bit                                                                                                    | 1.011                                                                                                    | CRWT-                                                                                                    |
|                                                                                                    | Data type:                                                                                                    | S                                                                                                    | Status                                                                                                    |                                                                                                    |
| Activates the "Day" operation<br>whether this is active.<br>Cycle time: max. 35 seconds                                         | on mode for the ventilation system or shows                                                                                                    |                                                                                                    |                                                                                                    |                                                                                                    |
| This communication object is a lation unit is controlled by the                                                                 | visible when a V<br>system controlle                                                                                                    | ′aillant recoVAl<br>er.                                                                                                    | IR domest                                                                                                    | ic venti-                                                                                                    |
| Parameters > System dimension<br>mestic ventilation unit is availa<br><yes><br/>and<br/>Parameters &gt; Use cases &gt; Sn</yes> | ioning > Ventilat<br>able, which is co                                                                                                    | tion > A Vaillan<br>ntrolled by the                                                                                                    | t recoVAI<br>system co                                                                                                    | R do-<br>ontroller                                                                                                    |
|                                                                                                    | mode<br>Activates the "Day" operation<br>whether this is active.<br>Cycle time: max. 35 seconds<br>This communication object is<br>lation unit is controlled by the<br>Parameters > System dimension<br>mestic ventilation unit is availat<br><yes><br/>and<br/>Parameters &gt; Use cases &gt; Sm</yes> | mode<br>Data type:<br>Activates the "Day" operation mode for the very<br>whether this is active.<br>Cycle time: max. 35 seconds<br>This communication object is visible when a Very<br>lation unit is controlled by the system controlled<br>Parameters > System dimensioning > Ventilation<br>mestic ventilation unit is available, which is con-<br><yes><br/>and<br/>Parameters &gt; Use cases &gt; Smart control &gt; Articles</yes> | mode       Data type:       State type:       State type: <t< td=""><td>modeData type:StatusActivates the "Day" operation mode for the ventilation system or shows<br/>whether this is active.Cycle time: max. 35 secondsCycle time: max. 35 secondsThis communication object is visible when a Vaillant recoVAIR domest<br/>lation unit is controlled by the system controller.Parameters &gt; System dimensioning &gt; Ventilation &gt; A Vaillant recoVAIR<br/>mestic ventilation unit is available, which is controlled by the system control<br/><pre>system dimensioning &gt; Ventilation &gt; A Vaillant recoVAIR<br/>mestic ventilation unit is available, which is controlled by the system control</pre></td></t<> | modeData type:StatusActivates the "Day" operation mode for the ventilation system or shows<br>whether this is active.Cycle time: max. 35 secondsCycle time: max. 35 secondsThis communication object is visible when a Vaillant recoVAIR domest<br>lation unit is controlled by the system controller.Parameters > System dimensioning > Ventilation > A Vaillant recoVAIR<br>mestic ventilation unit is available, which is controlled by the system control<br><pre>system dimensioning &gt; Ventilation &gt; A Vaillant recoVAIR<br/>mestic ventilation unit is available, which is controlled by the system control</pre> |

| Object       |                                                                                                    | Name                                                                                      | Direction         | Data width     | DP type   | Flags<br>(CRWTU)   |
|--------------|----------------------------------------------------------------------------------------------------|-------------------------------------------------------------------------------------------|-------------------|----------------|-----------|--------------------|
| ■₹           | 32                                                                                                    | Ventilation – "Night" operation mode                                                      | Write             | 1 bit          | 1.011     | CRWT-              |
| Rubric:      |                                                                                                    |                                                                                           | Data type:        | Sta            | atus      |                    |
| Function:    |                                                                                                    | Activates the "Night" operation<br>whether this is active.<br>Cycle time: max. 35 seconds | mode for the vent | ilation system | n or shov | VS                 |
| Description: | scription:This communication object is visible when a Vaillant recoVAIR domest<br>lation unit is controlled by the system controller.                                                                                         |                                                                                           |                   |                |           |                    |
|              | Parameters > System dimensioning > Ventilation > A Vaillan<br>mestic ventilation unit is available, which is controlled by the<br><yes><br/>and<br/>Parameters &gt; Use cases &gt; Smart control &gt; Any use case &lt;</yes> |                                                                                           |                   |                |           | R do-<br>ontroller |
| Object      |    | Name                                                                                            | Direction                         | Data width                                | DP type                | Flags<br>(CRWTU)   |
|-------------|----|-------------------------------------------------------------------------------------------------|-----------------------------------|-------------------------------------------|------------------------|--------------------|
| ∎ <b></b> Ż | 33 | Ventilation – 1x ventilation<br>boost                                                           | Write                             | 1 bit                                     | 1.011                  | CRWT-              |
| Rubric:     |    |                                                                                                 | Data type:                        | S                                         | status                 |                    |
| Function:   |    | Activates or deactivates the '<br>the ventilation system and dis<br>Cycle time: max. 35 seconds | One-time vent<br>splays this stat | tilation boost" oper<br>tus.              | ration mo              | de for             |
| Descriptior | ו: |                                                                                                 |                                   |                                           |                        |                    |
|             |    | This communication object is<br>lation unit is controlled by the                                | visible when a system contro      | a Vaillant recoVAll<br>oller.             | R domest               | tic venti-         |
|             |    | Parameters > System dimen<br>mestic ventilation unit is avai<br><yes><br/>and</yes>             | sioning > Vent<br>lable, which is | ilation > A Vaillant<br>controlled by the | t recoVAI<br>system co | R do-<br>ontroller |
|             |    | Parameters > Use cases > S                                                                      | mart control >                    | Any use case <√                           | >                      |                    |

| Object       |    | Name                                                                                                    | Direction                                                                                                    | Data width                                                                                                    | DP type                                                                          | Flags<br>(CRWTU)                                                    |
|--------------|----|----------------------------------------------------------------------------------------------------|----------------------------------------------------------------------------------------------------|----------------------------------------------------------------------------------------------------|----------------------------------------------------------------------------------|---------------------------------------------------------------------|
| ∎≵           | 34 | Cooling days – manual cool-<br>ing                                                                                                    | Write                                                                                                    | 1 bytes                                                                                                    | 5.010                                                                            | CRWT-                                                               |
| Rubric:      |    |                                                                                                    | Data type:                                                                                                    | Count                                                                                                    | er pulse                                                                         |                                                                     |
| Function:    |    | Sets and reads the number of<br>Cycle time: max. 35 seconds<br>multiMATIC value range: 0-99<br>sensoCOMFORT value range:                                                                                                    | days for manual co<br>days<br>0-255 days                                                                                                    | ooling.                                                                                                    |                                                                                  |                                                                     |
| Description: |    | This communication object is v<br>and the cooling function is activitien controller.                                                                                                    | isible when a Vaill<br>vated for at least o                                                                                                    | ant heat pum<br>ne heating ci                                                                                               | ip is avai<br>rcuit in tł                                                        | lable<br>ne sys-                                                    |
|              |    | Parameters > System dimension<br>available <yes><br/>and<br/>Parameters &gt; System dimension<br/>available for room heating <yea<br>and<br/>Parameters &gt; System dimension<br/>for circuit N is activated on the<br/>and<br/>Parameters &gt; Use cases &gt; Sm<br/>hot water heating and heating<br/>and<br/>Parameters &gt; Time settings &gt; In<br/>Number of cooling days &lt;,<br/>If a value outside the value rand<br/>code 7 is sent to communication</yea<br></yes> | oning > Heat gene<br>oning > Heating cir<br>s><br>oning > Heating cir<br>system controller<br>part control > I wou<br>in my visualisation<br>Manual cooling fun<br>ge is written to this<br>on object 12. | rator > A Vai<br>cuit N > A he<br>cuit N > The<br>yes><br>Id like to be a<br>with time col<br>action > Set c<br>s communica | llant heat<br>eating cir<br>cooling to<br>cooling to<br>cooling tir<br>tion obje | t pump is<br>cuit N is<br>function<br>onfigure<br>me ><br>ct, error |

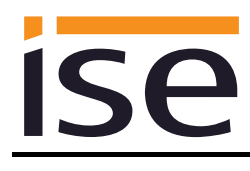

| Object       |    | Name                                                                                                    | Direction                                        | Data width                    | DP type                      | Flags             |
|--------------|----|----------------------------------------------------------------------------------------------------|--------------------------------------------------|-------------------------------|------------------------------|-------------------|
| Object       |    | Nume                                                                                                    | Direction                                        |                               | Di type                      | (CRWTU)           |
| <b>■</b>     | 35 | Cooling interval – start                                                                                                    | Write                                            | 3 bytes                       | 11.001                       | CRWT-             |
| Rubric:      |    |                                                                                                    | Data type:                                       | I                             | Date                         |                   |
| Function:    |    | Sets and reads the start of the<br>Cycle time: max. 35 seconds<br>multiMATIC value range: max.<br>sensoCOMFORT value range: | cooling interval.<br>99 days between<br>DD.MM.YY | CO35 and C                    | 036                          |                   |
| Description: |    | This communication object is v<br>and the cooling function is activitem controller.                                         | isible when a Vailla<br>vated for at least o     | ant heat pur<br>ne heating c  | np is avail<br>circuit in th | able<br>ìe sys-   |
|              |    | Parameters > System dimensio<br>available <yes><br/>and<br/>Parameters &gt; System dimensio</yes>                           | oning > Heat gener<br>oning > Heating cir        | rator > A Va<br>rcuit N > A h | illant heat<br>eating cire   | pump is cuit N is |
|              |    | available for room heating <yes< td=""><td>S&gt;</td><td></td><td></td><td></td></yes<>                                     | S>                                               |                               |                              |                   |
|              |    | Parameters > System dimension<br>for circuit N is activated on the<br>and                                                   | oning > Heating cir<br>system controller ·       | cuit N > The<br><yes></yes>   | e cooling f                  | unction           |
|              |    | Parameters > Use cases > Sm<br>hot water heating and heating and                                                            | art control > I wou<br>in my visualisation       | ld like to be<br>with time co | able to co<br>ontrol <√>     | nfigure           |
|              |    | Parameters > Time settings > I<br>Cooling interval <->                                                                      | Manual cooling fun                               | nction > Set                  | cooling tin                  | ne >              |

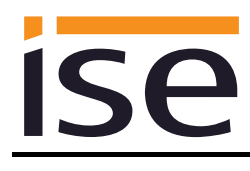

| Object       |    | Name                                                                                                    | Direction                                        | Data width                    | DP type                      | Flags            |
|--------------|----|----------------------------------------------------------------------------------------------------|--------------------------------------------------|-------------------------------|------------------------------|------------------|
| <b>■‡</b>    | 36 | Cooling interval – end                                                                                                    | Write                                            | 3 bytes                       | 11.001                       | (CRWIU)<br>CRWT- |
| Rubric:      |    | -                                                                                                    | Data type:                                       | -                             | Date                         |                  |
| Function:    |    | Sets and reads the end of the o<br>Cycle time: max. 35 seconds<br>multiMATIC value range: max.<br>sensoCOMFORT value range: | cooling interval.<br>99 days between<br>DD.MM.YY | CO36 and C                    | CO35                         |                  |
| Description: |    | This communication object is v<br>and the cooling function is activitem controller.                                         | isible when a Vailla<br>vated for at least o     | ant heat pur<br>ne heating c  | np is avail<br>circuit in th | able<br>ie sys-  |
|              |    | Parameters > System dimension<br>available <yes><br/>and</yes>                                                              | oning > Heat gene                                | rator > A Va                  | illant heat                  | pump is          |
|              |    | Parameters > System dimension<br>available for room heating <yes<br>and</yes<br>                                            | oning > Heating cir<br>s>                        | rcuit N > A h                 | eating cire                  | cuit N is        |
|              |    | Parameters > System dimension<br>for circuit N is activated on the<br>and                                                   | oning > Heating cir<br>system controller         | rcuit N > The<br><yes></yes>  | e cooling f                  | unction          |
|              |    | Parameters > Use cases > Sm<br>hot water heating and heating i<br>and                                                       | art control > I wou<br>in my visualisation       | ld like to be<br>with time co | able to co<br>ontrol <√>     | nfigure          |
|              |    | Parameters > Time settings > I<br>Cooling interval <->                                                                      | Manual cooling fun                               | nction > Set                  | cooling tin                  | ne >             |

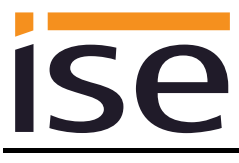

| Object       |    | Name                                                                                                    | Direction                                           | Data width     | DP type    | Flags<br>(CRWTU) |
|--------------|----|----------------------------------------------------------------------------------------------------|-----------------------------------------------------|----------------|------------|------------------|
| ■            | 50 | Energy yields – solar yield                                                                                                    | Read                                                | 4 bytes        | 13.013     | CR-T-            |
| Rubric:      |    |                                                                                                    | Data type:                                          | Active en      | ergy (kW   | h)               |
| Function:    |    | Provides the accumulated sola<br>Cycle time: max. 9 minutes<br>Updating in the controller: up to                                                                                                    | r yield which was r<br>o 24 hr                      | ead during th  | ne last qu | ery.             |
| Description: |    | This communication object is visible when the thermal solar yield from a solar thermal system is to be displayed.<br>The requirement for this is that the system controller must record the data and the corresponding use case must be selected |                                                     |                |            |                  |
|              |    | Parameters > System dimension<br>system is available, () <yes><br/>and</yes>                                                                                                    | oning > Solar therr                                 | nal system >   | A solar th | nermal           |
|              |    | Parameters > Use cases > Info<br>my heat pump and solar therm                                                                                                    | ormation > I would<br>al system () < <sub>*</sub> > | like to see th | e energy   | yield of         |

| Object       |    | Name                                                                                                    | Direction                                                   | Data width                      | DP type     | Flags<br>(CRWTU)   |
|--------------|----|----------------------------------------------------------------------------------------------------|-------------------------------------------------------------|---------------------------------|-------------|--------------------|
| ∎≠           | 51 | Energy yields –<br>environmental yield                                                                                              | Read                                                        | 4 bytes                         | 13.013      | CR-T-              |
| Rubric:      |    |                                                                                                    | Data type:                                                  | Active en                       | ergy (kW    | h)                 |
| Function:    |    | Provides the accumulated envi<br>query.<br>Cycle time: max. 9 minutes<br>Updating in the controller: up to                          | ironmental yield wh<br>o 24 hr                              | nich was read                   | during th   | ne last            |
| Description: |    | This communication object is v<br>heat pump is to be displayed.<br>The requirement for this is that<br>the corresponding use case m | isible when the en<br>the system contro<br>ust be selected. | vironment yie<br>Iler must rece | eld of a Va | aillant<br>ata and |
|              |    | Parameters > System dimension<br>available () <yes><br/>and</yes>                                                                   | oning > Heat gene                                           | rator > A Vail                  | llant heat  | pump is            |
|              |    | Parameters > Use cases > Info<br>my heat pump and solar therm                                                                       | ormation > I would<br>val system () <v></v>                 | like to see th                  | e energy    | yield of           |

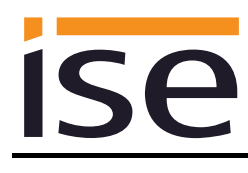

| Object       |    | Name                                                                                                    | Direction                                                                                   | Data width                                              | DP type                                    | Flags<br>(CRWTU)                           |
|--------------|----|----------------------------------------------------------------------------------------------------|---------------------------------------------------------------------------------------------|---------------------------------------------------------|--------------------------------------------|--------------------------------------------|
| ■₹           | 52 | Energy consumption –<br>consumption gas for heating                                                                                                    | Read                                                                                        | 4 bytes                                                 | 13.013                                     | CR-T-                                      |
| Rubric:      |    |                                                                                                    | Data type:                                                                                  | Active e                                                | nergy (kW                                  | ′h)                                        |
| Function:    |    | Provides the accumulated gas<br>the last query.<br>Cycle time: max. 9 minutes<br>Updating in the controller: up t                                                                                                    | o consumption for h                                                                         | neating which                                           | n was read                                 | l during                                   |
| Description: |    | This communication object is the controller records the data                                                                                                    | visible if a Vaillant<br>a and the correspo                                                 | gas boiler is<br>nding use ca                           | available,<br>ise was se                   | the sys-                                   |
|              |    | Parameters > System dimensi<br>available <yes><br/>and<br/>Parameters &gt; System dimensi<br/>the fuel consumption (gas con<br/>and<br/>Parameters &gt; Use cases &gt; Infe<br/>ergy consumption () &lt;<sub>Y</sub>&gt;</yes> | oning > Heat gene<br>oning > Sensors ><br>sumption) () <ye<br>ormation &gt; I would</ye<br> | erator > A Va<br>• The system<br>es><br>• like to be al | illant gas i<br>controller<br>ble to see i | boiler is<br><sup>.</sup> shows<br>the en- |
| Object       |    | Name                                                                                                    | Direction                                                                                   | Data width                                              | DP type                                    | Flags<br>(CRWTU)                           |
| ■2           | 53 | Energy consumption –<br>consumption gas for hot wa-<br>ter                                                                                                    | Read                                                                                        | 4 bytes                                                 | 13.013                                     | CR-T-                                      |
| Rubric:      |    |                                                                                                    | Data type:                                                                                  | Active e                                                | nergy (kW                                  | ′h)                                        |
| Function:    |    | Provides the accumulated gas                                                                                                    | consumption for h                                                                           | not water whi                                           | ich was re                                 | ad dur-                                    |

| Function:    | Provides the accumulated gas consumption for hot water which was read dur-<br>ing the last query.<br>Cycle time: max. 9 minutes                                  |
|--------------|----------------------------------------------------------------------------------------------------|
|              | Updating in the controller: up to 24 hr                                                                                                    |
| Description: | This communication object is visible if a Vaillant gas boiler is available, the sys tem controller records the data and the corresponding use case was selected. |
|              | Parameters > System dimensioning > Heat generator > A Vaillant gas boiler is<br>available () <yes></yes>                                                         |

Parameters > System dimensioning > Sensors > The system controller shows the fuel consumption (gas consumption) (...) <yes>

Parameters > Use cases > Information > I would like to be able to see the en-

and

and

ergy consumption (...) </>

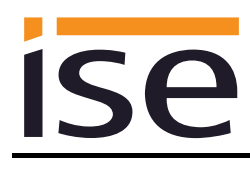

| Object       |    | Name                                                                                                    | Direction                                                                                                    | Data width                                                                  | DP type                                                  | Flags<br>(CRWTU)                       |
|--------------|----|----------------------------------------------------------------------------------------------------|----------------------------------------------------------------------------------------------------|-----------------------------------------------------------------------------|----------------------------------------------------------|----------------------------------------|
| ∎≠           | 54 | Energy consumption – con-<br>sumption electricity for heat-<br>ing                                                                                                    | Read                                                                                                    | 4 bytes                                                                     | 13.013                                                   | CR-T-                                  |
| Rubric:      |    |                                                                                                    | Data type:                                                                                                    | Active er                                                                   | nergy (kW                                                | h)                                     |
| Function:    |    | Provides the accumulated curring the last query.<br>Cycle time: max. 9 minutes<br>Updating in the controller: up to                                                                                                    | ent consumption fo                                                                                                    | or heating wh                                                               | nich was r                                               | ead dur-                               |
| Description: |    | This communication object is v<br>consumption (electricity consum<br>been selected.                                                                                                    | risible when the sym<br>mption) and the co                                                                                                    | stem controll<br>prresponding                                               | er display<br>use case                                   | s the<br>has                           |
|              |    | Parameters > System dimension<br>the consumption (electricity con-<br>and<br>Parameters > Use cases > Info<br>ergy consumption ()                                                                                                    | oning > Sensors ><br>nsumption) () <y<br>ormation &gt; I would</y<br>                                                                                                    | The system<br>ves><br>like to be ab                                         | controller<br>le to see t                                | shows<br>he en-                        |
| Object       |    | Name                                                                                                    | Direction                                                                                                    | Data width                                                                  | DP type                                                  | Flags<br>(CRWTU)                       |
| ■₹           | 55 | Energy consumption – con-<br>sumption electricity for hot<br>water                                                                                                    | Read                                                                                                    | 4 bytes                                                                     | 13.013                                                   | CR-T-                                  |
| Rubric:      |    |                                                                                                    | Data type:                                                                                                    | Active er                                                                   | nergy (kW                                                | h)                                     |
| Function:    |    | <b>_</b>                                                                                                    |                                                                                                    |                                                                             |                                                          |                                        |
|              |    | Provides the accumulated curre<br>during the last query.<br>Cycle time: max. 9 minutes<br>Updating in the controller: up to                                                                                                    | ent consumption fo                                                                                                    | or hot water v                                                              | which was                                                | read                                   |
| Description: |    | Provides the accumulated curre<br>during the last query.<br>Cycle time: max. 9 minutes<br>Updating in the controller: up to<br>This communication object is v<br>consumption (electricity consum-<br>been selected.                                                                               | ent consumption fo<br>o 24 hr<br>risible when the sy<br>mption) and the co                                                                                                    | or hot water v<br>stem controll<br>rresponding                              | which was<br>er display<br>use case                      | s read<br>s the<br>has                 |
| Description: |    | Provides the accumulated curred<br>during the last query.<br>Cycle time: max. 9 minutes<br>Updating in the controller: up to<br>This communication object is v<br>consumption (electricity consum-<br>been selected.<br>Parameters > System dimension<br>the consumption (electricity con-<br>and | ent consumption fo<br>o 24 hr<br>risible when the symption) and the co<br>oning > Sensors ><br>nsumption) () <y< td=""><td>or hot water v<br/>stem controll<br/>presponding<br/><i>The system</i><br/>ves&gt;</td><td>which was<br/>er display<br/>use case<br/><i>controller</i></td><td>s read<br/>s the<br/>has<br/><i>shows</i></td></y<> | or hot water v<br>stem controll<br>presponding<br><i>The system</i><br>ves> | which was<br>er display<br>use case<br><i>controller</i> | s read<br>s the<br>has<br><i>shows</i> |

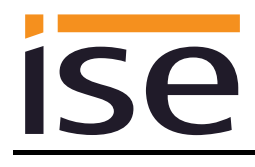

#### Important note:

The sensoCOMFORT and multiMATIC system controllers provide different HVAC operation modes. You will find the assignment to the KNX operation modes in the table:

| KNX                 | sensoCOMFORT    | multiMATIC |
|---------------------|-----------------|------------|
| Building Protection | Off             | Off        |
| Auto                | Time Controlled | Auto       |
| Comfort             | Manual          | Day        |
| Economy             | Manual          | Setback    |
| Standby             | Manual          | Setback    |

The following applies to the sensoCOMFORT system controller:

- The last KNX operating mode selected which leads to activation of "Manual" controller mode, is stored internally. The "Comfort" controller mode is used initially.
- The setpoint temperatures "Day temperature heating" and "Set-back temperature heating" are used by the sensoCOMFORT system controller as data points for the KNX to set the "Manual temperature" on the controller when the KNX operating mode is switched. No controller temperature value is sent to any of these communication objects. The previously configured setpoint value is used when the ise smart connect KNX Vaillant is restarted.
- Changing the manual temperature value on the system controller does not result in any changes to the KNX.

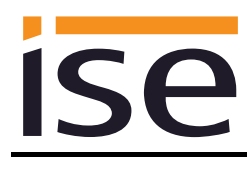

| Object       |    | Name                                                                                                    | Direction                                                     | Data width                               | DP type               | Flags<br>(CRWTU)  |
|--------------|----|----------------------------------------------------------------------------------------------------|---------------------------------------------------------------|------------------------------------------|-----------------------|-------------------|
| ■₽           | 60 | Heating zone 1 – operation<br>mode                                                                                                    | Write                                                         | 1 bytes                                  | 20.102                | CRWT-             |
| Rubric:      |    |                                                                                                    | Data type:                                                    | HVA                                      | C mode                |                   |
| Function:    |    | Sets and reads the operation n<br>You will find the assignment of<br>in the table on page 43.<br>For communication object 63, t<br>"Economy" value sent.<br>Cycle time: max. 35 seconds | node of heating zo<br>KNX operation mo<br>the assignment is s | ne 1.<br>odes to the s<br>set to the las | ystem co<br>t "Standb | ntroller<br>y" or |
| Description: |    | This communication object is v the corresponding use case ha                                                                                                    | isible when a heat<br>is been selected.                       | ing circuit 1 i                          | s availab             | le and            |
|              |    | Parameters > System dimension<br>available for room heating <ye<br>and</ye<br>                                                                                                    | oning > Heating cir<br>s>                                     | cuit 1 > A he                            | eating circ           | cuit 1 is         |
|              |    | Parameters > Use cases > Sm                                                                                                    | art control > Any u                                           | se case <√>                              | •                     |                   |

| Object       |    | Name                                                                           | Direction                        | Data width                       | DP type     | Flags<br>(CRWTU) |
|--------------|----|--------------------------------------------------------------------------------|----------------------------------|----------------------------------|-------------|------------------|
| ■₹           | 61 | Heating zone 1 – "Auto" oper-<br>ation mode                                    | Write                            | 1 bit                            | 1.011       | CRWT-            |
| Rubric:      |    |                                                                                | Data type:                       | S                                | Status      |                  |
| Function:    |    | Activates the "Auto" operation is active. Corresponds to "Auto                 | mode for heat<br>o" of data type | ting zone 1 or sho<br>HVAC mode. | ows whet    | her this         |
|              |    | Cycle time: max. 35 seconds                                                    |                                  |                                  |             |                  |
| Description: |    | This communication object is w<br>the corresponding use case ha                | visible when a<br>as been select | heating circuit 1<br>ed.         | is availab  | ole and          |
|              |    | Parameters > System dimension<br>available for room heating <ye<br>and</ye<br> | oning > Heatii<br>s>             | ng circuit 1 > A h               | eating cire | cuit 1 is        |
|              |    | Parameters > Use cases > Sm                                                    | art control > A                  | Any use case <⁄?                 | >           |                  |

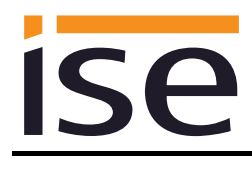

| Object       |    | Name                                                                                                    | Direction                                                                      | Data width                                         | DP type                         | Flags<br>(CRWTU)           |
|--------------|----|----------------------------------------------------------------------------------------------------|--------------------------------------------------------------------------------|----------------------------------------------------|---------------------------------|----------------------------|
| <b>-</b> ₹   | 62 | Heating zone 1 – "Day" oper-<br>ation mode                                                                                            | Write                                                                          | 1 bit                                              | 1.011                           | CRWT-                      |
| Rubric:      |    |                                                                                                    | Data type:                                                                     | Sta                                                | atus                            |                            |
| Function:    |    | Activates the "Day" operation r<br>active. Corresponds to "Comfo                                                                      | mode for heating zone 1 or shows whether this is fort" of data type HVAC mode. |                                                    |                                 |                            |
| Description: |    | This communication object is v<br>the corresponding use case ha                                                                       | isible when a heati<br>s been selected.                                        | ng circuit 1 is                                    | s availab                       | le and                     |
|              |    | Parameters > System dimension<br>available for room heating <yes<br>and<br/>Parameters &gt; Use cases &gt; Sm</yes<br>                | oning > Heating cir<br>s><br>art control > Any u                               | cuit 1 > A he<br>se case < <sub>1</sub> >          | ating circ                      | cuit 1 is                  |
| Object       |    | Name                                                                                                    | Direction                                                                      | Data width                                         | DP type                         | Flags<br>(CRWTU)           |
| ■₹           | 63 | Heating zone 1 – "Night" op-<br>eration mode                                                                                          | Write                                                                          | 1 bit                                              | 1.011                           | CRWT-                      |
| Rubric:      |    |                                                                                                    | Data type:                                                                     | Sta                                                | atus                            |                            |
| Function:    |    | Activates the "Night" operation<br>is active. Corresponds to "Econ<br>The last value written on comm<br>"Economy" is used as standard | mode for heating z<br>nomy" or "Standby'<br>nunication object 60<br>1.         | zone 1 or sho<br>' of data type<br>) is decisive ' | ows whe<br>HVAC r<br>for this s | her this<br>node.<br>tate. |
| <b>D</b>     |    | Cycle time: max. 35 seconds                                                                                                    | isible when a best                                                             | na aircuit 1 ia                                    |                                 | le end                     |
| Description: |    | the corresponding use case ha                                                                                                    | is been selected.                                                              | ng circuit i is                                    | s avallap                       | le and                     |
|              |    | Parameters > System dimension<br>available for room heating <yes<br>and</yes<br>                                                      | oning > Heating cir<br>s>                                                      | cuit 1 > A he                                      | ating circ                      | cuit 1 is                  |
|              |    | Parameters > Use cases > Sm                                                                                                    | aπ control > Any u                                                             | se case <√>                                        |                                 |                            |

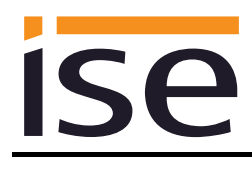

|    | Name                                                                                                    | Direction                                                                                                    | Data width                                                                                                    | DP type                                                                                                    | Flags<br>(CRWTU)                                                                                                    |
|----|----------------------------------------------------------------------------------------------------|----------------------------------------------------------------------------------------------------|----------------------------------------------------------------------------------------------------|----------------------------------------------------------------------------------------------------|----------------------------------------------------------------------------------------------------|
| 64 | Heating zone 1 – "Off" opera-<br>tion mode                                                                                                    | Write                                                                                                    | 1 bit                                                                                                    | 1.011                                                                                                    | CRWT-                                                                                                    |
|    |                                                                                                    | Data type:                                                                                                    | Sta                                                                                                    | atus                                                                                                    |                                                                                                    |
|    | Activates the "Off" operation m<br>active. Corresponds to "Buildin<br>Cycle time: max. 35 seconds                                                                                                    | ode for heating zo<br>g Protection" of da                                                                                                    | ne 1 or shows<br>ata type HVA0                                                                                                    | s whethe<br>C mode.                                                                                                    | er this is                                                                                                    |
|    | This communication object is visible when a heating circuit 1 is available and the corresponding use case has been selected.                                                                                                    |                                                                                                    |                                                                                                    |                                                                                                    |                                                                                                    |
|    | Parameters > System dimension<br>available for room heating <yes<br>and<br/>Parameters &gt; Use cases &gt; Sm</yes<br>                                                                                                    | oning > Heating cir<br>s><br>vart control > Any u                                                                                                    | rcuit 1 > A hea<br>use case <⁄>                                                                                                    | ating circ                                                                                                    | cuit 1 is                                                                                                    |
|    | Name                                                                                                    | Direction                                                                                                    | Data width                                                                                                    | DP type                                                                                                    | Flags<br>(CRWTU)                                                                                                    |
| 65 | Heating zone 1 – day temper-<br>ature heating                                                                                                    | Write                                                                                                    | 2 bytes                                                                                                    | 9.001                                                                                                    | CRWT-                                                                                                    |
|    |                                                                                                    | Data type:                                                                                                    | Tempera                                                                                                    | ature (°C                                                                                                    | ))                                                                                                    |
|    | Sets and reads the current set<br>zone 1.<br>multiMATIC cycle time: max. 3<br>See note on page 43 for senso<br>Value range: 5-30 °C                                                                                                    | point value for the<br>5 seconds<br>COMFORT                                                                                                    | day temperat                                                                                                    | ure in he                                                                                                    | eating                                                                                                    |
|    | This communication object is v the corresponding use case ha                                                                                                    | isible when a heat<br>is been selected.                                                                                                    | ing circuit 1 is                                                                                                    | s availab                                                                                                    | le and                                                                                                    |
|    | <ul> <li>Parameters &gt; System dimensioning &gt; Heating circuit 1 &gt; A heating circuit 1 is available for room heating <yes> and</yes></li> <li>Parameters &gt; Use cases &gt; Smart control &gt; I would like to be able to configure hot water heating and heating () with time control </li> <li>If a value outside the value range is written to this communication object, error code 7 is sent to communication object 12.</li> </ul> |                                                                                                    |                                                                                                    |                                                                                                    |                                                                                                    |
|    | 64                                                                                                    | Name         64       Heating zone 1 – "Off" operation mactive. Corresponds to "Buildin Cycle time: max. 35 seconds         This communication object is with corresponding use case has Parameters > System dimensionavailable for room heating          7         85         Name         65         Heating zone 1 – day temperature heating         85         Name         65         Heating zone 1 – day temperature heating         Sets and reads the current set zone 1.<br>multiMATIC cycle time: max. 3<br>See note on page 43 for sensor Value range: 5-30 °C         This communication object is with corresponding use case has Parameters > System dimensionavailable for room heating          Parameters > System dimensionavailable for room heating          96       This communication object is with a corresponding use case has Parameters > System dimensionavailable for room heating          97       This communication object is with a corresponding use case has Parameters > System dimensionavailable for room heating          98       This communication object is with a value outside the value range of the corresponding use case has Parameters > Use cases > Smithot water heating and heating         93       This communicationa theating of the value range of the value range of the value range of the value range of the value range of the value range of the value range of the value range of the value range of the value range of the value range of the value range of the value range of the value range | Name       Direction         64       Heating zone 1 – "Off" opera-<br>tion mode       Write<br>Data type:         Activates the "Off" operation mode for heating zon<br>active. Corresponds to "Building Protection" of dat<br>Cycle time: max. 35 seconds       This communication object is visible when a heat<br>the corresponding use case has been selected.         Parameters > System dimensioning > Heating cir<br>available for room heating <yes><br/>and<br/>Parameters &gt; Use cases &gt; Smart control &gt; Any to<br/>ature heating         65       Heating zone 1 – day temper-<br/>ature heating         05       Heating zone 1 – day temper-<br/>ature heating         05       Sets and reads the current setpoint value for the<br/>zone 1.<br/>multiMATIC cycle time: max. 35 seconds<br/>See note on page 43 for sensoCOMFORT<br/>Value range: 5-30 °C         This communication object is visible when a heat<br/>the corresponding use case has been selected.         Parameters &gt; System dimensioning &gt; Heating cir<br/>available for room heating <yes><br/>and<br/>Parameters &gt; System dimensioning &gt; Heating cir<br/>available for room heating <yes><br/>and<br/>Parameters &gt; Use cases &gt; Smart control &gt; I wou<br/>hot water heating and heating () with time control<br/>If a value outside the value range is written to this<br/>code 7 is sent to communication object 12.</yes></yes></yes> | Name       Direction       Data width         64       Heating zone 1 – "Off" opera-<br>tion mode       Write       1 bit         Data type:       Sta         Activates the "Off" operation mode for heating zone 1 or show:<br>active. Corresponds to "Building Protection" of data type HVAG<br>Cycle time: max. 35 seconds         This communication object is visible when a heating circuit 1 is<br>the corresponding use case has been selected.         Parameters > System dimensioning > Heating circuit 1 > A heat<br>available for room heating <yes><br/>and         Parameters &gt; Use cases &gt; Smart control &gt; Any use case &lt;&lt;&gt;         Name       Direction         0ata type:       Temper:         Sets and reads the current setpoint value for the day temperat<br/>zone 1.       Data type:         MultiMATIC cycle time: max. 35 seconds<br/>See note on page 43 for sensoCOMFORT       Value range: 5-30 °C         This communication object is visible when a heating circuit 1 is<br/>the corresponding use case has been selected.       Parameters &gt; System dimensioning &gt; Heating circuit 1 &gt; A heat<br/>available for room heating <yes><br/>and         Parameters &gt; System dimensioning &gt; Heating circuit 1 &gt; A heat<br/>available for room heating <yes><br/>and         Parameters &gt; Use cases &gt; Smart control &gt; I would like to be at<br/>hot water heating and heating () with time control          Parameters &gt; Use cases &gt; Smart control &gt; I would like to be at<br/>hot water heating and heating () with time control          Parameters &gt; Use cases &gt; Smart control &gt; I would like to be at<br/>h</yes></yes></yes> | Name       Direction       Data width       DP type         64       Heating zone 1 – "Off" opera-       Write       1 bit       1.011         tion mode       Data type:       Status         Activates the "Off" operation mode for heating zone 1 or shows whether active. Corresponds to "Building Protection" of data type HVAC mode. Cycle time: max. 35 seconds       This communication object is visible when a heating circuit 1 is available the corresponding use case has been selected.         Parameters > System dimensioning > Heating circuit 1 > A heating circuit available for room heating <yes>       and         65       Heating zone 1 – day temper-       Write       2 bytes       9.001         65       Heating zone 1 – day temper-       Write       2 bytes       9.001         ature heating       Data type:       Temperature (°C         65       Heating zone 1 – day temper-       Write       2 bytes       9.001         ature heating       Data type:       Temperature (°C         65       Heating cone 1 – day temper-       Write       2 bytes       9.001         ature heating       Data type:       Temperature (°C         Sets and reads the current setpoint value for the day temperature in he zone 1.       multiMATIC cycle time: max. 35 seconds         See note on page 43 for sensoCOMFORT       Value range: 5-30 °C       This communic</yes> |

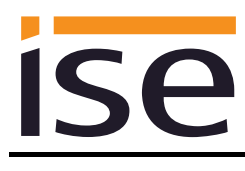

| Object       |    | Name                                                                                                    | Direction                        | Data width                    | DP type     | Flags<br>(CRWTU) |
|--------------|----|----------------------------------------------------------------------------------------------------|----------------------------------|-------------------------------|-------------|------------------|
| ∎₽           | 66 | Heating zone 1 – set-back<br>temperature heating                                                                                | Write                            | 2 bytes                       | 9.001       | CRWT-            |
| Rubric:      |    |                                                                                                    | Data type:                       | Tempe                         | erature (°C | C)               |
| Function:    |    | Sets and reads the current se<br>zone 1.<br>Cycle time: max. 35 seconds<br>See note on page 43 for sens<br>Value range: 5-30 °C | etpoint value fo<br>soCOMFORT    | or the night tempe            | rature in ∣ | heating          |
| Description: |    | This communication object is visible when a heating circuit 1 is available and the corresponding use case has been selected.    |                                  |                               |             |                  |
|              |    | Parameters > System diment<br>available for room heating <y<br>and</y<br>                                                       | sioning > Heat<br>/es>           | ing circuit 1 > A h           | eating cir  | cuit 1 is        |
|              |    | Parameters > Use cases > S<br>hot water heating and heating                                                                     | mart control ><br>g () with time | I would like to be<br>control | able to co  | onfigure         |
|              |    | If a value outside the value racode 7 is sent to communicate                                                                    | ange is written tion object 12.  | to this communication         | ation obje  | ect, error       |

| Object       |    | Name                                                                                                    | Direction                                     | Data width                          | DP type    | Flags<br>(CRWTU)       |
|--------------|----|----------------------------------------------------------------------------------------------------|-----------------------------------------------|-------------------------------------|------------|------------------------|
| ■            | 67 | Heating zone 1 – day temper-<br>ature cooling                                                                                                    | Write                                         | 2 bytes                             | 9.001      | CRWT-                  |
| Rubric:      |    |                                                                                                    | Data type:                                    | Temper                              | rature (°C | C)                     |
| Function:    |    | Sets and reads the current set<br>heating zone 1.<br>Cycle time: max. 35 seconds<br>Value range: 15-30 °C                                                                                                    | point value for the                           | day tempera                         | ture cool  | ing in                 |
| Description: |    | This communication object is visible if a Vaillant heat pump and a heating cir-<br>cuit 1 is available, the cooling function is activated in the system controller and<br>the corresponding use case has been selected.                                                                                                    |                                               |                                     |            |                        |
|              |    | Parameters > System dimension<br>available <yes><br/>and<br/>Parameters &gt; System dimension<br/>available for room heating <yes< td=""><td>oning &gt; Heat gene<br/>oning &gt; Heating cl<br/>s&gt;</td><td>erator &gt; A Vai<br/>ircuit 1 &gt; A he</td><td>llant heat</td><td>t pump is<br/>cuit 1 is</td></yes<></yes> | oning > Heat gene<br>oning > Heating cl<br>s> | erator > A Vai<br>ircuit 1 > A he   | llant heat | t pump is<br>cuit 1 is |
|              |    | and<br>Parameters > System dimension<br>for circuit 1 is activated on the<br>and                                                                                                    | oning > Heating ci<br>system controller       | rcuit 1 > <i>The</i><br><yes></yes> | cooling f  | unction                |
|              |    | Parameters > Use cases > Sm<br>hot water heating and heating                                                                                                    | art control > I wou<br>() with time cont      | uld like to be a<br>rol <√>         | able to co | onfigure               |
|              |    | If a value outside the value ran<br>code 7 is sent to communication                                                                                                    | ge is written to thi<br>on object 12.         | is communica                        | ition obje | ct, error              |
|              |    |                                                                                                    |                                               |                                     |            |                        |

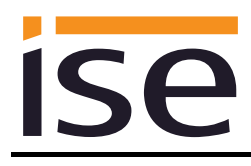

| Object       |    | Name                                                                                                    | Direction            | Data width      | DP type    | Flags<br>(CRWTU) |
|--------------|----|----------------------------------------------------------------------------------------------------|----------------------|-----------------|------------|------------------|
| <b>■</b> ‡   | 70 | Heating circuit 1 – flow tem-<br>perature                                                                                                    | Read                 | 2 bytes         | 9.001      | CR-T-            |
| Rubric:      |    |                                                                                                    | Data type:           | Tempera         | ature (°C) | 1                |
| Function:    |    | Displays the current flow tempe<br>Cycle time: max. 3 minutes<br>Value range: 0-99 °C                                                                     | erature in heating c | bircuit 1.      |            |                  |
| Description: |    | This communication object is visible when a heating circuit 1 and a heating cir-<br>cuit 2 is available and the corresponding use case has been selected. |                      |                 |            |                  |
|              |    | Parameters > System dimensioning > Heating circuit 1 > A heating circuit 1 is available for room heating <yes> and</yes>                                  |                      |                 |            |                  |
|              |    | Parameters > System dimensioning > Heating circuit 2 > A heating circuit 2 is<br>available for room heating <yes><br/>and</yes>                           |                      |                 |            |                  |
|              |    | Parameters > Use cases > Info<br>of my Vaillant system $() < \checkmark >$                                                                                | ormation > I would i | like to see the | e system   | status           |
| Object       |    | Name                                                                                                    | Direction            | Data width      | DP type    | Flags<br>(CRWTU) |
| ■₹           | 71 | Heating circuit 1 –                                                                                                    | Read                 | 2 bytes         | 9.001      | CR-T-            |

|              | setpoint flow temperature                                                               |                                             |                            |
|--------------|-----------------------------------------------------------------------------------------|---------------------------------------------|----------------------------|
| Rubric:      |                                                                                         | Data type:                                  | Temperature (°C)           |
| Function:    | Displays the current setpoint flo<br>Cycle time: max. 3 minutes<br>Value range: 0-99 °C | ow temperature in hea                       | ting circuit 1.            |
| Description: | This communication object is vi<br>the corresponding use case ha                        | isible when a heating o<br>s been selected. | circuit 1 is available and |
|              | Parameters > System dimension<br>available for room heating <yes<br>and</yes<br>        | oning > Heating circuit<br>s>               | 1 > A heating circuit 1 is |
|              | Parameters > Use cases > Info<br>of my Vaillant system ()                               | rmation > I would like                      | to see the system status   |

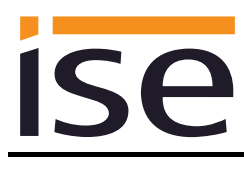

| Object       |    | Name                                                                                                    | Direction                         | Data width     | DP type    | Flags<br>(CRWTU) |
|--------------|----|----------------------------------------------------------------------------------------------------|-----------------------------------|----------------|------------|------------------|
| ■₹           | 72 | Heating circuit 1 –<br>pump                                                                                                    | Read                              | 1 bit          | 1.011      | CR-T-            |
| Rubric:      |    |                                                                                                    | Data type:                        | St             | atus       |                  |
| Function:    |    | Displays the operating state of<br>Cycle time: max. 3 minutes                                                                                     | of the pump in heating circuit 1. |                |            |                  |
| Description: |    | This communication object is visible when a heating circuit 1 and a heating cuit 2 is available and the corresponding use case has been selected. |                                   |                |            |                  |
|              |    | Parameters > System dimensioning > Heating circuit 1 > A heating circuit 1<br>available for room heating <yes><br/>and</yes>                      |                                   |                |            | cuit 1 is        |
|              |    | Parameters > System dimensi<br>available for room heating <ye<br>and</ye<br>                                                                      | oning > Heating cir<br>s>         | rcuit 2 > A he | ating circ | cuit 2 is        |
|              |    | Parameters > Use cases > Inf<br>of my Vaillant system ()                                                                                          | ormation > I would                | like to see th | e system   | n status         |
|              |    |                                                                                                    |                                   |                |            |                  |

| Object       |    | Name                                                                                                    | Direction               | Data width       | DP type    | Flags<br>(CRWTU) |
|--------------|----|----------------------------------------------------------------------------------------------------|-------------------------|------------------|------------|------------------|
| ■≠           | 73 | Heating circuit 1 –<br>heating curve                                                                                         | Read                    | 2 bytes          | 9.031      | CR-T-            |
| Rubric:      |    |                                                                                                    | Data type:              | 2-byte floating  | g decimal  | value            |
| Function:    |    | Displays the value of the setpo<br>Cycle time: max. 3 minutes<br>Value range: 0.1-4                                          | int heating curve       | parameter.       |            |                  |
| Description: |    | This communication object is visible when a heating circuit 1 is available and the corresponding use case has been selected. |                         |                  |            |                  |
|              |    | Parameters > System dimension<br>available for room heating <yes<br>and</yes<br>                                             | oning > Heating c<br>s> | ircuit 1 > A hea | ating circ | uit 1 is         |
|              |    | Parameters > Use cases > Info<br>of my Vaillant system $() < \checkmark >$                                                   | ormation > I would      | like to see the  | e system   | status           |

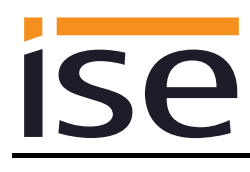

| Object                                                                                                    |    | Name                                                                                                    | Direction                                  | Data width                    | DP type    | Flags<br>(CRWTU) |
|----------------------------------------------------------------------------------------------------|----|----------------------------------------------------------------------------------------------------|--------------------------------------------|-------------------------------|------------|------------------|
| <b>■</b> 2                                                                                                    | 74 | Heating circuit 1 –<br>minimum flow temperature<br>cooling mode                                                          | Read                                       | 2 bytes                       | 9.001      | CR-T-            |
| Rubric:                                                                                                    |    |                                                                                                    | Data type:                                 | Tempera                       | ature (°C) | )                |
| Function:                                                                                                    |    | Displays the minimum flow tem<br>Cycle time: max. 3 minutes<br>Value range: 7-24 °C                                      | nperature in cooling                       | g mode.                       |            |                  |
| Description: The requirement for this is a heating circuit which has the cooling fur vated and the corresponding use case has been selected. |    |                                                                                                    |                                            | ing functi                    | on acti-   |                  |
|                                                                                                    |    | Parameters > System dimensioning > Heating circuit 1 > A heating circu<br>available for room heating <yes><br/>and</yes> |                                            |                               |            | uit 1 is         |
|                                                                                                    |    | Parameters > System dimension<br>for circuit 1 is activated on the<br>and                                                | oning > Heating cir<br>system controller < | cuit 1 > The c<br><yes></yes> | cooling fu | inction          |
|                                                                                                    |    | Parameters > System dimension<br>available <yes><br/>and</yes>                                                           | oning > Heat gene                          | rator > A Vaill               | lant heat  | pump is          |
|                                                                                                    |    | Parameters > Use cases > Info<br>of my Vaillant system ()                                                                | ormation > I would                         | like to see the               | e system   | status           |

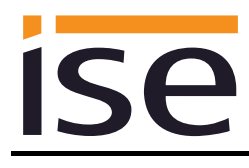

| Object                    |    | Name                                                                                                    | Direction                                                                                                    | Data width     | DP type     | Flags<br>(CRWTU)            |
|---------------------------|----|----------------------------------------------------------------------------------------------------|----------------------------------------------------------------------------------------------------|----------------|-------------|-----------------------------|
| <b>■</b> ≠                | 75 | Heating zone 2 – operation mode                                                                                                    | Write                                                                                                    | 1 bytes        | 20.102      | CRWT-                       |
| Rubric:                   |    |                                                                                                    | Data type:                                                                                                    | HVA            | C mode      |                             |
| Function:<br>Description: |    | Sets and reads the operation in<br>You will find the assignment of<br>in the table on page 43.<br>For communication object 78, t<br>"Economy" value sent.<br>Cycle time: max. 35 seconds<br>This communication object is v | node of heating zone 2.<br>KNX operation modes to the system controller<br>the assignment is set to the last "Standby" or |                |             | ntroller<br>y" or<br>le and |
|                           |    | the corresponding use case ha                                                                                                    | s been selected.                                                                                                    | -              |             |                             |
|                           |    | Parameters > System dimension<br>available for room heating <yes<br>and</yes<br>                                                                                                    | oning > Heating cir<br>s>                                                                                                 | rcuit 2 > A he | eating circ | cuit 2 is                   |
|                           |    | Parameters > Use cases > Sm                                                                                                    | art control > Any u                                                                                                    | ise case <√>   | •           |                             |

| Object       |    | Name                                                                                             | Direction                                | Data width              | DP type    | Flags<br>(CRWTU) |
|--------------|----|--------------------------------------------------------------------------------------------------|------------------------------------------|-------------------------|------------|------------------|
| ■₹           | 76 | Heating zone 2 – "Auto" oper-<br>ation mode                                                      | Write                                    | 1 bit                   | 1.011      | CRWT-            |
| Rubric:      |    |                                                                                                  | Data type:                               | St                      | atus       |                  |
| Function:    |    | Activates the "Auto" operation<br>is active. Corresponds to "Auto<br>Cycle time: max. 35 seconds | mode for heating z<br>" of data type HVA | one 2 or sho<br>C mode. | ws whet    | her this         |
| Description: |    | This communication object is v the corresponding use case ha                                     | isible when a heat<br>s been selected.   | ing circuit 2 is        | s availab  | le and           |
|              |    | Parameters > System dimension<br>available for room heating <yes<br>and</yes<br>                 | oning > Heating cir<br>s>                | cuit 2 > A he           | ating cire | cuit 2 is        |
|              |    | Parameters > Use cases > Sm                                                                      | art control > Any u                      | 'se case <√>            |            |                  |

| Object       |    | Name                                                                                                    | Direction                                                         | Data width                                        | DP type                          | Flags<br>(CRWTU)                |
|--------------|----|----------------------------------------------------------------------------------------------------|-------------------------------------------------------------------|---------------------------------------------------|----------------------------------|---------------------------------|
| ∎≠∣          | 77 | Heating zone 2 – "Day" oper-<br>ation mode                                                                                                    | Write                                                             | 1 bit                                             | 1.011                            | CRWT-                           |
| Rubric:      |    |                                                                                                    | Data type:                                                        | Sta                                               | atus                             |                                 |
| Function:    |    | Activates the "Day" operation n<br>active. Corresponds to "Econor<br>last value written on communic<br>omy" is used as standard.<br>Cycle time: max. 35 seconds | node for heating zo<br>my" or "Standby" o<br>ation object 75 is o | one 2 or shov<br>f data type H<br>lecisive for th | vs wheth<br>VAC mo<br>iis state. | er this is<br>de. The<br>"Econ- |
| Description: |    | This communication object is v the corresponding use case ha                                                                                                    | isible when a heati<br>s been selected.                           | ng circuit 2 is                                   | s availabl                       | le and                          |
|              |    | Parameters > System dimension<br>available for room heating <yes<br>and<br/>Parameters &gt; Use cases &gt; Sm</yes<br>                                          | oning > Heating cir<br>s><br>art control > Any u                  | cuit 2 > A hei<br>se case < <sub>'</sub> >        | ating circ                       | cuit 2 is                       |
| Object       |    | Name                                                                                                    | Direction                                                         | Data width                                        | DP type                          | Flags<br>(CRWTU)                |

| Object       |    | Name                                                                                             | Direction                                                                                         | Data width     | DP type     | Flags<br>(CRWTU) |  |
|--------------|----|--------------------------------------------------------------------------------------------------|---------------------------------------------------------------------------------------------------|----------------|-------------|------------------|--|
| ■₹           | 78 | Heating zone 2 – "Night" op-<br>eration mode                                                     | Write                                                                                             | 1 bit          | 1.011       | CRWT-            |  |
| Rubric:      |    |                                                                                                  | Data type:                                                                                        | St             | tatus       |                  |  |
| Function:    |    | Activates the "Night" operation<br>is active. Corresponds to "Com<br>Cycle time: max. 35 seconds | ration mode for heating zone 2 or shows whether this<br>"Comfort" of data type HVAC mode.<br>onds |                |             |                  |  |
| Description: |    | This communication object is v the corresponding use case ha                                     | isible when a heati<br>is been selected.                                                          | ng circuit 2 i | s availab   | le and           |  |
|              |    | Parameters > System dimension<br>available for room heating <yes<br>and</yes<br>                 | oning > Heating cir<br>s>                                                                         | cuit 2 > A he  | eating cire | cuit 2 is        |  |
|              |    | Parameters > Use cases > Sm                                                                      | art control > Any u                                                                               | se case <√>    | •           |                  |  |

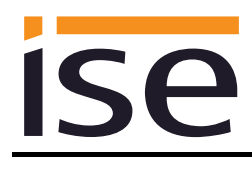

|    | Name                                                                                                    | Direction                                                                                                    | Data width                                                                                                    | DP type                                                                                                    | Flags<br>(CRWTU)                                                                                                    |  |
|----|----------------------------------------------------------------------------------------------------|----------------------------------------------------------------------------------------------------|----------------------------------------------------------------------------------------------------|----------------------------------------------------------------------------------------------------|----------------------------------------------------------------------------------------------------|--|
| 79 | Heating zone 2 – "Off" opera-<br>tion mode                                                                                                    | Write                                                                                                    | 1 bit                                                                                                    | 1.011                                                                                                    | CRWT-                                                                                                    |  |
|    |                                                                                                    | Data type:                                                                                                    | St                                                                                                    | atus                                                                                                    |                                                                                                    |  |
|    | Activates the "Off" operation m<br>active. Corresponds to "Buildin<br>Cycle time: max. 35 seconds                                                                                                    | ode for heating zo<br>g Protection" of da                                                                                                    | one 2 or show<br>ata type HVA                                                                                                    | s whethe<br>C mode.                                                                                                    | er this is                                                                                                    |  |
|    | This communication object is v the corresponding use case ha                                                                                                    | risible when a hear<br>as been selected.                                                                                                    | ting circuit 2 is                                                                                                    | s availab                                                                                                    | le and                                                                                                    |  |
|    | Parameters > System dimensioning > Heating circuit 2 > A heating circuit 2 is<br>available for room heating <yes><br/>and<br/>Parameters &gt; Use cases &gt; Smart control &gt; Any use case </yes>                                                                                                    |                                                                                                    |                                                                                                    |                                                                                                    |                                                                                                    |  |
|    | Name                                                                                                    | Direction                                                                                                    | Data width                                                                                                    | DP type                                                                                                    | Flags<br>(CRWTU)                                                                                                    |  |
| 80 | Heating zone 2 – day temper-<br>ature heating                                                                                                    | Write                                                                                                    | 2 bytes                                                                                                    | 9.001                                                                                                    | CRWT-                                                                                                    |  |
|    |                                                                                                    | Data type:                                                                                                    | Temper                                                                                                    | ature (°C                                                                                                    | C)                                                                                                    |  |
|    | Sets and reads the current set<br>zone 2.<br>multiMATIC cycle time: max. 3<br>See note on page 43 for senso<br>Value range: 5-30 °C                                                                                                    | point value for the<br>5 seconds<br>COMFORT                                                                                                    | day temperat                                                                                                    | ture in he                                                                                                    | eating                                                                                                    |  |
|    | This communication object is v the corresponding use case ha                                                                                                    | risible when a heat<br>as been selected.                                                                                                    | ting circuit 2 is                                                                                                    | s availab                                                                                                    | le and                                                                                                    |  |
|    | Parameters > System dimensioning > Heating circuit 2 > A heating circuit 2 is<br>available for room heating <yes><br/>and<br/>Parameters &gt; Use cases &gt; Smart control &gt; I would like to be able to configure<br/>hot water heating and heating () with time control &lt;<math>\checkmark</math>&gt;<br/>If a value outside the value range is written to this communication object, error<br/>code 7 is sent to communication object 12</yes> |                                                                                                    |                                                                                                    |                                                                                                    |                                                                                                    |  |
|    | 79<br>80                                                                                                    | <ul> <li>Name</li> <li>79 Heating zone 2 – "Off" operation mode</li> <li>Activates the "Off" operation mactive. Corresponds to "Buildin Cycle time: max. 35 seconds</li> <li>This communication object is with corresponding use case hat Parameters &gt; System dimensional available for room heating </li> <li>Parameters &gt; Use cases &gt; Small</li> <li>Name</li> <li>80 Heating zone 2 – day temperature heating</li> <li>Sets and reads the current set zone 2.<br/>multiMATIC cycle time: max. 3 See note on page 43 for sensor Value range: 5-30 °C</li> <li>This communication object is with corresponding use case hat available for room heating </li> <li>genote on page 43 for sensor Value range: 5-30 °C</li> <li>This communication object is with corresponding use case hat available for room heating </li> <li>genote on page 43 for sensor Value range: 5-30 °C</li> <li>This communication object is with corresponding use case hat available for room heating </li> <li>genote on page 43 for sensor Value range: 5-30 °C</li> <li>This communication object is with corresponding use case hat available for room heating </li> <li>genote of the corresponding use case hat available for room heating </li> <li>genote of the corresponding use case s Small</li> <li>genote of the corresponding use case s Small</li> </ul> | Name       Direction         79       Heating zone 2 – "Off" opera- Write tion mode       Data type:         Activates the "Off" operation mode for heating zon active. Corresponds to "Building Protection" of da Cycle time: max. 35 seconds       This communication object is visible when a heat the corresponding use case has been selected.         Parameters > System dimensioning > Heating cid available for room heating <yes> and       Parameters &gt; Use cases &gt; Smart control &gt; Any to available for room heating <yes> and         80       Heating zone 2 – day temper- Write ature heating       Direction         80       Heating zone 2 – day temper- Write ature heating       Data type:         80       Heating zone 2 – day temper- Write ature heating       Data type:         80       Heating zone 2 – day temper- Write ature heating       Data type:         80       Heating zone 2 – day temper- Write ature heating       Data type:         80       Heating zone 2 – day temper- Write ature heating       Data type:         80       Heating zone 2 – day temper- Write ature heating       Data type:         80       Heating zone 2 – day temper- Write ature heating       Data type:         80       Heating zone 2 – day temper- Write ature heating       Data type:         80       Heating zone 2 – day temper- Write ature heating       Data type:         80       This communication object is visible when a heat</yes></yes> | Name       Direction       Data width         79       Heating zone 2 – "Off" opera-<br>tion mode       Write       1 bit         Data type:       St         Activates the "Off" operation mode for heating zone 2 or show<br>active. Corresponds to "Building Protection" of data type HVA<br>Cycle time: max. 35 seconds         This communication object is visible when a heating circuit 2 is<br>the corresponding use case has been selected.         Parameters > System dimensioning > Heating circuit 2 > A her<br>available for room heating <yes><br/>and         Parameters &gt; Use cases &gt; Smart control &gt; Any use case &lt;&lt;&gt;         Name       Direction       Data width         80       Heating zone 2 – day temper-<br/>ature heating       Write       2 bytes         Name       Direction       Data width         80       Heating zone 2 – day temper-<br/>ature heating       Temper         Sets and reads the current setpoint value for the day temperation 2.       MultiMATIC cycle time: max. 35 seconds         See note on page 43 for sensoCOMFORT       Value range: 5-30 °C       This communication object is visible when a heating circuit 2 is<br/>the corresponding use case has been selected.         Parameters &gt; System dimensioning &gt; Heating circuit 2 &gt; A her<br/>available for room heating <yes><br/>and       Parameters &gt; System dimensioning &gt; Heating circuit 2 &gt; A her<br/>available for room heating          And       Parameters &gt; Use cases &gt; Smart control &gt; I would like to be a<br/>hot water heating and heating</yes></yes> | Name       Direction       Data width       DP type         79       Heating zone 2 – "Off" opera-       Write       1 bit       1.011         100       Data type:       Status       Status         Activates the "Off" operation mode for heating zone 2 or shows whether active. Corresponds to "Building Protection" of data type HVAC mode. Cycle time: max. 35 seconds       Status         This communication object is visible when a heating circuit 2 is available the corresponding use case has been selected.       Parameters > System dimensioning > Heating circuit 2 > A heating circuit available for room heating          80       Heating zone 2 – day temper-       Write       2 bytes       9.001         80       Heating zone 2 – day temper-       Write       2 bytes       9.001         ature heating       Data type:       Temperature (etc)         Sets and reads the current setpoint value for the day temperature in the zone 2.       multiMATIC cycle time: max. 35 seconds       See note on page 43 for sensoCOMFORT         Value range: 5-30 °C       This communication object is visible when a heating circuit 2 is available the corresponding use case has been selected.         Parameters > Use cases > Smart control > I would like to be able to conhot water heating and heating () with time control < |  |

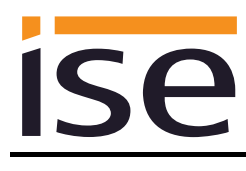

| Object       |    | Name                                                                                                    | Direction                                    | Data width                                        | DP type   | Flags<br>(CRWTU) |  |  |
|--------------|----|----------------------------------------------------------------------------------------------------|----------------------------------------------|---------------------------------------------------|-----------|------------------|--|--|
| ∎≠           | 81 | Heating zone 2 – set-back<br>temperature heating                                                                                                    | Write                                        | 2 bytes                                           | 9.001     | CRWT-            |  |  |
| Rubric:      |    |                                                                                                    | Data type:                                   | Temper                                            | ature (°C | ;)               |  |  |
| Function:    |    | Sets and reads the current set<br>zone 2.<br>multiMATIC cycle time: max. 3<br>See note on page 43 for senso<br>Value range: 5-30 °C                                                                                        | point value for the<br>5 seconds<br>DCOMFORT | e for the night temperature in heating<br>s<br>RT |           |                  |  |  |
| Description: |    | This communication object is visible when a heating circuit 2 is available and the corresponding use case has been selected.                                                                                               |                                              |                                                   |           |                  |  |  |
|              |    | Parameters > System dimensioning > Heating circuit 2 > A heating circuit 2 is<br>available for room heating <yes><br/>and<br/>Parameters &gt; Use cases &gt; Smart control &gt; I would like to be able to configure</yes> |                                              |                                                   |           |                  |  |  |
|              |    | hot water heating and heating () with time control $< >$                                                                                                    |                                              |                                                   |           |                  |  |  |
|              |    | If a value outside the value range is written to this communication object, error code 7 is sent to communication object 12.                                                                                               |                                              |                                                   |           |                  |  |  |

| Object       |    | Name                                                                                                    | Direction                                | Data width                   | DP type    | Flags<br>(CRWTU) |  |
|--------------|----|----------------------------------------------------------------------------------------------------|------------------------------------------|------------------------------|------------|------------------|--|
| ∎≠           | 82 | Heating zone 2 – day temper-<br>ature cooling                                                                                                    | Write                                    | 2 bytes                      | 9.001      | CRWT-            |  |
| Rubric:      |    |                                                                                                    | Data type:                               | Temper                       | ature (°C  | ;)               |  |
| Function:    |    | Sets and reads the current set<br>heating zone 2.<br>Cycle time: max. 35 seconds<br>Value range: 15-30 °C                                                                                                    | point value for the                      | day temperat                 | ture cooli | ing in           |  |
| Description: |    | This communication object is visible if a Vaillant heat pump and a heating cir-<br>cuit 2 is available, the cooling function is activated in the system controller and<br>the corresponding use case has been selected.                           |                                          |                              |            |                  |  |
|              |    | Parameters > System dimensioning > Heat generator > A Vaillant heat pump i<br>available <yes><br/>and<br/>Parameters &gt; System dimensioning &gt; Heating circuit 2 &gt; A heating circuit 2 is<br/>available for room heating <ves></ves></yes> |                                          |                              |            |                  |  |
|              |    | and<br>Parameters > System dimension<br>for circuit 2 is activated on the<br>and                                                                                                    | oning > Heating ci<br>system controller  | rcuit 2 > The<br><yes></yes> | cooling f  | unction          |  |
|              |    | Parameters > Use cases > Sm<br>hot water heating and heating                                                                                                    | art control > I wou<br>() with time cont | ıld like to be a<br>rol <√>  | able to co | onfigure         |  |
|              |    | If a value outside the value ran<br>code 7 is sent to communication                                                                                                    | ge is written to thi<br>on object 12.    | s communica                  | tion obje  | ct, error        |  |
|              |    |                                                                                                    |                                          |                              |            |                  |  |

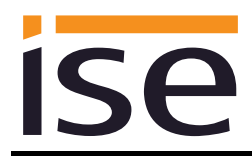

| Object       |    | Name                                                                                                    | Direction                                                                                                    | Data width       | DP type    | Flags<br>(CRWTU) |  |
|--------------|----|----------------------------------------------------------------------------------------------------|----------------------------------------------------------------------------------------------------|------------------|------------|------------------|--|
| <b>■</b> ‡   | 85 | Heating circuit 2 – flow tem-<br>perature                                                                                                    | Read                                                                                                    | 2 bytes          | 9.001      | CR-T-            |  |
| Rubric:      |    |                                                                                                    | Data type:                                                                                                    | Tempera          | ature (°C) | )                |  |
| Function:    |    | Displays the current flow tempe<br>Cycle time: max. 3 minutes<br>Value range: 0-99 °C                                                                                                    | erature in heating o                                                                                                    | bircuit 2.       |            |                  |  |
| Description: |    | This communication object is v<br>the corresponding use case ha<br>Parameters > System dimension<br>available for room heating <yes<br>and<br/>Parameters &gt; Use cases &gt; Info<br/>of my Vaillant system () <v></v></yes<br> | communication object is visible when a heating circuit 2 is available and<br>corresponding use case has been selected.<br>Interes > System dimensioning > Heating circuit 2 > A heating circuit 2 is<br>lable for room heating <yes><br/>Interes &gt; Use cases &gt; Information &gt; I would like to see the system status<br/>y Vaillant system () </yes> |                  |            |                  |  |
| Object       |    | Name                                                                                                    | Direction                                                                                                    | Data width       | DP type    | Flags<br>(CRWTU) |  |
| <b>■</b> ‡   | 86 | Heating circuit 2 – setpoint flow temperature                                                                                                    | Read                                                                                                    | 2 bytes          | 9.001      | CR-T-            |  |
| Rubric:      |    |                                                                                                    | Data type:                                                                                                    | Tempera          | ature (°C) | )                |  |
| Function:    |    | Displays the current setpoint flo<br>Cycle time: max. 3 minutes<br>Value range: 0-99 °C                                                                                                    | ow temperature in                                                                                                    | heating circui   | t 2.       |                  |  |
| Description: |    | This communication object is v the corresponding use case ha                                                                                                    | isible when a heati<br>s been selected.                                                                                                    | ing circuit 2 is | available  | e and            |  |
|              |    | Parameters > System dimensioning > Heating circuit 2 > A heating circuit 2 is<br>available for room heating <yes><br/>and<br/>Parameters &gt; Use cases &gt; Information &gt; I would like to see the system status</yes>        |                                                                                                    |                  |            |                  |  |
|              |    | or my valiant system ()                                                                                                    |                                                                                                    |                  |            |                  |  |

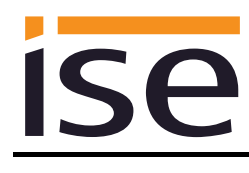

| Object       |    | Name                                                                                                    | Direction                               | Data width        | DP type    | Flags<br>(CRWTU) |  |  |
|--------------|----|----------------------------------------------------------------------------------------------------|-----------------------------------------|-------------------|------------|------------------|--|--|
| ■₹           | 87 | Heating circuit 2 –<br>pump                                                                                                    | Read                                    | 1 bit             | 1.011      | CR-T-            |  |  |
| Rubric:      |    |                                                                                                    | Data type:                              | Status            |            |                  |  |  |
| Function:    |    | Displays the operating state of the pump in heating circuit 2.<br>Cycle time: max. 3 minutes                                    |                                         |                   |            |                  |  |  |
| Description: |    | This communication object is the corresponding use case ha                                                                      | visible when a hea<br>as been selected. | ting circuit 2 is | s availabl | le and           |  |  |
|              |    | Parameters > System dimensioning > Heating circuit 2 > A heating circuit 2 is<br>available for room heating <yes><br/>and</yes> |                                         |                   |            |                  |  |  |
|              |    | Parameters > Use cases > Inf<br>of my Vaillant system ()                                                                        | ormation > I would                      | l like to see th  | e system   | ı status         |  |  |
| Object       |    | Name                                                                                                    | Direction                               | Data width        | DP type    | Flags<br>(CRWTU) |  |  |
| ■2           | 88 | Heating circuit 2 –<br>heating curve                                                                                            | Read                                    | 2 bytes           | 9.031      | CR-T-            |  |  |
| Rubric:      |    |                                                                                                    | Data type:                              | 2-byte floating   | g decima   | l value          |  |  |
| Function:    |    | Displays the value of the setpoint heating curve parameter.<br>Cycle time: max. 3 minutes<br>Value range: 0.1–4                 |                                         |                   |            |                  |  |  |
| Description: |    | This communication object is the corresponding use case ha                                                                      | visible when a hea<br>as been selected. | ting circuit 2 is | s availab  | le and           |  |  |

Parameters > System dimensioning > Heating circuit 2 > A heating circuit 2 is available for room heating <yes> and

Parameters > Use cases > Information > I would like to see the system status of my Vaillant system  $(...) < \checkmark >$ 

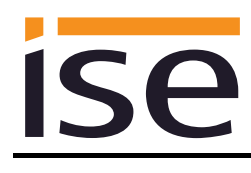

| Object                                                                                                    |    | Name                                                                                                    | Direction                    | Data width                    | DP type    | Flags<br>(CRWTU) |  |  |
|----------------------------------------------------------------------------------------------------|----|----------------------------------------------------------------------------------------------------|------------------------------|-------------------------------|------------|------------------|--|--|
| ■Z                                                                                                    | 89 | Heating circuit 2 –<br>minimum flow temperature<br>cooling mode                                                                               | Read                         | 2 bytes                       | 9.001      | CR-T-            |  |  |
| Rubric:                                                                                                    |    |                                                                                                    | Data type:                   | Tempera                       | ature (°C) | )                |  |  |
| Function:                                                                                                    |    | Displays the minimum flow tem<br>Cycle time: max. 3 minutes<br>Value range: 7– 24 °C                                                          | temperature in cooling mode. |                               |            |                  |  |  |
| Description:                                                                                                    |    | The requirement for this is a heating circuit which has the cooling function acti-<br>vated and the corresponding use case has been selected. |                              |                               |            |                  |  |  |
|                                                                                                    |    | Parameters > System dimensioning > Heating circuit 2 > A heating circuit 2 is<br>available for room heating <yes></yes>                       |                              |                               |            | uit 2 is         |  |  |
| Parameters > System dimensioning > Heating circ<br>for circuit 2 is activated on the system controller <y<br>and</y<br> |    |                                                                                                    |                              | cuit 2 > The c<br><yes></yes> | cooling fu | inction          |  |  |
|                                                                                                    |    | Parameters > System dimension<br>available <yes><br/>and</yes>                                                                                | oning > Heat gene            | rator > A Vailı               | lant heat  | pump is          |  |  |
|                                                                                                    |    | Parameters > Use cases > Info<br>of my Vaillant system () <->                                                                                 | ormation > I would           | like to see the               | e system   | status           |  |  |

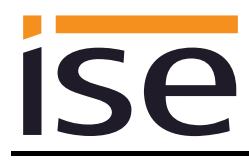

| Object                                                                                                    |    | Name                                                                                                    | Direction                                                                                                    | Data width  | DP type   | Flags<br>(CRWTU)  |  |
|----------------------------------------------------------------------------------------------------|----|----------------------------------------------------------------------------------------------------|----------------------------------------------------------------------------------------------------|-------------|-----------|-------------------|--|
| <b>■</b> ₹                                                                                                    | 90 | Heating zone 3 – operation mode                                                                                                    | Write                                                                                                    | 1 bytes     | 20.102    | CRWT-             |  |
| Rubric:                                                                                                    |    |                                                                                                    | Data type:                                                                                                    | HVA         | C mode    |                   |  |
| Function:                                                                                                    |    | Sets and reads the operation n<br>You will find the assignment of<br>in the table on page 43.<br>For communication object 93, t<br>"Economy" value sent.<br>Cycle time: max. 35 seconds | ode of heating zone 3.<br>KNX operation modes to the system controller<br>he assignment is set to the last "Standby" or |             |           | ntroller<br>y" or |  |
| Description:                                                                                                  |    | This communication object is visible when a heating circuit 3 is available and the corresponding use case has been selected.                                                            |                                                                                                    |             |           |                   |  |
| Parameters > System dimensioning > Heating circuit 3 > A he<br>available for room heating <yes><br/>and</yes> |    |                                                                                                    |                                                                                                    | eating circ | cuit 3 is |                   |  |
|                                                                                                    |    | Parameters > Use cases > Sm                                                                                                    | art control > Any u                                                                                                    | se case <√> |           |                   |  |

| Object       |                                                                                                    | Name                                                                                                    | Direction                               | Data width       | DP type   | Flags<br>(CRWTU) |
|--------------|----------------------------------------------------------------------------------------------------|----------------------------------------------------------------------------------------------------|-----------------------------------------|------------------|-----------|------------------|
| ■₹           | 91                                                                                                    | Heating zone 3 – "Auto" oper-<br>ation mode                                                                                                    | Write                                   | 1 bit            | 1.011     | CRWT-            |
| Rubric:      |                                                                                                    |                                                                                                    | Data type:                              | Sta              | atus      |                  |
| Function:    |                                                                                                    | Activates the "Auto" operation mode for heating zone 3 or shows whether this is active. Corresponds to "Auto" of data type HVAC mode. Cycle time: max. 35 seconds |                                         |                  |           |                  |
| Description: |                                                                                                    | This communication object is v the corresponding use case ha                                                                                                    | isible when a heat<br>is been selected. | ing circuit 3 is | s availab | ole and          |
|              | Parameters > System dimensioning > Heating circuit 3 > A heating circuit 3<br>available for room heating <yes><br/>and</yes> |                                                                                                    |                                         |                  |           | cuit 3 is        |
|              |                                                                                                    | Parameters > Use cases > Sm                                                                                                    | art control > Any u                     | 'se case <√>     |           |                  |

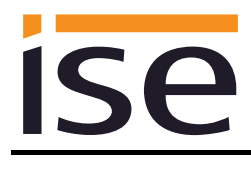

| Object       |    | Name                                                                                                    | Direction                                  | Data width                | DP type    | Flags<br>(CRWTU) |  |
|--------------|----|----------------------------------------------------------------------------------------------------|--------------------------------------------|---------------------------|------------|------------------|--|
| <b>■</b> ₹   | 92 | Heating zone 3 – "Day" oper-<br>ation mode                                                                                                    | Write                                      | 1 bit                     | 1.011      | CRWT-            |  |
| Rubric:      |    |                                                                                                    | Data type:                                 | St                        | atus       |                  |  |
| Function:    |    | Activates the "Day" operation r<br>active. Corresponds to "Comfo<br>Cycle time: max. 35 seconds                                                                                                    | node for heating zo<br>rt" of data type HV | one 3 or show<br>AC mode. | vs wheth   | er this is       |  |
| Description: |    | the corresponding use case ha                                                                                                    | is been selected.                          | ing circuit 5 is          | s avallab  | le anu           |  |
|              |    | Parameters > System dimensioning > Heating circuit 3 > A heating circuit 3 is<br>available for room heating <yes><br/>and<br/>Parameters &gt; Use cases &gt; Smart control &gt; Any use case &lt;<sub>Y</sub>&gt;</yes>                                             |                                            |                           |            |                  |  |
|              |    |                                                                                                    | -                                          |                           |            |                  |  |
| Object       |    | Name                                                                                                    | Direction                                  | Data width                | DP type    | Flags<br>(CRWTU) |  |
| ∎            | 93 | Heating zone 3 – "Night" op-<br>eration mode                                                                                                    | Write                                      | 1 bit                     | 1.011      | CRWT-            |  |
| Rubric:      |    |                                                                                                    | Data type:                                 | St                        | atus       |                  |  |
| Function:    |    | Activates the "Night" operation mode for heating zone 3 or shows whether this is active. Corresponds to "Economy" or "Standby" of data type HVAC mode. The last value written on communication object 90 is decisive for this state. "Economy" is used as standard. |                                            |                           |            |                  |  |
| Description: |    | This communication object is v the corresponding use case ha                                                                                                    | isible when a heat<br>is been selected.    | ing circuit 3 is          | s availab  | le and           |  |
|              |    | Parameters > System dimension<br>available for room heating <yes<br>and<br/>Parameters &gt; Use acces &gt; Sm</yes<br>                                                                                                    | oning > Heating cir<br>s>                  | rcuit 3 > A he            | ating circ | cuit 3 is        |  |
|              |    | raiameters > Use cases > Sm                                                                                                    | an control > Any u                         | se case                   |            |                  |  |

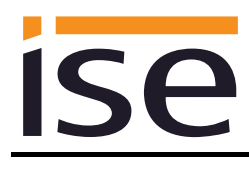

| Object       |    | Name                                                                                                    | Direction                                                                                                    | Data width                     | DP type    | Flags            |  |
|--------------|----|----------------------------------------------------------------------------------------------------|----------------------------------------------------------------------------------------------------|--------------------------------|------------|------------------|--|
| ■₹           | 94 | Heating zone 3 – "Off" opera-<br>tion mode<br>Cycle time: max. 35 seconds                                                       | Write                                                                                                    | 1 bit                          | 1.011      | CRWT-            |  |
| Rubric:      |    |                                                                                                    | Data type:                                                                                                    | St                             | atus       |                  |  |
| Function:    |    | Activates the "Off" operation m<br>active. Corresponds to "Econo<br>last value written on communic<br>omy" is used as standard. | mode for heating zone 3 or shows whether this is<br>nomy" or "Standby" of data type HVAC mode. The<br>nication object 90 is decisive for this state. "Econ- |                                |            |                  |  |
| Description: |    | This communication object is visible when a heating circuit 3 is available and the corresponding use case has been selected.    |                                                                                                    |                                |            |                  |  |
|              |    | Parameters > System dimension<br>available for room heating <ye<br>and<br/>Parameters &gt; Use cases &gt; Sm</ye<br>            | oning > Heating ci<br>s><br>nart control > Any u                                                                                                    | rcuit 3 > A he<br>ıse case <√> | ating cire | cuit 3 is        |  |
| Object       |    | Name                                                                                                    | Direction                                                                                                    | Data width                     | DP type    | Flags<br>(CRWTU) |  |
| ∎ <b></b> Ż  | 95 | Heating zone 3 – day temper-                                                                                                    | Write                                                                                                    | 2 bvtes                        | 9001       | CRWT-            |  |

| <b>-</b> 4   | 95 | Heating zone 3 – day temper-<br>ature heating                                                                                         | Write                                       | 2 bytes                        | 9001       | CRWT-     |  |  |  |
|--------------|----|----------------------------------------------------------------------------------------------------|---------------------------------------------|--------------------------------|------------|-----------|--|--|--|
| Rubric:      |    |                                                                                                    | Data type:                                  | Temperature (°C)               |            |           |  |  |  |
| Function:    |    | Sets and reads the current setp<br>zone 3.<br>multiMATIC cycle time: max. 38<br>See note on page 43 for senso<br>Value range: 5-30 °C | ooint value for the<br>5 seconds<br>COMFORT | the day temperature in heating |            |           |  |  |  |
| Description: |    | This communication object is visible when a heating circuit 3 is available and the corresponding use case has been selected.          |                                             |                                |            |           |  |  |  |
|              |    | Parameters > System dimension<br>available for room heating <yes<br>and</yes<br>                                                      | oning > Heating cir<br>s>                   | rcuit 3 > A he                 | ating circ | uit 3 is: |  |  |  |
|              |    | Parameters > Use cases > Sm<br>hot water heating and heating (                                                                        | art control > I wou<br>() with time contr   | ld like to be a<br>ol <√>      | able to co | nfigure   |  |  |  |
|              |    | If a value outside the value rang<br>code 7 is sent to communicatio                                                                   | ge is written to this<br>n object 12.       | s communica                    | tion obje  | ct, error |  |  |  |

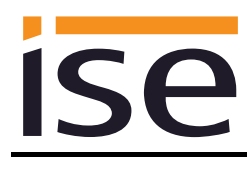

| Object       |    | Name                                                                                                    | Direction                                   | Data width                | DP type    | Flags<br>(CRWTU) |
|--------------|----|----------------------------------------------------------------------------------------------------|---------------------------------------------|---------------------------|------------|------------------|
| ■₹           | 96 | Heating zone 3 – set-back<br>temperature heating                                                            | Write                                       | 2 bytes                   | 9.001      | CRWT-            |
| Rubric:      |    |                                                                                                    | Data type:                                  | Temper                    | ature (°C  | ))               |
| Function:    |    | Sets and reads the current set<br>zone 3.<br>multiMATIC cycle time: max. 3<br>See note on page 43 for sense | point value for the<br>5 seconds<br>COMFORT | night tempera             | ature in h | neating          |
|              |    | Value range: 5-30 °C                                                                                        |                                             |                           |            |                  |
| Description: |    | Parameters > System dimension<br>available for room heating <ye<br>and</ye<br>                              | oning > Heating cir<br>s>                   | cuit 3 > A he             | ating circ | cuit 3 is        |
|              |    | Parameters > Use cases > Sm<br>hot water heating and heating                                                | art control > I wou<br>() with time contr   | ld like to be a<br>ol <√> | able to co | onfigure         |
|              |    | If a value outside the value ran<br>code 7 is sent to communication                                         | ge is written to this<br>on object 12.      | s communica               | tion obje  | ct, error        |

| Object       |    | Name                                                                                                    | Direction                                                          | Data width                      | DP type                   | Flags<br>(CRWTU)       |
|--------------|----|----------------------------------------------------------------------------------------------------|--------------------------------------------------------------------|---------------------------------|---------------------------|------------------------|
| ■2           | 97 | Heating zone 3 – day temper-<br>ature cooling                                                             | Write                                                              | 2 bytes                         | 9.001                     | CRWT-                  |
| Rubric:      |    |                                                                                                    | Data type:                                                         | Temper                          | ature (°C                 | ;)                     |
| Function:    |    | Sets and reads the current set<br>heating zone 3.<br>Cycle time: max. 35 seconds<br>Value range: 15-30 °C | point value for the                                                | day tempera                     | ture cool                 | ing in                 |
| Description: |    | This communication object is v<br>cuit 3 is available, the cooling f<br>the corresponding use case ha     | isible if a Vaillant h<br>unction is activate<br>is been selected. | neat pump ar<br>d in the syste  | nd a heat<br>em contro    | ing cir-<br>oller and  |
|              |    | Parameters > System dimension<br>available <yes><br/>and<br/>Parameters &gt; System dimension</yes>       | oning > Heat gene<br>oning > Heating cir                           | rator > A Vai<br>rcuit 3 > A he | llant heat<br>eating circ | t pump is<br>cuit 3 is |
|              |    | available for room heating <yes< td=""><td>S&gt;</td><td></td><td></td><td></td></yes<>                   | S>                                                                 |                                 |                           |                        |
|              |    | Parameters > System dimension<br>for circuit 3 is activated on the stand                                  | oning > Heating cii<br>system controller <                         | rcuit 3 > The<br><yes></yes>    | cooling f                 | unction                |
|              |    | Parameters > Use cases > Sm<br>hot water heating and heating                                              | art control > I wou<br>() with time contr                          | ld like to be a<br>rol <√>      | able to co                | onfigure               |
|              |    | If a value outside the value ran<br>code 7 is sent to communication                                       | ge is written to this<br>on object 12.                             | s communica                     | tion obje                 | ct, error              |

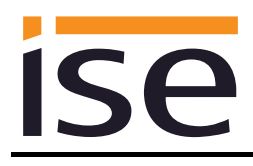

| Object       |     | Name                                                                                                    | Direction                                                                                | Data width                                            | DP type                            | Flags<br>(CRWTU)            |
|--------------|-----|----------------------------------------------------------------------------------------------------|------------------------------------------------------------------------------------------|-------------------------------------------------------|------------------------------------|-----------------------------|
| ■≠I          | 100 | Heating circuit 3 – flow tem-<br>perature                                                                                                    | Read                                                                                     | 2 bytes                                               | 9.001                              | CR-T-                       |
| Rubric:      |     |                                                                                                    | Data type:                                                                               | Tempera                                               | ature (°C)                         | )                           |
| Function:    |     | Displays the current flow tempe<br>Cycle time: max. 3 minutes<br>Value range: 0-99 °C                                                                                                    | erature in heating o                                                                     | circuit 3.                                            |                                    |                             |
| Description: |     | This communication object is vi<br>the corresponding use case ha<br>Parameters > System dimension<br>available for room heating <yes<br>and<br/>Parameters &gt; Use cases &gt; Info<br/>of my Vaillant system () </yes<br> | sible when a heati<br>s been selected.<br>oning > Heating cir<br>s><br>rmation > I would | ing circuit 3 is<br>cuit 3 > A hea<br>like to see the | available<br>ating circe<br>system | e and<br>uit 3 is<br>status |
| Object       |     | Name                                                                                                    | Direction                                                                                | Data width                                            | DP type                            | Flags<br>(CRWTU)            |
| <b>■</b> ₹   | 101 | Heating circuit 3 – setpoint flow temperature                                                                                                    | Read                                                                                     | 2 bytes                                               | 9.001                              | CR-T-                       |
| Rubric:      |     |                                                                                                    | Data type:                                                                               | Tempera                                               | ature (°C)                         | )                           |
| Function:    |     | Displays the current setpoint flo<br>Cycle time: max. 3 minutes<br>Value range: 0-99 °C                                                                                                    | ow temperature in                                                                        | heating zone                                          | 3.                                 |                             |
| Description: |     | This communication object is vi<br>the corresponding use case ha                                                                                                    | sible when a heati<br>s been selected.                                                   | ng circuit 3 is                                       | availabl                           | e and                       |
|              |     | Parameters > System dimension<br>available for room heating <yes<br>and<br/>Parameters &gt; Use cases &gt; Info<br/>of my Vaillant system () </yes<br>                                                                     | oning > Heating cir<br>s><br>rmation > I would                                           | cuit 3 > A hea<br>like to see the                     | ating circl<br>e system            | uit 3 is<br>status          |
|              |     |                                                                                                    |                                                                                          |                                                       |                                    |                             |

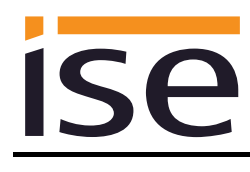

Description:

| Object       |     | Name                                                                                                    | Direction                                     | Data width                           | DP type                | Flags<br>(CRWTU)   |
|--------------|-----|----------------------------------------------------------------------------------------------------|-----------------------------------------------|--------------------------------------|------------------------|--------------------|
| ■2           | 102 | Heating circuit 3 –<br>pump                                                                                                    | Read                                          | 1 bit                                | 1.011                  | CR-T-              |
| Rubric:      |     |                                                                                                    | Data type:                                    | St                                   | atus                   |                    |
| Function:    |     | Displays the operating state of<br>Cycle time: max. 3 minutes                                                                                             | the pump in heat                              | ting circuit 3.                      |                        |                    |
| Description: |     | This communication object is with the corresponding use case has                                                                                          | visible when a hea<br>as been selected.       | ating circuit 3 is                   | s availabl             | e and              |
|              |     | Parameters > System dimensi<br>available for room heating <ye<br>and<br/>Parameters &gt; Use cases &gt; Info<br/>of my Vaillant system () <v></v></ye<br> | oning > Heating o<br>s><br>ormation > I would | rircuit 3 > A he<br>d like to see th | ating circ<br>e system | uit 3 is<br>status |
| Object       |     | Name                                                                                                    | Direction                                     | Data width                           | DP type                | Flags<br>(CRWTU)   |
| <b>■</b> ₹   | 103 | Heating circuit 3 –<br>heating curve                                                                                                    | Read                                          | 2 bytes                              | 9.031                  | CR-T-              |
| Rubric:      |     |                                                                                                    | Data type:                                    | 2-byte floating                      | g decima               | l value            |
| Function:    |     | Displays the value of the setpo<br>Cycle time: max. 3 minutes<br>Value range: 0.1-4                                                                       | oint heating curve                            | parameter.                           |                        |                    |

the corresponding use case has been selected.

available for room heating <yes>

of my Vaillant system (...) </>

and

This communication object is visible when a heating circuit 3 is available and

Parameters > System dimensioning > Heating circuit 3 > A heating circuit 3 is

Parameters > Use cases > Information > I would like to see the system status

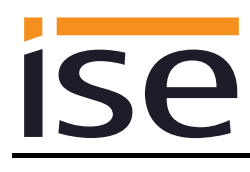

| Object       |     | Name                                                                                | Direction                                  | Data width                     | DP type    | Flags    |
|--------------|-----|-------------------------------------------------------------------------------------|--------------------------------------------|--------------------------------|------------|----------|
| ,            |     |                                                                                     |                                            |                                |            | (CRWTU)  |
| ■₹           | 104 | Heating circuit 3 –<br>minimum flow temperature<br>cooling mode                     | Read                                       | 2 bytes                        | 9.001      | CR-T-    |
| Rubric:      |     |                                                                                     | Data type:                                 | Tempera                        | ature (ºC  | )        |
| Function:    |     | Displays the minimum flow ten<br>Cycle time: max. 3 minutes<br>Value range: 7-24 °C | nperature in cooling                       | g mode.                        |            |          |
| Description: |     | The requirement for this is a he vated and the corresponding u                      | eating circuit which<br>se case has been   | has the cool selected.         | ing functi | on acti- |
|              |     | Parameters > System dimension<br>available for room heating <ye<br>and</ye<br>      | oning > Heating cii<br>s>                  | rcuit 3 > A hea                | ating circ | uit 3 is |
|              |     | Parameters > System dimension<br>for circuit 3 is activated on the<br>and           | oning > Heating cii<br>system controller < | rcuit 3 > The d<br><yes></yes> | cooling fu | Inction  |
|              |     | Parameters > System dimension<br>available <yes><br/>and</yes>                      | oning > Heat gene                          | rator > A Vail                 | lant heat  | pump is  |
|              |     | Parameters > Use cases > Info<br>of my Vaillant system ()                           | ormation > I would                         | like to see the                | e system   | status   |

| Object       |     | Name                                                                                    | Direction                                       | Data width                       | DP type                | Flags<br>(CRWTU) |
|--------------|-----|-----------------------------------------------------------------------------------------|-------------------------------------------------|----------------------------------|------------------------|------------------|
| ∎₹           | 201 | Heat generator – flow temper-<br>ature                                                  | Read                                            | 2 bytes                          | 9.001                  | CR-T-            |
| Rubric:      |     |                                                                                         | Data type:                                      | Tempera                          | ature (°C              | )                |
| Function:    |     | Displays the heat generator's of<br>Cycle time: max. 3 minutes<br>Value range: 0-120 °C | current flow temper                             | rature.                          |                        |                  |
| Description: |     | The minimum requirement for t and/or a Vaillant heat pump an                            | his is the installation<br>d selection of the o | on of a Vaillai<br>corresponding | nt gas bo<br>g use cas | iler<br>e.       |
|              |     | Parameters > System dimensio<br>available <yes><br/>and/or</yes>                        | oning > Heat gene                               | rator > A Vail                   | lant gas l             | ooiler is        |
|              |     | Parameters > System dimensio<br>available <yes></yes>                                   | oning > Heat gene                               | rator > A Vail                   | lant heat              | pump is          |
|              |     | You can configure up to eight h                                                         | neat generators.                                |                                  |                        |                  |
|              |     | Each analogue communication<br>Example:                                                 | object has an offs                              | set of 5.                        |                        |                  |
|              |     | Heat generator 1 has the comm                                                           | nunication object r                             | number 201                       |                        |                  |
|              |     | Heat generator 2 has the comm                                                           | nunication object r                             | umber 206                        |                        |                  |

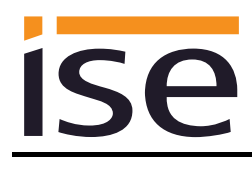

| Object       |     | Name                                                                                                    | Direction                                | Data width                     | DP type                     | Flags<br>(CRWTU)     |
|--------------|-----|----------------------------------------------------------------------------------------------------|------------------------------------------|--------------------------------|-----------------------------|----------------------|
| ■₹           | 202 | Heat generator – error                                                                                                    | Read                                     | 1 bit                          | 1.002                       | CR-T-                |
| Rubric:      |     |                                                                                                    | Data type:                               | Во                             | olean                       |                      |
| Function:    |     | Shows whether the heat generat<br>Cycle time: max. 5.5 minutes<br>True = Error exists                                            | or has an error.                         |                                |                             |                      |
| Description: |     | The minimum requirement for thi and/or a Vaillant heat pump and                                                                  | s is the installation selection of the c | on of a Vailla<br>correspondir | ant gas bo<br>ng use cas    | iler<br>se.          |
|              |     | Parameters > System dimension<br>available <yes><br/>and/or<br/>Parameters &gt; System dimension<br/>available <yes></yes></yes> | ing > Heat genei<br>ing > Heat genei     | rator > A Vai<br>rator > A Vai | illant gas i<br>illant heat | boiler is<br>pump is |
|              |     | You can configure up to eight he                                                                                                 | at generators.                           |                                |                             |                      |
|              |     | Each analogue communication of Example:                                                                                          | bject has an offs                        | et of 5.                       |                             |                      |
|              |     | Heat generator 1 has the commu                                                                                                   | inication object n                       | umber 202                      |                             |                      |
|              |     | Heat generator 2 has the commu                                                                                                   | inication object n                       | umber 207                      |                             |                      |

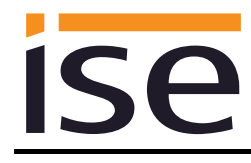

# 4 Commissioning

# 4.1 Operation

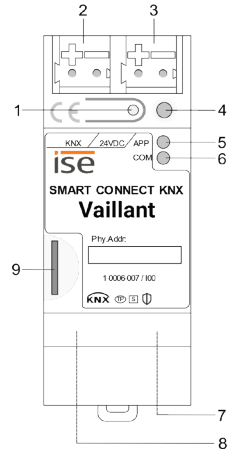

Figure 9: ise smart connect KNX Vaillant.

| 1 | Programming button for KNX    | Switches the device to the ETS programming mode or vice versa.                                                                                                    |
|---|-------------------------------|----------------------------------------------------------------------------------------------------|
| 2 | KNX connection (twisted pair) | Left: (+/red)<br>Right: (-/black)                                                                                                    |
| 3 | Connection for power supply   | DC 24 to 30 V, 2 W (at 24 V)<br>Left: ( + / yellow)<br>Right: ( - / white)                                                                                                    |
| 4 | KNX programming LED<br>(red)  | Red: Device is in ETS programming mode<br>Yellow: See 4.2.1 / 4.2.2 for start or diagnosis code                                                                                                    |
| 5 | LED APP (green)               | Green: Normal operation<br>Off /<br>flashes: See 4.2.1 / 4.2.2 for start or diagnosis code                                                                                                    |
| 6 | LED COM (yellow)              | Yellow: Normal operation (brief dark phases indicate KNX telegram<br>traffic)<br>Off /<br>flashes: See 4.2.1 / 4.2.2 for start or diagnosis code                                                                                                    |
| 7 | Ethernet connection           | LED 10/100 speed<br>(green)LED link/ACT (orange)<br>On:<br>On:<br>Connection to IP network<br>Off:<br>No connection<br>Flashes:<br>Data reception on IP                                                                                                    |
| 8 | USB connection                | USB connection type A establishes the connection to the sys-<br>tem controller via the ise eBUS Adapter.<br>Use the supplied USB cable as standard. <b>Please note that the use</b><br>of USB cables with a length of more than 3 m is generally not<br>permitted. |
| 9 | microSD card slot             | Without function.                                                                                                    |

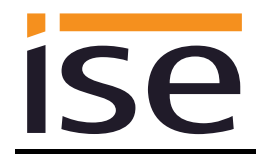

# 4.2 LED status displays

The device features three status LEDs on the upper housing side and two status LEDs at the network connections.

The LED displays have different meanings

- while the device is starting and
- during operation.

### 4.2.1 LED status display upon device start-up

After the power supply (DC 24 V on the yellow-white connection terminal) is switched on or after a return in voltage occurs, the device indicates its status through the following LED combinations:

| " <i>APP</i> " LED<br>(green) | LED " <i>COM</i> "<br>(yellow)               | Meaning                                                                                                    |              |
|-------------------------------|----------------------------------------------|----------------------------------------------------------------------------------------------------|--------------|
| ○ Off                         | <mark>○</mark> Off                           | No power supply –<br>Check connections and power supply.                                                                                                    | ×            |
| ⊖ Off                         | Yellow                                       | Device starting up.                                                                                                    | $\checkmark$ |
| Green                         | Off                                          | Error – KNX not connected.                                                                                                    | ×            |
| O● Green<br>Flash slowly      | Yellow                                       | The application has not been configured yet, e.g. not yet loaded with the ETS.                                                                                   | ×            |
| Green                         | Yellow                                       | Device booted up and ready for opera-<br>tion.                                                                                                    | $\checkmark$ |
| O● Green<br>Flash quickly     | ○ Off                                        | Error – Please contact support.<br>The firmware cannot be started.                                                                                               | ×            |
| Flash slow                    | ● Green<br>O Yellow<br>/ly in an<br> fashion | Error – Please contact support.<br>The newly loaded firmware cannot be<br>started. The system is trying to activate<br>the previous firmware (invalid firmware). | ×            |

### 4.2.2 LED status display in operation

Once device start-up is complete, the meaning of the LEDs is as follows:

| LED " <i>APP</i> " (green)                                      | Meaning                                                                                                    |
|-----------------------------------------------------------------|----------------------------------------------------------------------------------------------------|
| Green                                                           | Normal operation                                                                                                    |
| ○ Off                                                           | Device in start-up procedure or out of operation:<br>Wait until the start-up for procedure is complete or check the power supply                                                                                                    |
| O●<br>Flashes at approx. 1 Hz                                   | <u>Error:</u><br>Application is not parametrised or not fully parametrised.<br>Check the device parametrisation in the ETS and carry out an application<br>download to the device.                                                                              |
| •O•O<br>Three slow flashes fol-<br>lowed by a 2 sec pause       | KNX Gateway error:<br>3 = Error in communication with the ise eBUS Adapter. Communication be-<br>tween the ise smart connect KNX Vaillant and the ise eBUS Adapter is not<br>possible via USB.<br>4 = eBUS cable not connected. eBUS connection not recognised. |
| <ul> <li>Five slow flashes followed by a 2 sec pause</li> </ul> | <u>KNX Gateway error:</u><br>1 = system controller not found. eBUS communication is possible, but no<br>system controller was found.                                                                                                    |

| LED "COM" (yellow)               | Meaning                                                                             |
|----------------------------------|-------------------------------------------------------------------------------------|
| Yellow                           | <u>Normal operation:</u><br>KNX connection is established; no KNX telegram traffic. |
| Yellow with brief<br>dark phases | <u>Normal operation:</u><br>KNX connection is established; KNX telegram traffic.    |
| Off                              | <u>Error:</u><br>Connection to KNX is interrupted.<br>Check the bus connection.     |

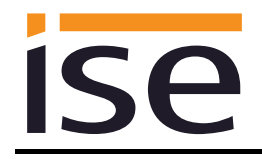

### 4.3 Accelerate transfer: Select transfer path *KNX-TP* or *IP*

Downloading (transmission from the ETS to the device) occurs in the programming environment of the ETS. An additional KNX data interface is not required for transfer (bus connection via bus connection terminal). The ETS can reach the device from both the IP page and the KNX TP page.

Due to considerably shorter transmission times, we recommend downloading from the device's IP page.

| Connection Options                                                                                    |
|----------------------------------------------------------------------------------------------------|
| Connection Options                                                                                    |
|                                                                                                    |
| ✓ Use direct IP connection if available                                                               |
| <ul> <li>Use project bus connections if defined</li> <li>Disconnect connection after usage</li> </ul> |
|                                                                                                    |
|                                                                                                    |
|                                                                                                    |

Figure 10: The *"Use direct KNX-IP connection if available*" setting accelerates transmission from the ETS to the device.

To transmit the ETS via the IP side, configure the setting

#### ☑ Use direct KNX-IP connection if available.

on the ETS start page  $\rightarrow$  Bus tab  $\rightarrow$  Options entry.

### 4.4 Downloading the individual address of the device

- Ensure that the device and bus voltage are switched on.
- Ensure that the programming LED (4) is not illuminated.
- Press programming button (1) briefly Programming LED (4) lights up red.
- Download individual address using the ETS.

After a successful programming procedure,

- LED (4) will go out.
- The ETS shows the completed transfer with a green marking under *History* in the sidebar (nor-mally at the right edge of the window).
- The ETS sets the commissioning tick on the device for "Adr" and "Cfg".

You can now note down the individual address on the device.

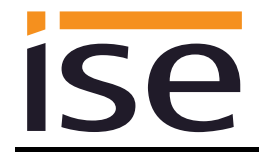

### 4.5 Transferring application programs and configuration data

After programming the individual address, the application program, parameter settings and group address connections can be transferred to the device.

A connection to the device can be further established via IP or KNX for this purpose.

- Select "*Download* > *Download application*" to do so. The download lasts around 10 seconds with a direct IP connection or about 35 seconds if using TP.
- After the download, please wait approx. 15 seconds while the device copies the data and installs the application.
- Commissioning is complete.

### 4.6 Factory reset

The following individual KNX address is pre-set in the factory: 15.15.255

Following the factory reset, the device behaves as in the state of delivery. The device is unconfigured. This is indicated by the slowly flashing green APP LED (5) after the device is started up.

#### 4.6.1 Factory reset using the programming button on the device

The device can be reset to the factory settings through a sequence during start-up.

- Make sure that the device is switched off.
- Press and hold programming button (1) and switch on the device.
- Press and hold programming button (1) until the programming LED (4), the APP LED (5) and the COM LED (6) flash slowly simultaneously.
- Briefly release the programming button (1), then press and hold it again until the programming LED (4), the APP LED (5) and the COM LED (6) flash quickly simultaneously.
- The factory reset is being carried out; release programming button.
- The device need not be restarted following a factory reset.

The factory reset can be cancelled at any time by interrupting the sequence.

### 4.6.2 Factory reset using the website of the device

The factory reset can also be triggered from the website of the device.

• Call up the website of the device. For this purpose, double-click the icon of the device in the *Other Devices* area in the network environment.

| 💣   🕑 📗 🗢   Network   |                        |
|-----------------------|------------------------|
| File Network          | View                   |
| ← → ~ ↑ 💣 > Network > |                        |
| > 💻 This PC           | ▲ ✓ Other Devices (14) |
| 🗸 💣 Network           | ise smart connect KNX  |
| >                     | (192.108.137.74)       |

- Alternatively, you can also enter the IP address of the device in your browser.
- Select Device status in the upper menu bar on the website.
- Select System > Factory reset in the upper menu bar on the status page.
- Confirm the factory reset when the security prompt appears.
- The next displayed page *Factory reset* shows that the factory reset is being carried out. As soon as this is complete, the start page is loaded again.

### 4.7 Firmware update of the device

### 4.7.1 Firmware update using the device website

The ise smart connect KNX Vaillant makes it possible to install firmware updates using the device website. Select the *Firmware update* menu item under *System* on the device website to do so. The ise smart connect KNX Vaillant will now automatically search the update server for a newer version and show the current firmware version and the versions of any available updates. If a newer version is available, the associated description of the version is also displayed.

If the new firmware is incompatible with the configuration of the previous firmware, a corresponding message is displayed. A differentiation is made between the following cases here:

- 1. The new version provides new functionality. After the update, the device functions with the same range of functions as before. New functions cannot be used until an ETS download of a newer catalogue entry occurs.
- 2. The new version is completely incompatible with parametrisation in the version currently being used. An ETS download is absolutely necessary. We recommend unloading the ETS application program before the update and configuring the device with a new catalogue entry after the update.

The update can be started using the *Perform update* button. Should an incompatibility arise, the update must be confirmed again for security purposes.

### 4.7.2 Local firmware update without internet access

In addition to online updates, it is possible to carry out local updates without an internet connection. This is intended for devices which do not have an internet connection at their installation site and are only accessible via the local network. The firmware file can be selected locally using the *Choose File* button and then started using the *Perform update* button. In this case, the user is responsible for ensuring that the update is compatible (see chapter 4.7.3 "Compatibility of catalogue entry with firmware"). A downgrade to an older version is not possible.

### 4.7.3 Compatibility of catalogue entry with firmware

The version numbers in the catalogue entry and the firmware use an X.Y format. The main number, X, of the respective version indicates whether the catalogue entry and firmware are compatible. This is the case if both main numbers are identical. The second part of the version number, Y, is not relevant for compatibility. It simply indicates updates within the version.

If new firmware has a higher main number, it cannot be guaranteed that this version is compatible with an old ETS catalogue entry. For this reason, we recommend always unloading the application program from the device before the update and to then only use the new catalogue entry after that.

If the main numbers are the same, it may be necessary to use a new ETS catalogue entry for full functionality. However, this is not absolutely necessary if the new functions are not used in your project.
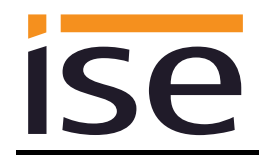

# 5 Technical data

## 5.1 ise smart connect KNX Vaillant

| KNX medium          | TP                                                                                                    |  |
|---------------------|----------------------------------------------------------------------------------------------------|--|
| Commissioning mode  | S-Mode (ETS)                                                                                                    |  |
| KNX supply          | DC 21 to 30 V SELV                                                                                                    |  |
| KNX connection      | Bus connection terminal                                                                                                    |  |
| External supply     |                                                                                                    |  |
| Voltage             | DC 2430 V ±10%                                                                                                    |  |
| Connection          | Bus connection terminal, preferably yellow (+)/white (–)                                                                                                    |  |
| Power consumption   | typ. 1.2 W (with DC 24 V and connected ise eBUS Adapter)<br>The device must be supplied with voltage by a dedicated<br>power supply unit. Do not use the auxiliary voltage output of<br>a KNX power supply unit which is also supplying a KNX line |  |
| IP communication    | Ethernet 10/100 BaseT (10/100 Mbit/s)                                                                                                    |  |
|                     |                                                                                                    |  |
|                     |                                                                                                    |  |
|                     | Use the supplied USB cable as standard. Please note that the use of USB cables with a length of more than 3 m is gener-<br>ally not permitted.                                                                                                    |  |
| Supported protocols | ARP, ICMP, IGMP, UDP/IP, DHCP, AutoIP<br>KNXnet/IP as per KNX system specifications:<br>Core, Device Management                                                                                                    |  |
| microSD card        | Without function                                                                                                    |  |
| Ambient temperature | 0 °C to +45 °C                                                                                                    |  |
| Storage temperature | -25 °C to +70 °C                                                                                                    |  |
| Installation width  | 36 mm (2 HP)                                                                                                    |  |
| Installation height | 90 mm                                                                                                    |  |
| Installation depth  | 74 mm                                                                                                    |  |
| Protection type     | IP20 (compliant with EN60529)                                                                                                    |  |
| Protection class    | III (compliant with IEC 61140)                                                                                                    |  |
| Test marks          | KNX, CE                                                                                                    |  |

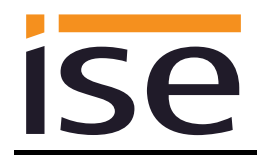

# 5.2 ise eBUS Adapter

| Operating voltage       | Supply via eBUS     |
|-------------------------|---------------------|
| eBUS connection         | Connection terminal |
| USB connection          | 1 x mini USB B      |
| eBUS power consumption: | 0.1 W at 24 V       |
| USB power consumption:  | 0.05 W              |
| Ambient temperature     | 0 °C to +45 °C      |
| Storage temperature     | -25 °C to +70 °C    |
| Installation width      | 17.5 mm (1 HP)      |
| Installation height     | 90 mm               |
| Installation depth      | 58 mm               |
|                         |                     |

Test marks

CE

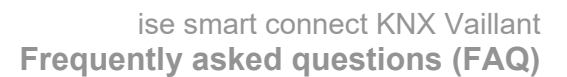

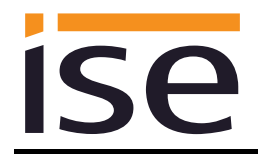

# 6 Frequently asked questions (FAQ)

- How can I find my ise smart connect KNX Vaillant's IP address? Please read about this in chapter 4.6.2 "Factory reset using the website of the device".
- Are there software updates for my ise smart connect KNX Vaillant device? Please read about this in chapter 4.7 "Firmware update of the device". Please also visit <u>www.ise.de/en/home</u> for more information.
- Why does the ETS report the error that it is not possible to write on a protected area when downloading the application program? Please ensure that your ETS version is up to date. The ise smart connect KNX Vaillant requires the current version of the ETS5.
- Why is my ise smart connect KNX Vaillant restarting? After connecting the ise smart connect KNX Vaillant with the ise eBUS adapter, a restart may be necessary to initialise the eBUS connection.
- What do I need to bear in mind if I replace the multiMATIC system controller with a sensoCOMFORT?

The setpoint value must be written on the data point of the communication objects *Day temperature heating (CO 65/80/95) or Set-back temperature heating (CO 66/81/96)* to ensure that the heating uses the required setpoint value after the system controller is replaced.

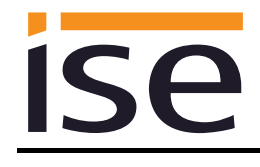

# 7 Troubleshooting and support

If you have a problem with your ise smart connect KNX Vaillant and require support, please send an email with a detailed error description and the log file created after the error occurred to <u>support@ise.de</u>. Refer to Chapter 7.1 "Downloading log files if a problem occurs" for information on how to download the log files from your ise smart connect KNX Vaillant.

## 7.1 Downloading log files if a problem occurs

If a problem occurs, the log files are required for providing support. They can be downloaded via the website of the device (see chapter 4.6.2 "Factory reset using the website of the device"). To do so, proceed as follows:

- Call up the website of the device. For this purpose, double-click the icon of the device in the *Other Devices* area in the network environment.
- Select *System* in the upper menu bar on the website.
- Select Download logfile.
- The page which opens starts downloading the log files. If this does not occur, the provided link can be used.

### 7.2 Status page of the ise smart connect KNX Vaillant

You can call up the device status on the website of the ise smart connect KNX Vaillant (see chapter 4.6.2 "Factory reset using the website of the device"). Among other things, it displays the installed software version and the configuration and connection status in the ise smart connect KNX Vaillant. Should an error occur, please send us a screenshot of the status page.

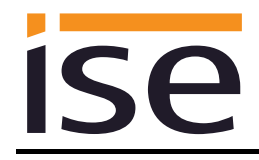

### 7.3 The ise smart connect KNX Vaillant does not work

The following error tree is intended to solve the most common problems. Should this be unsuccessful, please contact us at <a href="mailto:support@ise.de">support@ise.de</a>.

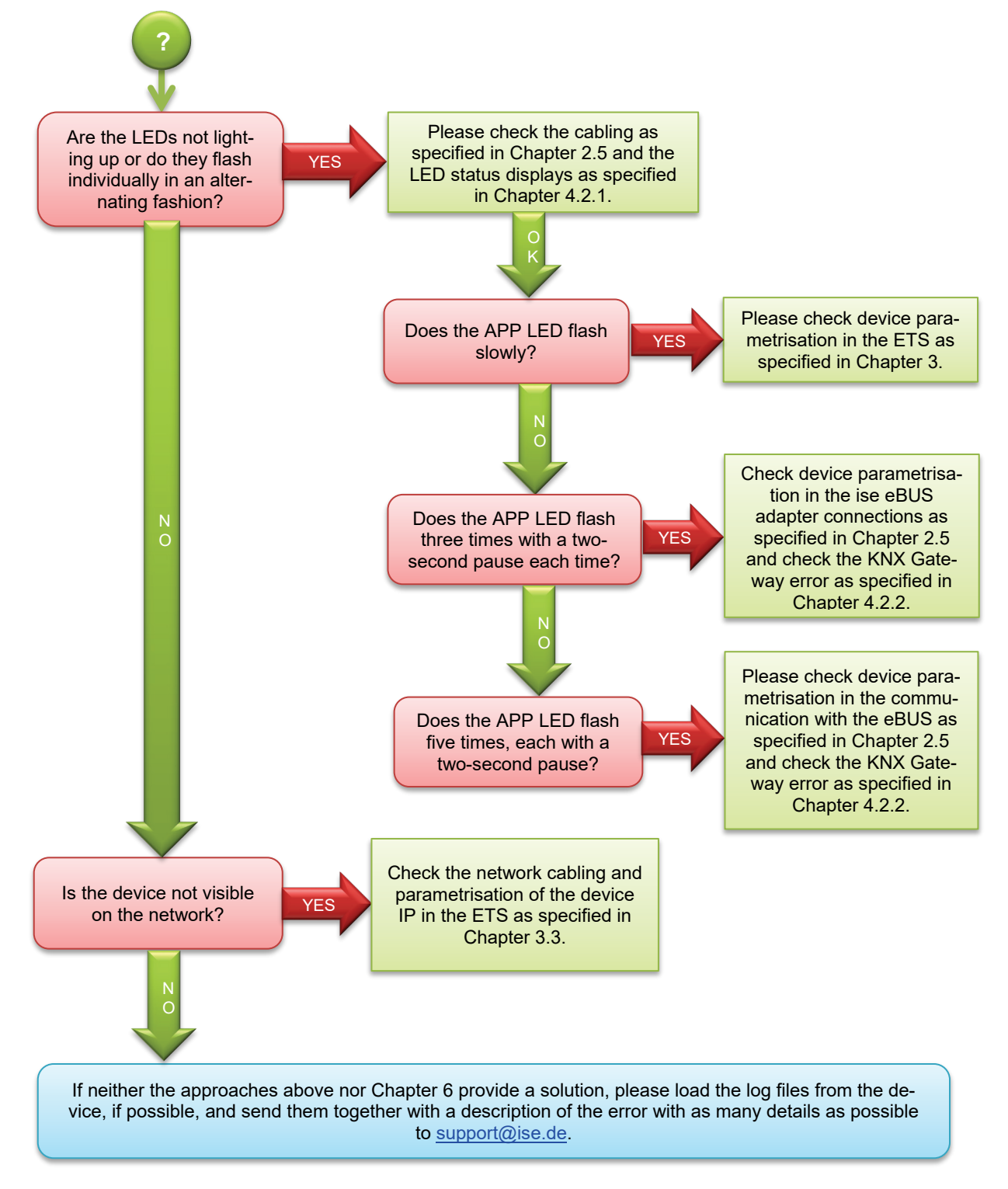

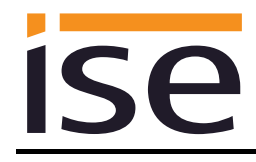

# 8 ise smart connect KNX Vaillant software licence agreement

Hereinafter are the contract terms for your use of the software as the "Licensee". On accepting this agreement and installing the ise smart connect KNX Vaillant software or putting the ise smart connect KNX Vaillant into use, you conclude an agreement with ise Individuelle Software und Elektronik GmbH and agree to abide by the terms in this agreement.

#### 8.1 Definitions

**Licensor**: ise Individuelle Software und Elektronik GmbH in Oldenburg, Osterstraße 15, Germany **Licensee**: The legal recipient of the ise smart connect KNX Vaillant software.

**Firmware**: Software which is embedded on the ise smart connect KNX Vaillant hardware and enables operation of the ise smart connect KNX Vaillant.

**ise smart connect KNX Vaillant software**: The ise smart connect KNX Vaillant software designates all of the software provided for the ise smart connect KNX Vaillant product, including the operating data. This includes, in particular, the firmware and the product database.

### 8.2 Object of the agreement

The object of this agreement is the ise smart connect KNX Vaillant software provided on data media or through downloads, as well as the corresponding documentation in written and electronic form.

### 8.3 Rights of use of the ise smart connect KNX Vaillant software

The licensor grants the licensee the non-exclusive, non-transferable right to use the ise smart connect KNX Vaillant software for an unlimited time in accordance with the following conditions for the purposes and applications specified in the valid version of the documentation (which shall be provided in printed format or also as online help or online documentation).

The licensee is obliged to ensure that each person who uses the program only does so as part of this license agreement and observes this license agreement.

### 8.4 Restriction of rights of use

#### 8.4.1 Copying, modification and transmission

The Licensee is not authorised to use, copy, modify or transfer the ise smart connect KNX Vaillant software in whole or in part in any way other than as described herein. Excluded from this is one (1) copy produced by the Licensee exclusively for archiving and backup purposes.

#### 8.4.2 Reverse engineering and conversion technologies

The licensee is not authorised to apply reverse-engineering techniques to the ise smart connect KNX Vaillant software or to convert the ise smart connect KNX Vaillant software into another format. Such techniques include, in particular, disassembly (conversion of the binary-coded computer instructions of an executable program into an assembler language which can be read by humans) or decompilation (conversion of binary-coded computer instructions or assembler instructions into source code in the form of high-level language instructions).

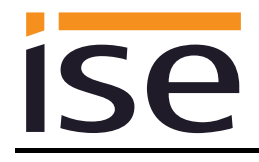

#### 8.4.3 Firmware and hardware

The firmware may only be installed and used on the hardware (ise smart connect KNX Vaillant) approved by the Licensor.

#### 8.4.4 Transfer to a third party

The ise smart connect KNX Vaillant software may not be passed on to third parties, nor may it be made accessible to third parties.

#### 8.4.5 Renting out, leasing out and sub-licensing

The Licensee is not authorised to rent or lease the ise smart connect KNX Vaillant software or grant sub-licenses to the program.

#### 8.4.6 Software creation

The Licensee requires written approval from the Licensor to create and distribute software which is derived from the ise smart connect KNX Vaillant software.

#### 8.4.7 The mechanisms of license management and copy protection

The mechanisms of the license management and copying protection of the ise smart connect KNX Vaillant software may not be analysed, published, circumvented or disabled.

#### 8.5 Ownership, confidentiality

#### 8.5.1 Documentation

The ise smart connect KNX Vaillant software and its documentation (which shall be provided in printed format or also as online help or online documentation) are business secrets of the licensor and/or the object of copyright and/or other rights and shall continue to belong to the licensor. The Licensee shall observe these rights.

#### 8.5.2 Transfer to a third party

Neither the software, the data backup copy nor the documentation (which shall be provided in printed format or also as online help or online documentation) may be passed on to third parties at any point in time, in whole or in part, for a fee or free of charge.

#### 8.6 Changes, additional deliveries

The ise smart connect KNX Vaillant software and the documentation (which shall be provided in printed form or additionally as online help or online documentation) shall be subject to possible changes by the licensor.

### 8.7 Warranty

The ise smart connect KNX Vaillant software shall be delivered together with software from third parties as listed in chapter "9 – Open Source Software". No warranty is provided for software from third parties.

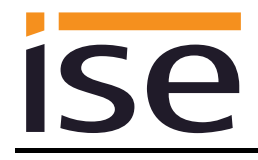

#### 8.7.1 Software and documentation

The ise smart connect KNX Vaillant software and the documentation (which shall be provided in printed form or additionally as online help or online documentation) shall be provided to the licensee in the respective valid version. The warranty period for the ise smart connect KNX Vaillant software is 24 months. The licensor shall provide the following warranty during this time:

- The software shall be free of material and manufacturing defects when turned over to the customer.
- The software shall function in accordance with the documentation included with it in the respective valid version.
- The software shall be executable on the computer stations specified by the Licensor.

The warranty shall be fulfilled with the supply of spare parts.

#### 8.7.2 Limitation of warranty

No warranty shall be provided for the freedom from errors for the ise smart connect KNX Vaillant software and its data structures. Nor does the warranty cover defects due to improper use or other causes outside the influence of the licensor. Any additional warranty claims shall be excluded.

#### 8.8 Liability

The Licensor shall not be liable for damages due to loss of profit, data loss or any other financial loss resulting from use of the ise smart connect KNX Vaillant software, even if the Licensor is aware of the possibility of such damage.

This limitation of liability is valid for all the Licensee's damage claims, regardless of the legal basis. In any case, liability is limited to the purchase price of the product.

The exclusion of liability does not apply to damage caused with intent or through gross negligence on the part of the licensor. Furthermore, claims based on the statutory regulations for product liability shall remain intact.

#### 8.9 Applicable law

This agreement is subject to the laws of the Federal Republic of Germany. The place of jurisdiction is Oldenburg.

#### 8.10 Termination

This agreement and the rights granted herein shall end if the licensee fails to fulfil one or more provisions of this agreement or terminates this agreement in writing. The supplied ise smart connect KNX Vaillant software and the documentation (which is provided in printed form or also as online help or online documentation), including all copies, shall be returned immediately in such a case without the Licensor specifically requesting their return. No claim to reimbursement of the price paid shall be accepted in such a case.

The license to use the ise smart connect KNX Vaillant software shall expire upon termination of the agreement. The ise smart connect KNX Vaillant product must be taken out of operation in such a case. Further use of the ise smart connect KNX Vaillant without a license is precluded.

The commissioning and visualisation software must be uninstalled and all copies must be destroyed or returned to the licensor.

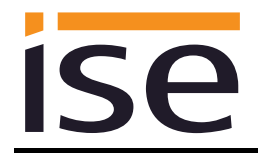

# 8.11 Subsidiary agreements and changes to the agreement

Subsidiary agreements and changes to the agreement shall only be valid in writing.

# 8.12 Exception

All rights not expressly mentioned in this agreement are reserved.